文部科学省次世代 I T 基盤構築のための研究開発 「イノベーション基盤シミュレーションソフトウェアの研究開発」

CISS フリーソフトウェア

## マルチカ学シミュレータ REVOCAP

プレポスト処理プログラム

**REVOCAP\_PrePost Ver. 1.6** 

### チュートリアルガイド

本ソフトウェアは文部科学省次世代IT基盤構築のための研究開発「イノベーション基盤シミュレーションソフトウェアの研究開発」プロジェクトによる成果物です。本ソフトウェアを無償でご使用になる場合 「CISS フリーソフトウェア使用許諾条件」をご了承頂くことが前提となります。営利目的の場合には別途 契約の締結が必要です。これらの契約で明示されていない事項に関して、或いは、これらの契約が存 在しない状況においては、本ソフトウェアは著作権法など、関係法令により、保護されています。

お問い合わせ先 (契約窓口) (財)生産技術研究奨励会 〒153-8505 東京都目黒区駒場4-6-1 (ソフトウェア管理元) 東京大学生産技術研究所 革新的シミュレーション研究センター 〒153-8505 東京都目黒区駒場4-6-1 Fax:03-5452-6662 E-mail:software@ciss.iis.u-tokyo.ac.jp

# 目次

| 1        | は            | tじめに                 | 8  |
|----------|--------------|----------------------|----|
|          | 1.1          | この文書について             | 8  |
|          | 1.2          | 基本的な操作方法             | 8  |
| <b>2</b> | F            | rontISTR 弾性静解析(片持ち梁) | 11 |
|          | 2.1          | 解析の概要                | 11 |
|          | 2.2          | メッシュファイルの読み込み        | 11 |
|          | 2.3          | 材料物性値の設定             | 13 |
|          | 2.4          | 解析の種類の設定             | 15 |
|          | 2.5          | 境界条件の設定              | 16 |
|          | 2.6          | ソルバーの設定              | 17 |
|          | 2.7          | 計算                   | 19 |
|          | 2.8          | ポスト処理                | 19 |
|          | 2.9          | REVOCAP_PrePost の終了  | 21 |
| 3        | $\mathbf{F}$ | rontISTR 弾性静解析(アルミ缶) | 23 |
|          | 3.1          | 解析の概要                | 23 |
|          | 3.2          | CAD データの読み込み         | 24 |
|          | 3.3          | メッシュ生成               | 24 |
|          | 3.4          | 解析の種類、境界条件設定         | 26 |
|          | 3.5          | 材料物性值設定              | 28 |
|          | 3.6          | 計算条件の設定              | 29 |
|          | 3.7          | 出力設定                 | 30 |
|          | 3.8          | ファイル出力               | 31 |
|          | 3.9          | FrontISTR の実行        | 32 |
|          | 3.10         | )ポスト処理               | 33 |
| 4        | F            | rontISTR 弾性静解析(キャップ) | 35 |
|          | 4.1          | 解析の概要                | 35 |
|          | 4.2          | CAD データの読み込み         | 36 |
|          | 4.3          | メッシュ生成               | 36 |
|          | 4.4          | 解析の種類の設定             | 40 |
|          | 4.5          | 境界条件の設定              | 40 |
|          | 4.6          | 物性值設定                | 43 |
|          | 4.7          | 計算条件の設定              | 45 |
|          | 4.8          | ファイル出力               | 45 |
|          | 4.9          | FrontISTR の実行        | 46 |

| 4.10ポスト処理                       | 47 |
|---------------------------------|----|
| 4.11 コンター表示                     | 48 |
| 4.12断面表示                        | 48 |
| 4.13変形                          | 51 |
| 5 FrontISTR 弾塑性解析 (necking)     | 52 |
| 5.1 解析の概要                       | 52 |
| 5.2 メッシュの読み込み                   | 53 |
| 5.3 解析の種類の設定                    | 54 |
| 5.4 拘束条件の設定                     | 54 |
| 5.5 ステップ解析の設定                   | 56 |
| 5.6 材料物性値の設定                    | 57 |
| 5.7 解析モデルの保存                    | 59 |
| 5.8 計算の実行                       | 59 |
| 5.9 計算結果の可視化                    | 59 |
| 6 FrontISTR 弹塑性解析(CT 試験片)       | 62 |
| 6.1 解析の概要                       | 62 |
| 6.2 CAD 形状ファイルの読み込み、メッシュ生成      | 64 |
| 6.3 材料物性値の設定(弾性静解析)             | 67 |
| 6.4 境界条件の設定(弾性静解析)              | 69 |
| 6.5 解析条件の設定(弾性静解析)              | 70 |
| 6.6 解析モデルの出力と実行(PC上)            | 70 |
| 6.7 計算結果の可視化(応力コンター)            | 71 |
| 6.8 メッシュ生成パラメータ(粗密定義)の設定、メッシュ生成 | 72 |
| 6.9 材料物性値の設定(弾塑性解析)             | 74 |
| 6.10境界条件の設定(弾塑性解析)              | 74 |
| 6.11解析条件の設定(弾塑性解析)              |    |
| 6.12並列計算条件の設定                   | 76 |
| 6.13解析モデルの出力                    | 76 |
| 6.14計算サーバへの転送                   | 76 |
| 6.15FrontISTR の並列計算の実行          |    |
| 6.16計算結果の転送                     | 79 |
| 6.17計算結果の可視化                    | 79 |
| 7 FrontISTR 超弾性解析(Spring)       | 82 |
| 7.1 解析の概要                       | 82 |
| 7.2 メッシュデータの読み込み                | 83 |
| 7.3 解析の種類の設定                    | 83 |

|   | 7.4  | 材料物性値の設定                  | 84  |
|---|------|---------------------------|-----|
|   | 7.5  | 境界条件の設定                   | 86  |
|   | 7.6  | ステップ解析の設定                 | 86  |
|   | 7.7  | 計算条件の設定                   | 87  |
|   | 7.8  | ファイル出力                    | 88  |
|   | 7.9  | FrontISTR の実行             | 88  |
|   | 7.10 | )ポスト処理                    | 89  |
| 8 | F    | rontISTR 接触解析 (Hertz の問題) | 91  |
|   | 8.1  | 解析の概要                     | 91  |
|   | 8.2  | メッシュの読み込み                 | 92  |
|   | 8.3  | 解析の種類の設定                  | 93  |
|   | 8.4  | コンタクトペアの設定                | 94  |
|   | 8.5  | コンタクトの設定                  | 95  |
|   | 8.6  | 拘束条件の設定                   | 96  |
|   | 8.7  | 全体の特定方向への拘束               | 98  |
|   | 8.8  | ステップ解析の設定                 | 99  |
|   | 8.9  | 材料物性値の設定1                 | .00 |
|   | 8.10 | )解析モデルの保存1                | .02 |
|   | 8.11 | 1計算の実行1                   | .02 |
|   | 8.12 | 2計算結果の可視化1                | .03 |
| 9 | F    | rontISTR 並列弾性静解析(ヒンジ)1    | .05 |
|   | 9.1  | 解析の概要1                    | .05 |
|   | 9.2  | メッシュファイルの読み込み1            | .06 |
|   | 9.3  | 境界条件の設定1                  | .07 |
|   | 9.4  | 物性値の設定1                   | .09 |
|   | 9.5  | 解析条件の設定1                  | 111 |
|   | 9.6  | 並列計算条件の設定1                | .12 |
|   | 9.7  | 解析モデルの計算サーバへの転送1          | .14 |
|   | 9.8  | FrontISTR の並列計算の実行と確認1    | .15 |
|   | 9.9  | 計算結果の転送1                  | .16 |
|   | 9.10 | )計算結果の可視化1                | .16 |
| 1 | 0    | FrontISTR 固有値解析 (ハトメ)1    | .19 |
|   | 10.1 | 1解析の概要1                   | .19 |
|   | 10.2 | 2CAD データの読み込み1            | .20 |
|   | 10.3 | 3メッシュ生成1                  | .21 |
|   | 10.4 | 1解析の種類、境界条件設定1            | .22 |

| 10.5物性値設定                                | 124 |
|------------------------------------------|-----|
| 10.6計算条件の設定                              | 126 |
| 10.7ファイル出力                               | 126 |
| 10.8FrontISTR の実行                        | 127 |
| 10.9ポスト処理                                | 128 |
| 11 FrontISTR 熱伝導解析 (アルミ缶)                | 131 |
| 11.1解析の概要                                | 131 |
| 11.2形状データの読み込み                           | 132 |
| 11.3メッシュ生成                               | 133 |
| 11.4境界条件の設定                              | 134 |
| 11.5物性値の設定                               | 136 |
| 11.6計算条件の設定                              | 138 |
| 11.7解析モデルの出力                             | 139 |
| 11.8FrontISTR の計算の実行                     | 140 |
| 11.9ポスト処理                                | 140 |
| 12 FrontFlow/blue 流れ場解析(円柱)              | 143 |
| 12.1解析の概要                                | 143 |
| 12.2メッシュデータの読み込み                         | 144 |
| 12.3境界条件の設定                              | 145 |
| 12.4計算条件の設定                              | 148 |
| 12.5FrontFlow/blue 解析モデルの出力              | 149 |
| 12.6FrontFlow/blue の計算の実行                | 150 |
| 12.7FrontFlow/blue 計算結果の可視化              | 151 |
| 13 FrontFlow/blue 流れ場解析 (ドアミラー)          | 155 |
| 13.1解析の概要                                | 155 |
| 13.2形状データの読み込み                           | 156 |
| 13.3メッシュ生成                               | 156 |
| 13.4境界条件の設定                              | 160 |
| 13.5FrontFlow/blue 用計算ファイル出力             | 164 |
| 13.6FrontFlow/blue 計算結果ファイルの読み込み         | 165 |
| 13.7コンター図作成                              | 167 |
| 14 FrontFlow/blue 流れ場解析(オーバーセット計算によるパイプ) | 171 |
| 14.1解析の概要                                | 171 |
| 14.2メッシュデータの読み込み                         | 171 |
| 14.3境界条件の設定                              | 174 |
| 14.4オーバーセット計算の設定                         | 179 |

| 14.5 | FrontFlow/blue 解析モデルの出力               | . 183 |
|------|---------------------------------------|-------|
| 14.6 | FrontFlow/blue 解析結果ファイルの読み込み          | . 183 |
| 14.7 | 解析結果の可視化                              | . 185 |
| 15   | ADVENTURE_Solid 線形弾性静解析(片持ち梁モデル)      | . 188 |
| 15.1 | 解析の概要                                 | . 188 |
| 15.2 | メッシュファイルの読み込み                         | . 189 |
| 15.3 | 解析の種類の設定                              | . 189 |
| 15.4 | ソルバーの設定                               | . 190 |
| 15.5 | 拘束条件の設定。                              | . 191 |
| 15.6 | 荷重条件の設定                               | . 192 |
| 15.7 | 材料物性値の設定                              | . 192 |
| 15.8 | 出力するデータの選択                            | . 193 |
| 15.9 | 解析モデルの保存                              | . 194 |
| 15.1 | 0 解析計算の実行(プレポストと同じ計算機で行う場合)           | . 196 |
| 15.1 | <ol> <li>計算の実行(専用計算機で行う場合)</li> </ol> | . 196 |
| 15.1 | 2 計算結果の可視化(カラーコンター)                   | . 197 |
| 15.1 | 3 計算結果の可視化(変形表示)                      | . 199 |
| 16   | ADVENTURE_Solid 弾塑性解析(円柱モデル)          | . 200 |
| 16.1 | 解析の概要                                 | . 200 |
| 16.2 | メッシュファイルの読み込み                         | . 200 |
| 16.3 | 解析の種類の設定                              | . 201 |
| 16.4 | ソルバーの設定                               | . 202 |
| 16.5 | 拘束条件の設定                               | . 203 |
| 16.6 | 変位条件の設定                               | . 204 |
| 16.7 | 材料の設定                                 | . 204 |
| 16.8 | 出力するデータの選択                            | . 205 |
| 16.9 | 解析モデルの保存                              | . 205 |
| 16.1 | 0 解析計算の実行(PC で行う場合)                   | . 206 |
| 16.1 | 1 解析計算の実行(計算サーバで行う場合)                 | . 206 |
| 16.1 | 2 計算結果の可視化(カラーコンター)                   | . 207 |
| 16.1 | 3 計算結果の可視化(変形表示)                      | . 208 |
| 17   | REVOCAP_Magnetic 時間調和渦電流問題(ケーキモデル)    | . 209 |
| 17.1 | 概略                                    | . 209 |
| 17.2 | CAD データの読み込み                          | . 210 |
| 17.3 | メッシュ生成                                | 211   |
| 17.4 | 解析の種類                                 | . 215 |

| 17.5境界条件設定                |                   |
|---------------------------|-------------------|
| 17.6物性データ設定               |                   |
| 17.7形状定義                  |                   |
| 17.8モデルの保存                |                   |
| 17.9計算の実行                 |                   |
| 17.10 計算結果ファイルの読み         | 込み                |
| 17.11 解析結果のコンター表示         |                   |
| 17.12 解析結果の断面表示           |                   |
| 17.13 解析結果のベクトル表示         |                   |
| 18 REVOCAP_Magnetic 非線形   | 静磁場解析(シャフトモデル)227 |
| 18.1解析の概要                 |                   |
| 18.2CAD データの読み込み          |                   |
| 18.3メッシュ生成                |                   |
| 18.4解析の種類                 |                   |
| 18.5境界条件設定                |                   |
| 18.6物性データ設定               |                   |
| 18.7形状定義                  |                   |
| 18.8モデルの保存                |                   |
| 18.9計算の実行                 |                   |
| 18.10 計算結果ファイルの読み         | 込み                |
| 18.11 解析結果のコンター表示         |                   |
| 18.12 解析結果の断面表示           |                   |
| 18.13 解析結果のベクトル表示         |                   |
| 19 REVOCAP_Coupler 流体構造   | 皆連成(流れ場の中の円柱)     |
| 19.1解析の概要                 |                   |
| 19.2ウィザードを使った連成解析         | の設定方法             |
| 19.3ウィザードによるマルチ力学         | 解析モデルの初期設定        |
| 19.4 FrontISTR の解析モデルの作   | 成                 |
| 19.5FrontFlow/blue の解析モデル | の作成               |
| 19.6連成インターフェイス界面の         | 定義方法              |
| 19.7連成解析のモデル出力            |                   |

### 1 はじめに

#### 1.1 この文書について

この文書は REVOCAP\_PrePost を利用して FrontISTR 構造解析、FrontFlow/blue 流体 解析、 ADVENTURE\_Solid 構造解析、 REVOCAP\_Magnetic 磁場解析、 および REVOCAP\_Coupler を用いたマルチ力学解析を行うためのチュートリアルガイドである。

全ての例題のための入力データは提供されている。ソルバーは Windows 版については FrontISTR、FrontFlow/blue、ADVENTURE\_Solid の実行体を同梱している。その他の実 行モジュールはソルバーのマニュアルを参考にして、利用者がインストールする必要があ るので注意する。

REVOCAP\_PrePost の Ver.1.6 に準拠しているが、いくつかの手順については画面が古 いバージョンのままになっている場合があるので、その場合は適宜読み替えて利用してい ただきたい。

#### 1.2 基本的な操作方法

はじめに全てのチュートリアルに共通の操作について説明する。

REVOCAP\_PrePost を起動するには、Windows PC にインストーラーを使ってインスト ールした場合は、スタートメニューにプログラムが登録されているので、それを起動する。 対象とする解析ごとに実行ファイルが異なるので注意する。Linux 環境または、Windows PC にソースファイルからインストールした場合は、次のコマンドをシェルまたはコマンド プロンプトの上で実行する。

\$ ruby REVOCAP PrePost.rb FrontISTR

これは FrontISTR のプリポスト処理を行う場合の例である。解析の対象によって引数は 異なるので注意する。

起動すると次のような画面が表示される。

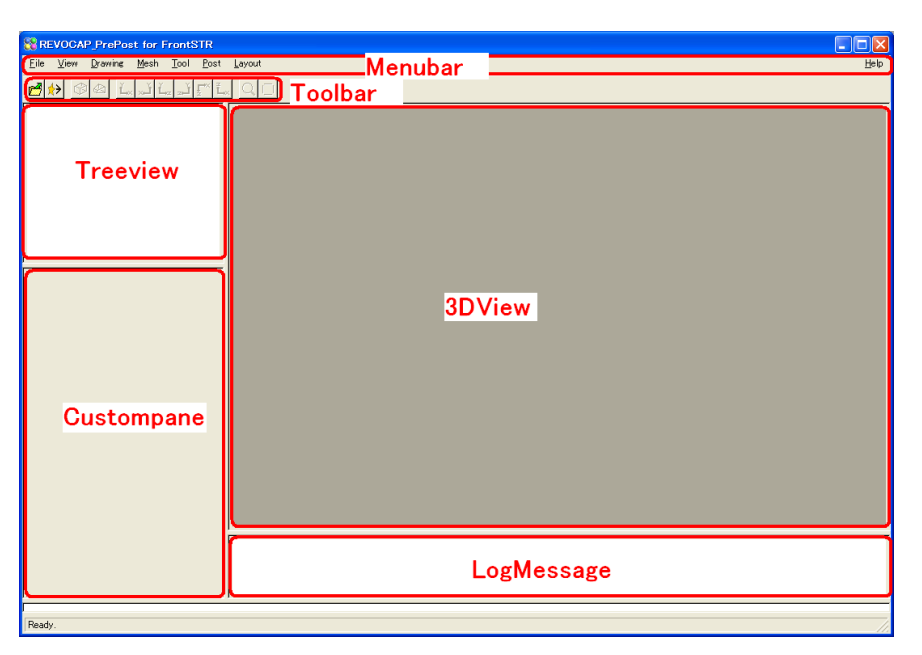

以下の説明では左上の Treeview (ツリービュー)、左下の Custompane (カスタムペイン、 設定フォーム)、上部の Menubar (メニューバー)、および右側の 3DView (3D ビュー) で の操作を主に説明する。

3D ビュー画面にはモデルが 3 次元表示される。マウスによるモデルの操作方法は以下の 表のとおりである。

| 左ボタン              | 選択            |
|-------------------|---------------|
| 右ボタン              | ポップアップメニュー(場合 |
|                   | に応じて)         |
| 左ボタンドラッグ          | 選択対象を移動       |
| 左ボタンを押しながらマウスを動かす | 回転            |
| 右ボタンを押しながらマウスを動かす | 移動            |
| 中央ボタンを押してマウスを動かす  | 拡大・縮小         |

3D ビューではメッシュの面を選択して画面上で移動させることができる。マウスの左ボ タンで面を選択すると色が変わる。その状態で左ボタンを押したままマウスを移動させる と、3D ビューの中で面が移動する。

9

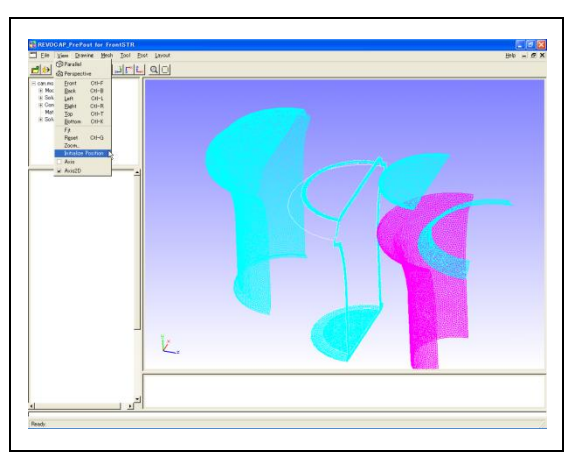

選択対象が移動した場合に元に戻すには、メニューの View の InitPos を選択する、または CTRL+I キーを押す。

3D ビューでの表示の切り替えは、メニューバーの Drawing で行う。

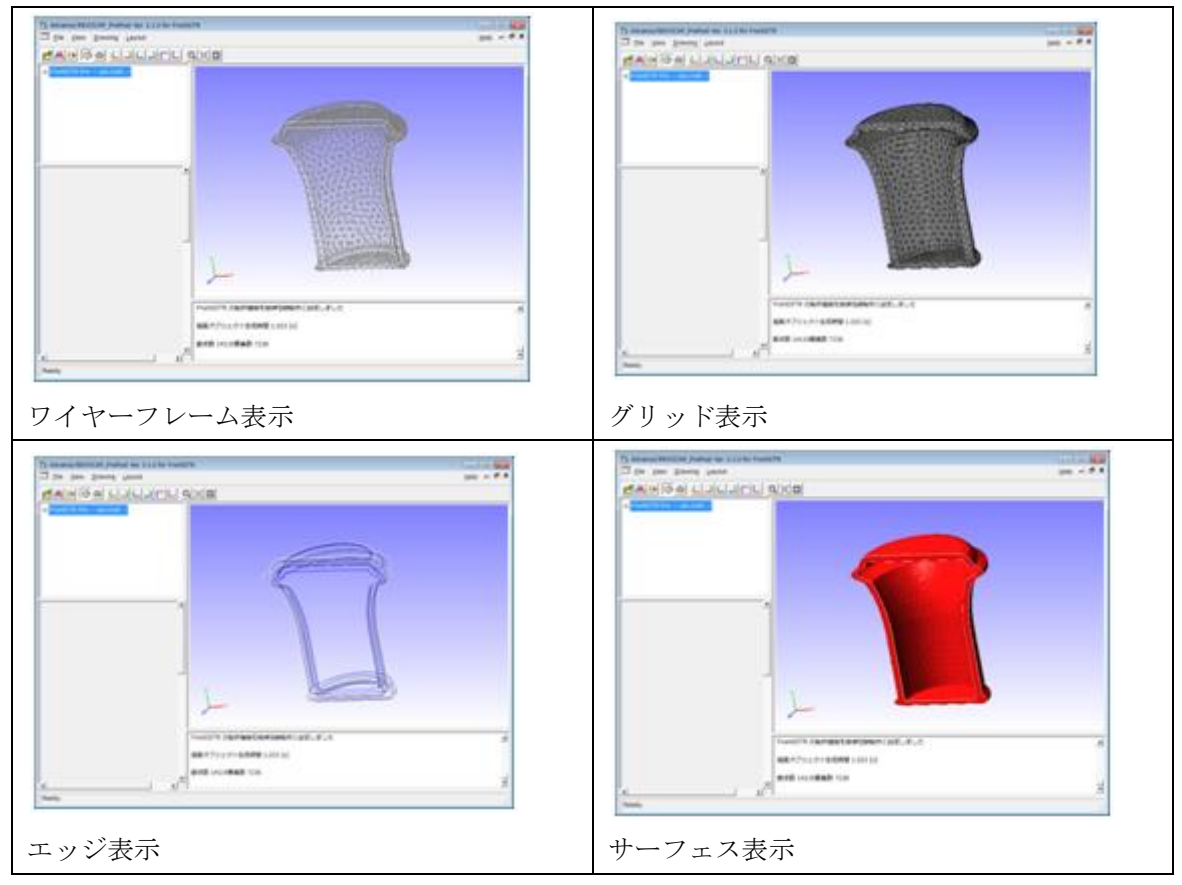

3D ビューではメッシュの面を選択して画面上で移動させることができる。

2 FrontISTR 弾性静解析 (片持ち梁)

## 2 FrontISTR 弾性静解析(片持ち梁)

片持ちはりのたわみの計算を例にして、REVOCAP\_PrePostの起動から終了までの一 連の手順に従って使用方法を簡単に説明する。

### 2.1 解析の概要

| 解析の種類      | 弾性静解析             |
|------------|-------------------|
| 要素タイプ      | 四面体1次要素           |
| 節点数        | 525               |
| 要素数        | 1600              |
| 材料物性       | アルミニウム            |
| 境界条件       | 左側を固定             |
|            | 右側に荷重を与える         |
| ファイル       | data/beam.msh     |
| メッシュフォーマット | ADVENTURE_TetMesh |

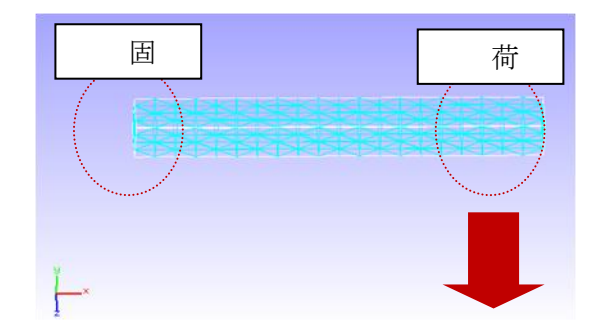

## 2.2 メッシュファイルの読み込み

REVOCAP\_PrePost では CAD ファイルからメッシュを生成する機能を備えているが、ここではこの操作は行なわない。作成ずみのメッシュを利用して説明を進める。

| メッシュを読み込むには、File メニュー                                                                                                    |                                                                                                    |
|----------------------------------------------------------------------------------------------------|----------------------------------------------------------------------------------------------------|
| メッシュを読み込むには、File メニュー<br>から Open Mesh を選択する。するとファ<br>イルダイアログが表示されるので、希望の<br>メッシュを選択する。このときファイルの<br>種類の指定のためにはダイアログの下部<br>にある file filter のコンボボックスから適<br>切なものを選択することに注意する。<br>FrontISTR のメッシュファイルならば<br>HECMW(*.msh) を 選 択 す る 。<br>ADVENTURE_TetMesh で作成されたメ<br>ッシュを開くのであれば ADVENTURE<br>TetMesh(*.msh) を 選 択 す る 。<br>REVOCAP_PrePost による中間ファイル<br>を 開 く の で あ れ ば REVOCAP<br>Neutral(*.me *.mf)を選択する。適切なフ<br>ァイルを選択して OK ボタンを押せば | Open Mesh File         Directory:       data         CAD         Documents         beam.msh         File Name:         Pile Filter:         HECMW (*.msh)         ADVENTURE TetMesh (*.msh)         REVOCAP Neutral (*rne *rnf)  |
| 3DView にモデルが表示される。                                                                                                    |                                                                                                    |
| ここでは ADVENTURE_TetMesh 形<br>式のファイルである<br>Fstr¥data¥beam.msh を開く。                                                                                                    | Open Mesh File         Directory:       data         Image: CAD         Documents         beam.msh         Eile Name:       beam.msh         Eile Filter:       ADVENTURE TetMesh (*.msh)         Image: QK         File Filter: |

## 2.3 材料物性値の設定

次に、はりの材料の物性値を確認する ために、TreeViewの「材料物性値」を 選択すると、CustomPane に図のような 物性値が表示される。一番上のコンボボ ックスで登録ずみの材料名の中から希 望の材料名を選択すると、その材料の物 性値が各項目に表示される。

もしこれらの値を変更し、新たな名前 で登録したい場合は、「材料物性値デー タベースへ追加」の「登録名」にその名 前を記述し、「追加」ボタンを押す。

ここでは Aluminum の値をそのまま 使うので確認するだけで構わない。

| - ステップ解析<br>- ソルバー<br>- ツール |             |
|-----------------------------|-------------|
| 材料の名前                       |             |
| M科の名前を選択 Alumin             | um <u>M</u> |
|                             |             |
| モデル ELASTIC                 | ⊂           |
| 降伏条件/タイプ                    | *           |
| 硬化則                         | <b>*</b>    |
|                             | value       |
| ボアソン比                       | 0.345       |
| ヤング率 [Pa]                   | 7e+10       |
| 密度 [kg m^-3]                | 2690        |
|                             | 2.3e-03     |
| 表示中のデータを更新しま                |             |
| 材料物性値データベースへ追               | <u>ЕЛИ</u>  |
|                             | 1040        |

物性値をモデルに適用するには、図のよ うに TreeView の「計算格子」から beam\_0 を選択し、コンボボックスから材料の名前 を選択し、「設定」ボタンを押す。物性値 を新たに登録した場合はここの選択肢に 追加されているので、選択することができ る。非線形材料を使い場合は、材料モデル も適切なものを選択する。

ここでは Aluminum を選択する。材料 モデルは ELASTIC のままでよい。「設定」 を押す。

## 2.4 解析の種類の設定

TreeView において解析の種類を選択する と、CustomPane に図のような項目が表示され る。

ここではコンボボックスから解析の種類を 選択する。FrontISTRには、線形弾性静解析、 非線形静解析、固有値解析、熱伝導解析、動解 析などの解析の種類がある。ここでは線形弾性 静解析を選択する。

| E | FrontISTR Pre beam.msh  |
|---|-------------------------|
|   | □ 計算格子                  |
|   | beam_0                  |
|   |                         |
|   |                         |
|   | - 時間変化                  |
|   | - ステップ解析                |
|   | ▣ ソノル(ー                 |
|   | <b>⊡</b> ツール            |
|   |                         |
| Г | 解析の種類(Solution Type)の選択 |
|   | TYPE 線形弾性静解析 ▼          |
| [ | ソルバーのバージョン              |
|   | VERSION 3.3             |
| L |                         |
|   |                         |

## 2.5 境界条件の設定

| TreeView の境界条件の下位の項目を選択す                                                                                                    | □ FrontISTR Pre beam.msh                                                                                                    |
|----------------------------------------------------------------------------------------------------|----------------------------------------------------------------------------------------------------|
| ると、CustomPane に境界条件設定用の画面が                                                                                                    | 曰 計算格子                                                                                                    |
| 表示される。変位拘束条件や荷重条件などの境                                                                                                    |                                                                                                    |
| 表示される。変位拘束条件や荷重条件などの境<br>界条件を設定することができる。                                                                                                    | <ul> <li>解析の種類</li> <li>材料物性値</li> <li>境界条件</li> <li>BOUNDARY</li> <li>CLOAD</li> <li>DLOAD</li> <li>VLOAD</li> <li>GRAV</li> <li>CENT</li> <li>REFTEMP</li> <li>TEMPERATURE</li> <li>CONTACTPAIR</li> <li>CONTACT</li> <li>DIM</li> <li>ASSEMBLYPAIR</li> </ul> |
|                                                                                                    | <ul> <li>▼ × 0.0</li> <li>▼ y 0.0</li> <li>▼ z 0.0</li> <li>AMP ▼</li> <li>追加 更新 削除</li> </ul>                                                                                                    |
| 変位拘束条件の設定                                                                                                    | FrontSTR Pre beam msh                                                                                                    |
| TreeView における BOUNDARY を選択し<br>て、3DView において対象とする面を左クリッ<br>クして選択する。選択されると面の色が変化す<br>ると同時に図のように TreeView において面<br>の名前の項目が表示される。<br>CustomPane において、必要なデータを入力<br>し「追加」ボタンを押すと BOUNDARY の下<br>に境界条件の名前が追加される。以上を繰り返<br>すことにより、複数の条件を設定することがで<br>きる。 | <ul> <li>□ 計算格子</li> <li>□ Solid0</li> <li>□ Face00</li> <li>□ Face01</li> <li>□ Face03</li> <li>□ Face04</li> <li>□ Face05</li> <li>□ 解析の種類</li> <li>□ 境界条件</li> <li>□ BOUNDARY</li> </ul>                                                                      |

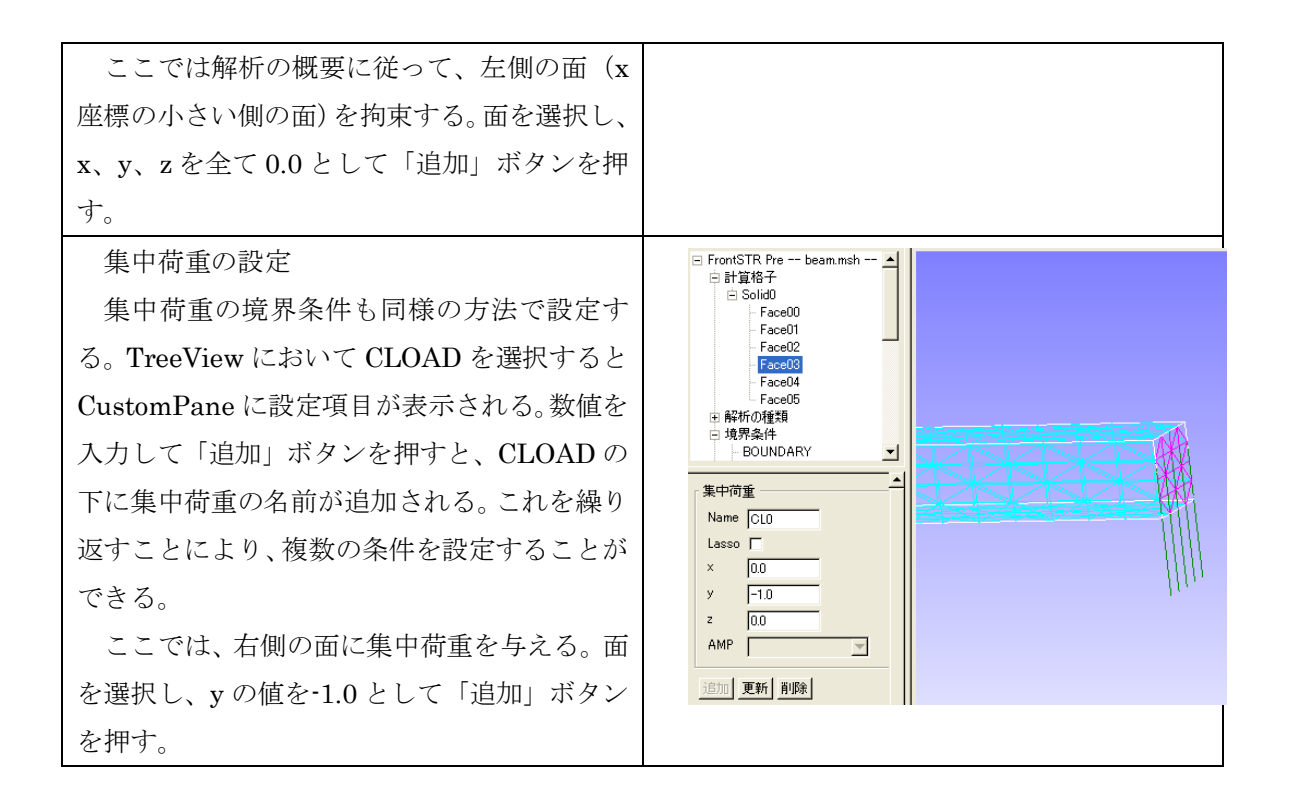

#### 2.6 ソルバーの設定

出力ファイルの設定や線形ソルバーの条件などを設定する。

| まずは出力モデルファイル名を設定する。              |                                     |
|----------------------------------|-------------------------------------|
| <b>TreeView</b> において「ソルバー」を選択する。 | □ 計算格子                              |
| 出力モデルファイル名と出力ディレクトリを             | <ul> <li>         ・ 解析の種類</li></ul> |
| 指定する。このファイル名はメッシュファイ             | □ 境界条件                              |
| ー<br>ル、計算制御ファイル、計算結果ファイルの名       | 時間変化                                |
| 前に使われる。                          | - ステップ能析<br>- ソルバー                  |
| ここでは規定値の FistrModel を使う。         | ● 解析設定                              |
|                                  | 出力                                  |
|                                  | 可視化                                 |
|                                  | 美行                                  |
|                                  | ① ツール                               |
|                                  | 「モデル名                               |
|                                  | 出力モデルファイル名 FistrModel               |
|                                  | 出力ディレクトリ                            |
|                                  | ,                                   |
|                                  |                                     |

| TreeView の「ソルバー」の下の「解析設      | □ FrontISTR Pre beam.msh                          |
|------------------------------|---------------------------------------------------|
| 定」を選択すると、図のようなパネルが表示         |                                                   |
| される。ここで行列計算のソルバーの設定等         | <ul> <li>□ 月≠/10/4里 東</li> <li>… 材料物性値</li> </ul> |
| を行う。                         | ⊕ 境界条件                                            |
| FrontISTR には反復法として CG 法      |                                                   |
| BiCGSTAB 法、GMRES 法、GPBiCG 法、 | ם אוע –                                           |
| さらに直接法が用意されている。              | - 解析設定                                            |
| REVOCAP_PrePost では、これらとそれに   | 並列                                                |
| 対応する前処理法の設定をサポートしてお          | →可視化                                              |
| り、好みのものを選択することができる。          | … 実17                                             |
| 一般に、通常の計算では CG 法 (デフォル       | ·                                                 |
| ト)で十分であろため ここでは規定値の設         | 「線形ソルバーーーーーーーーーーーーーーーーーーーーーーーーーーーーーーーーーーーー        |
| 定のままとする                      | 線形ソルバ解法 CG                                        |
|                              | 線形ソルバ前処理 (B)IC(0) ▼                               |
|                              | 呼び出し 0                                            |
|                              | 収束履歴出力 YES                                        |
|                              | 計算時間出力 YES                                        |
|                              | 反復回数 20000                                        |
|                              | Additive Schwartz<br>繰り返し数<br>2                   |
|                              | クリロフ部分空間数 10                                      |
|                              | 打切り誤差 1e-06                                       |
|                              | SIGMA_DIAG 1                                      |
|                              | SIGMA 0                                           |
|                              | THRESH 0.1                                        |
|                              | FILTER 0.1                                        |
|                              | 接触解析                                              |
|                              | アルゴリズム選択 拡張ラグランジュ乗数法 💌                            |
|                              | 熱応力解析                                             |
|                              | 熱伝導解析の                                            |
|                              |                                                   |
|                              | *************************************             |
|                              | 結果ファイル名                                           |
|                              |                                                   |

### 2.7 計算

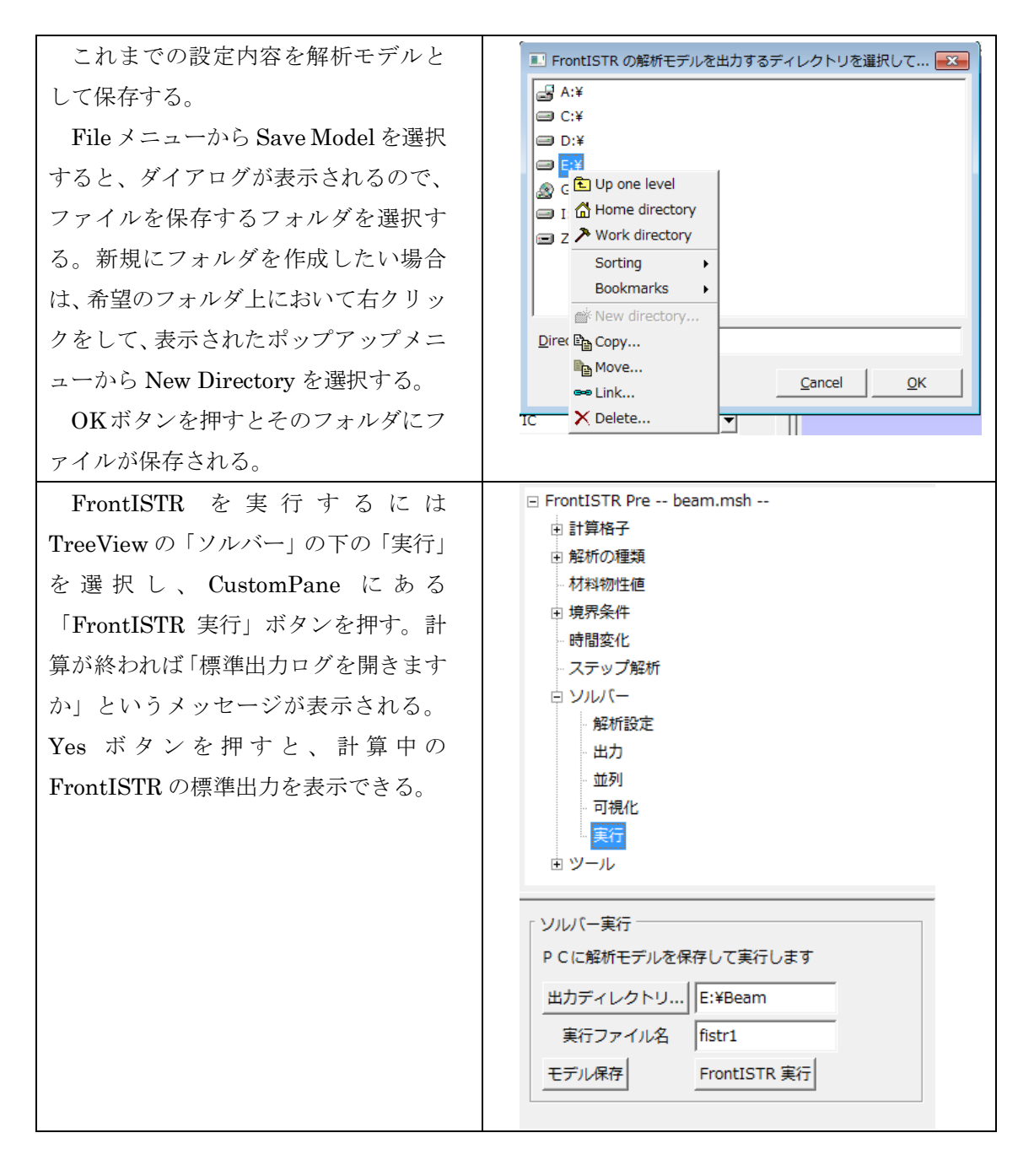

#### 2.8 ポスト処理

ここでは REVOCAP\_PrePost による可視化の方法を示します。

File メニューから Open Result メニ 📧 Open Result File × ューを選択すると、ファイルダイアログ Directory: 🗀 beam 🔄 🛍 🏷 🦽 💣 🏥 🖷 📋 <u>..</u> が表示され、HECMW 形式のメッシュ FistrModel.msh ファイルを選択できる。これを選択した 場合は引き続いて HECMW res 形式の 計算結果ファイルを読み込む。 <u>F</u>ile Name: <u>0</u>K MicroAVS の UCD 形式を選択すること File Filter: HECMW Mesh (\*.msh) • <u>Cancel</u> もできる。 🗉 Open Result File X ここでは HECMW 形式のメッシュフ Directory: 🚞 beam 🔄 🗈 🗳 🥕 👍 🛗 📋 ァイル FistrModel.msh と計算結果ファ <u>.</u> FistrModel.res.0.1 イル FistrModel.res.0.1 を読み込む。そ の後、TreeView にポスト処理用の項目 が追加され、3DView にモデルが表示さ れる。 Eile Name: <u>о</u>к File Filter: HECMW res (\*.res.\*.\*) <u>C</u>ancel TreeView にある Contour を選択し、 カラーバー設定 Item で DISPLACEMENT の項目を選 1.07E-6 び、「設定」ボタンを押すとカラーマッ 8.55E-7 プの最大最小値が自動的に計算される。 6.41E-7 「コンター表示有効」のチェックボック スを有効にすると、モデルの変形量(絶 4.28E-7 対値)がコンター表示される。 2.14E-7 カラーマップの段階を変える場合は 0.000 Step の数値を、最大最小を変える場合 Item DISPLACEMENT  $\bullet$ は Max および Min の数値を編集して Comp abs T 「設定」ボタンを押す。 Step 0 Comp によって、成分ごとのコンター Max 1.06879e-06 表示も可能である。 Min 0 設定 □ カラーバー表示 ▶ コンター表示有効

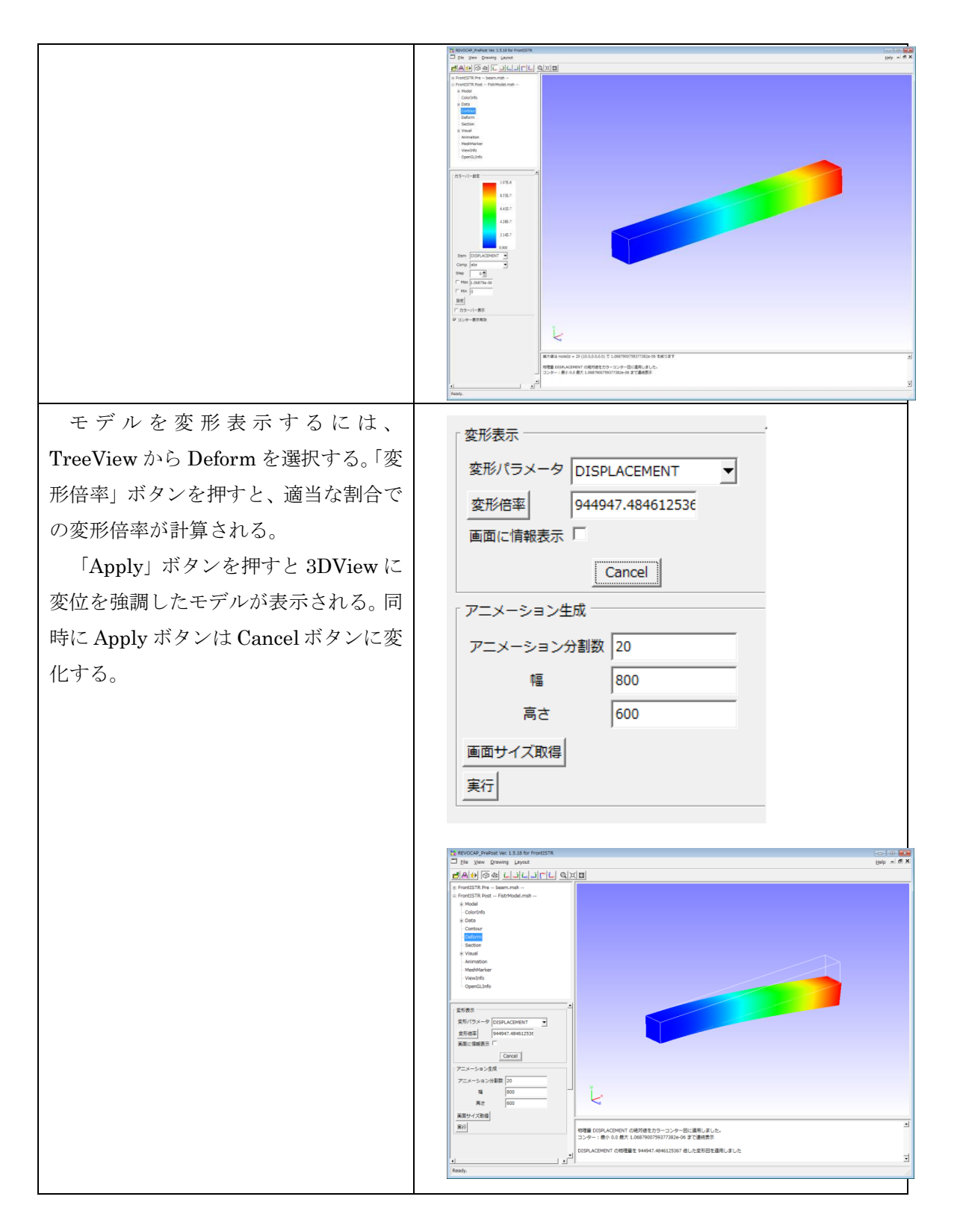

## 2.9 REVOCAP\_PrePostの終了

以上で REVOCAP\_PrePost を使用したシミュレーションの一連の手順が終了である。 煩

#### 2 FrontISTR 弾性静解析(片持ち梁)

雑なファイルの管理、データ変換、その他コマンドプロンプトなどを使った操作等は不要 で、ほとんどがボタン操作と必要最小限のデータ入力のみですむ。最後に File メニューか ら Quit を選択して REVOCAP\_PrePost を終了する。

## 3 FrontISTR 弾性静解析 (アルミ缶)

### 3.1 解析の概要

空き缶に内圧をかけた場合の缶の挙動について解析を行う。 本解析では計算コストを考え対称モデルで行う。

| 解析の種類   | 弾性静解析                          |
|---------|--------------------------------|
| CAD モデル | data/CAD/can.igs               |
| 要素の種類   | 四面体 2 次要素(REVOCAP_PrePost で生成) |
| 材料物性值   | アルミニウム                         |
| 境界条件    | 下面完全固定                         |
|         | アルミ缶内部に圧力を与える                  |

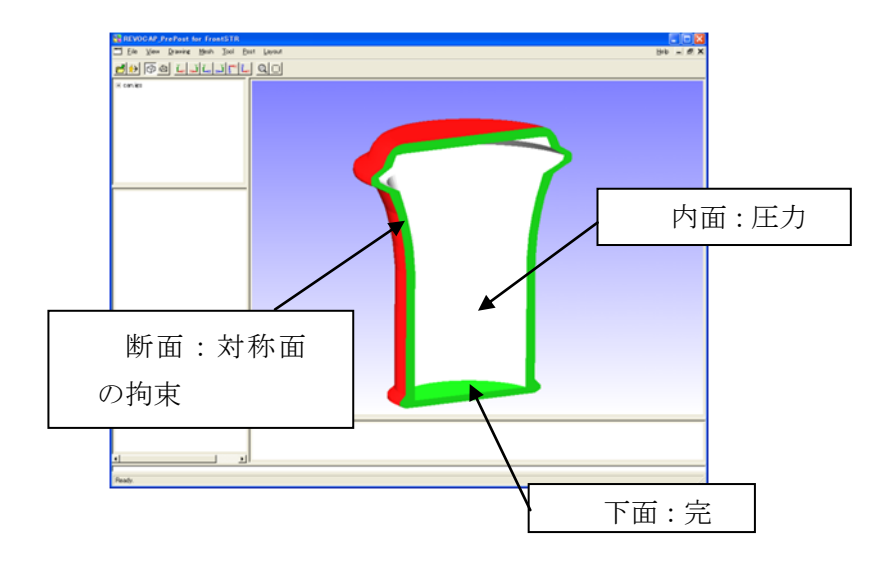

3-1アルミ缶の解析概要

## 3.2 CAD データの読み込み

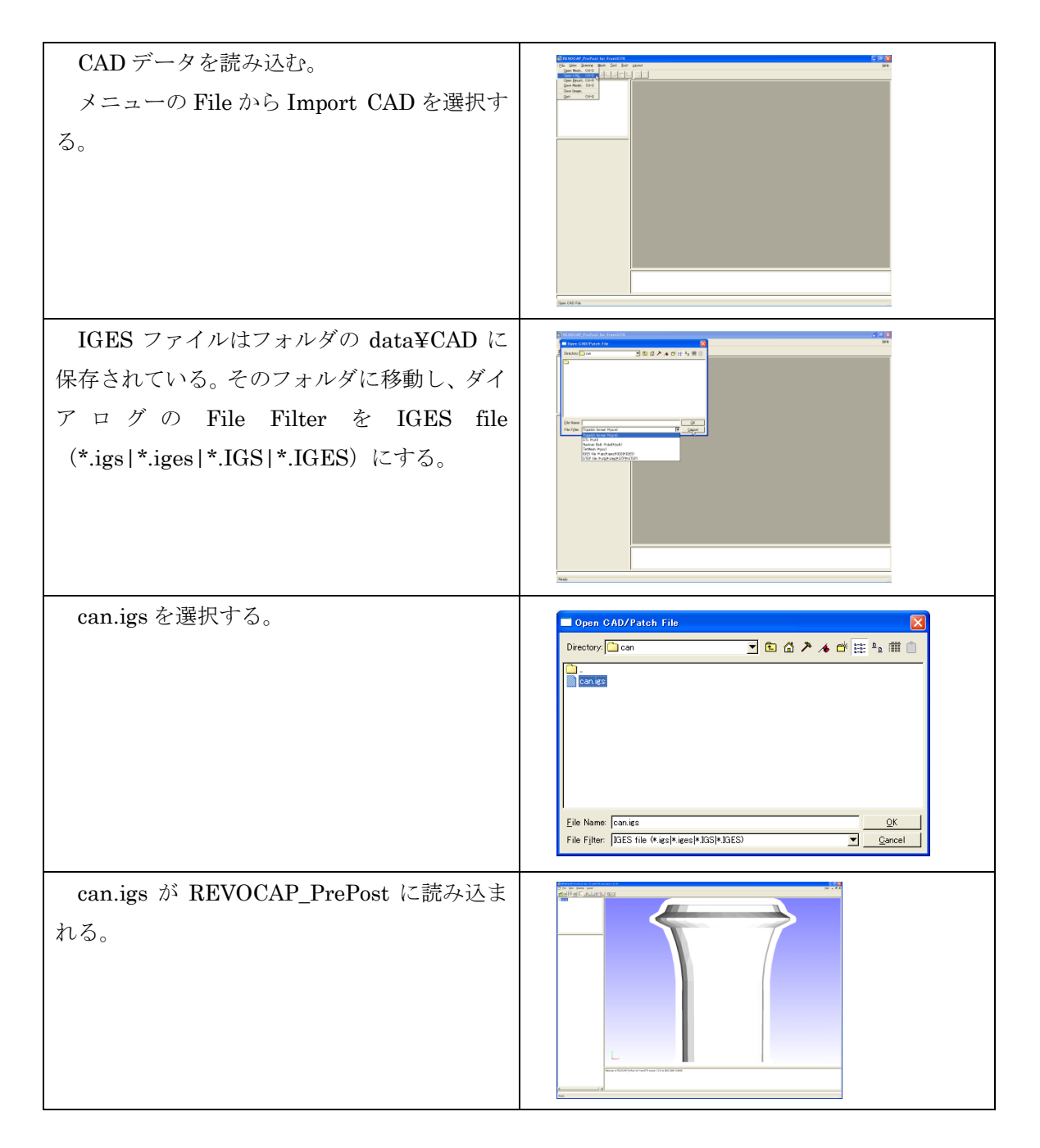

### 3.3 メッシュ生成

読み込んだ形状ファイルからメッシュを生成する手順を説明する。

| Treeview の TetMesh を選択する。                                                                                 | □ canies<br>() メッシュ<br>- マーカー<br>- Patchinto<br>- TetMesh Settine<br>でフォルド値 00<br>2/次要表<br>TetMesh P<br>計容要素高級小値<br>00~00<br>- TetMesh P<br>平滑化ビオジョン<br>ログ出力<br>メッジュ生成 |
|----------------------------------------------------------------------------------------------------|----------------------------------------------------------------------------------------------------|
| ここではメッシュの次数の選択、粗密制御な<br>どが行うことができる。今回は2次要素にチェ<br>ックを入れてあとは規定値を使用する。<br>メッシュ生成ボタンを押すと、メッシュ生<br>成プロセスが開始する。 | TetMesh Setting<br>基準長さ<br>(デフォルト値 0)<br>2)次要素<br>TetMesh P<br>許容要素高最小値<br>(00~02)<br>TetMesh P<br>平滑化オブション<br>ログ出力<br>メッシュ生成                                          |
| メッシャーが起動し、コマンドプロンプトが<br>表示される。<br>メッシュの生成に成功すると、自動的にメッ<br>シュを開いて、FrontISTR の境界条件設定用<br>の画面に切り替わりる。        |                                                                                                    |

## 3.4 解析の種類、境界条件設定

| はじめに解析の種類の設定を行う。<br><b>TreeView</b> の「解析の種類」をクリックす<br>る。解析の種類の選択では「線形弾性静解<br>析」とする。                    | REVOCAP_PrePost Ver. 1.6.07 for FrontISTR          File View Drawing Layout            ● File View Drawing Layout             ● File View Drawing Layout             ● Mesh Generator can             ● FrontISTR Pre cancs.msh             ● If資格子             ● Beffの種類             ● Beffの種類             ● Beffの種類             ● Beffの種類             ● Beffの種類(Solution Type)の選択             TYPE 線形弾性静解析             ソルレ(-の)(-ジョン             ソルレ(-の)(-ジョン             VERSION 3.3 |
|----------------------------------------------------------------------------------------------------|----------------------------------------------------------------------------------------------------|
| 次に境界条件の設定を行う。<br>アルミ缶の下面を固定する境界条件を<br>追加する。<br>3DViewの中で缶の下面を選択する(選<br>択された面の色が変わる)。                   |                                                                                                    |
| <b>TreeView</b> の「境界条件」をクリックし、<br>「BOUNDARY」を選択する。<br>(FrontISTR では、拘束条件および強<br>制変位は BOUNDARY 条件で与える。) | Can.msh     Model     SolutionType     Condition     DOUNDARY     CLOAD     DLOAD     VLOAD     GRAV     CENT     TEMPERATURE     FIXTEMP     ✓                                                                                                    |
| ここでは全方向の拘束を与えるので規<br>定値の状態で追加を押す。<br>(変位の値が0.0であることと拘束とは<br>同義である。)                                    | <ul> <li>新点拘束・変位</li> <li>Name BND0</li> <li>Lasso □</li> <li>マ × 0.0</li> <li>マ y 0.0</li> <li>マ z 0.0</li> <li>□ Rx □</li> <li>□ Ry □</li> <li>□ Ry □</li> <li>□ Rz □</li> <li>〕適加 更新 罰哪条</li> </ul>                                                                                                    |

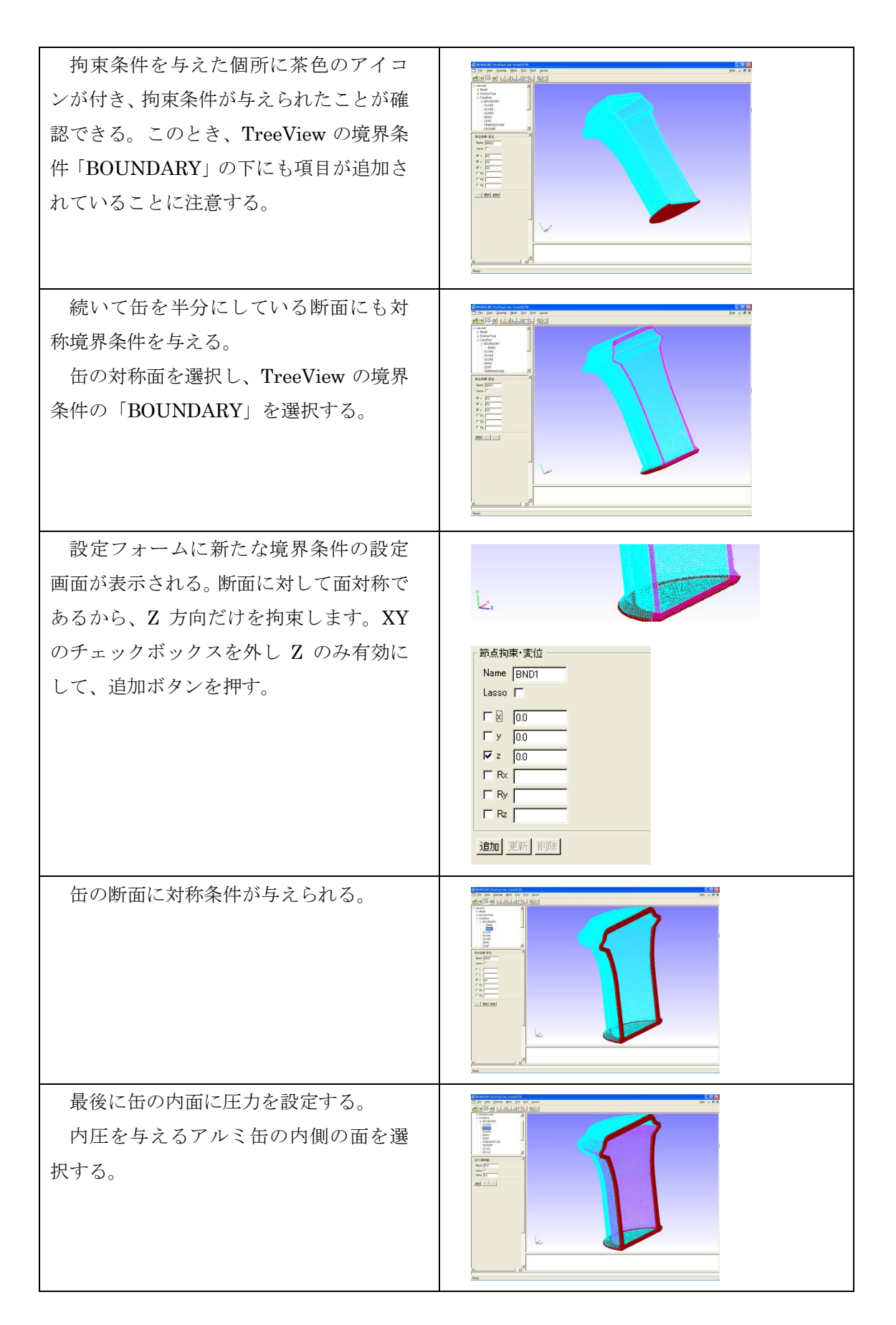

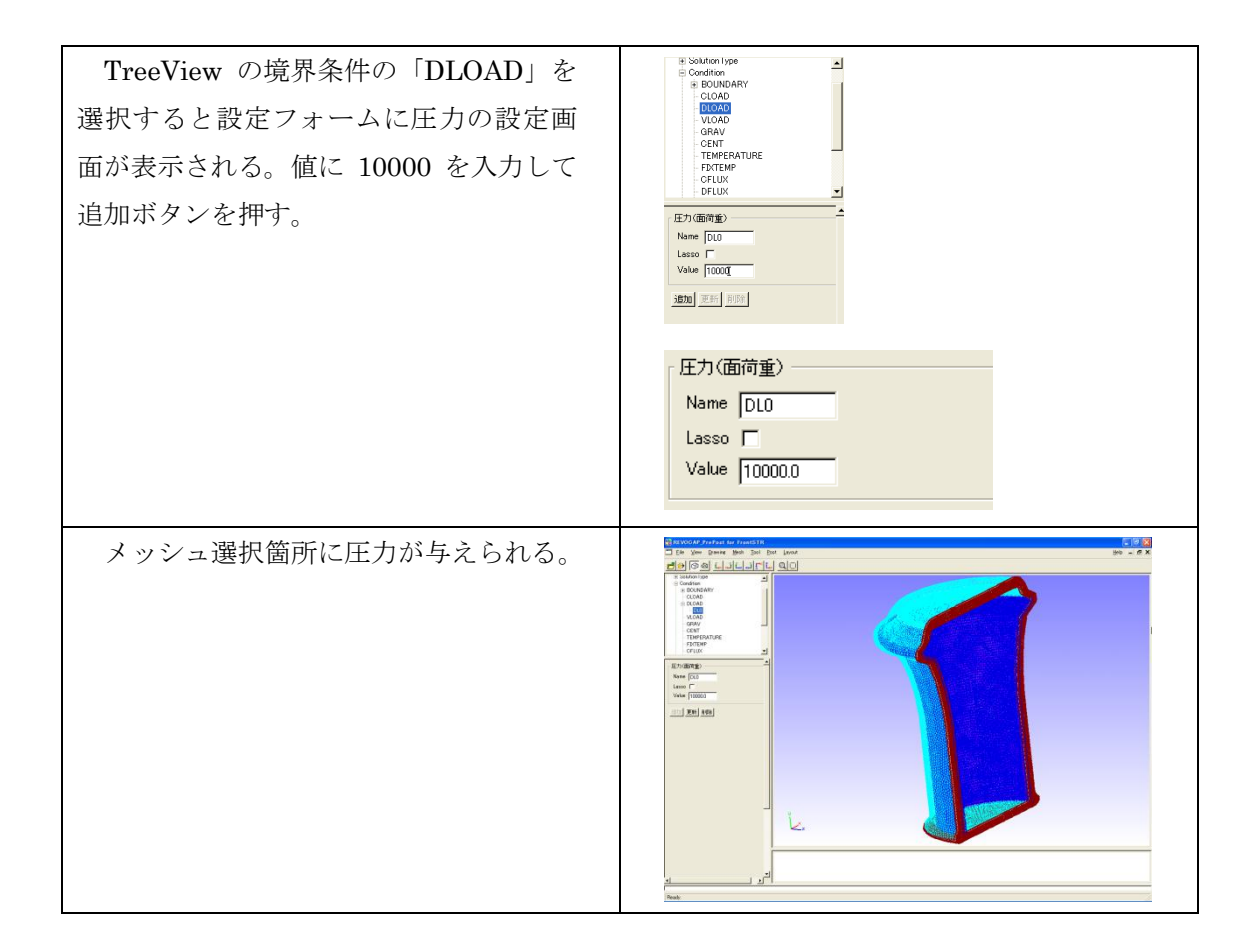

### 3.5 材料物性值設定

次にモデルの材料物性値を設定する。

REVOCAP\_PrePost では材料物性値は

- ・同梱の材料データベースの値を用いる
- ・ユーザーが任意に与える

2つの方法で与えることができる。手順としては、データベースに登録して、その材料物 性値を領域に割り当てることになる。

| TreeView の材料物性値を選択すると、設定 | ∼ Face_U6                                                                                                    |
|--------------------------|----------------------------------------------------------------------------------------------------|
| フォームに設定画面が表示される。         | - Face_07<br>- Face_08<br>- Face_00<br>- Face_01<br>- Face_02<br>- Face_03<br>- Face_04<br>■ SolutionType<br>■ Condition<br>- Material |
|                          |                                                                                                    |

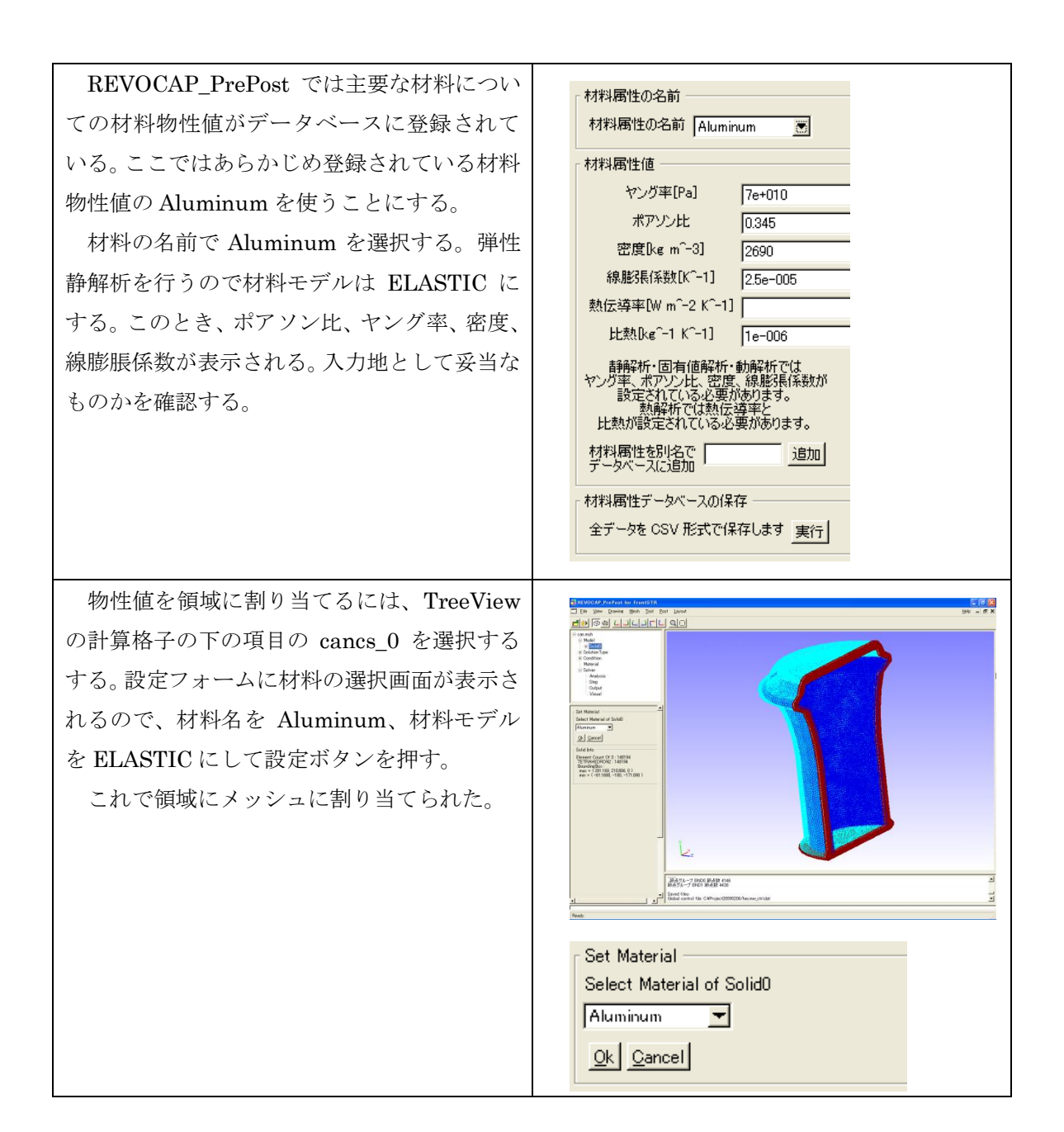

### **3.6 計算条件の設定**

FrontISTR で使用する計算条件を設定する。ここでは反復法の収束回数などを定義する。

| TreeView のソルバーの下の「解析設定」を<br>選択する。          |                                                                                                    |
|--------------------------------------------|----------------------------------------------------------------------------------------------------|
| 今回の計算では規定値の数値で計算は可能<br>なため、そのまま OK ボタンを押す。 | 解析設定<br>METHOD = ○G ▼<br>PRECOND = (B)C(0) ▼<br>NSET = ○ ▼<br>TTERLOG = YES ▼<br>TIMELOG = YES ▼<br>NIER = 3000<br>iterPREmax = 2<br>NREST = 10<br>RESID = 1e=006<br>SIGMA_DIAG = 1<br>SIGMA_DIAG = 1<br>SIGMA = ○<br>THRESH = ○.1<br>FILTER = ○.1 |

## 3.7 出力設定

ここでは解析結果を画像ファイルで出力する方法を行う。

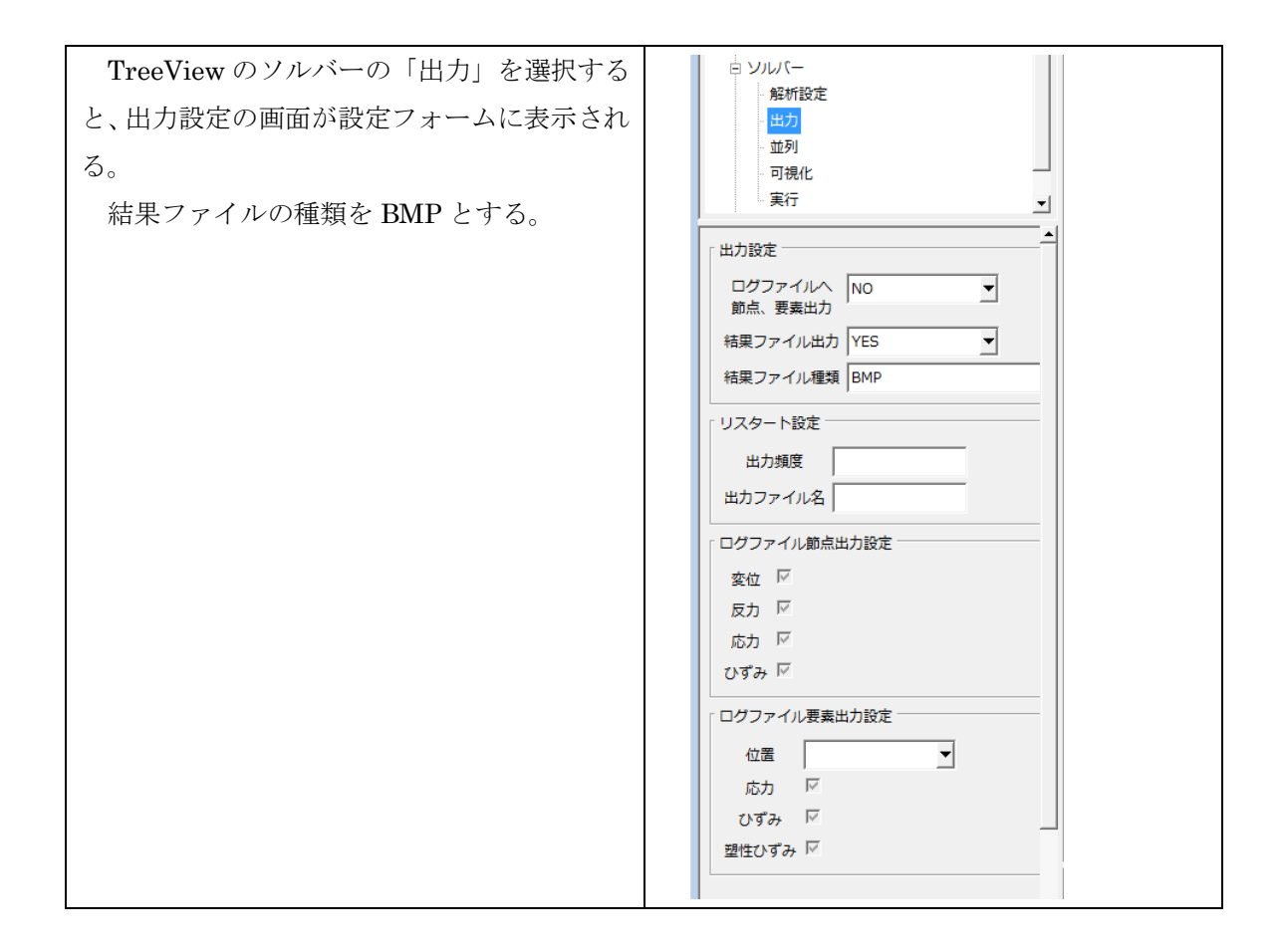

### 3.8 ファイル出力

FrontISTR 用の解析モデルをファイルに出力する。

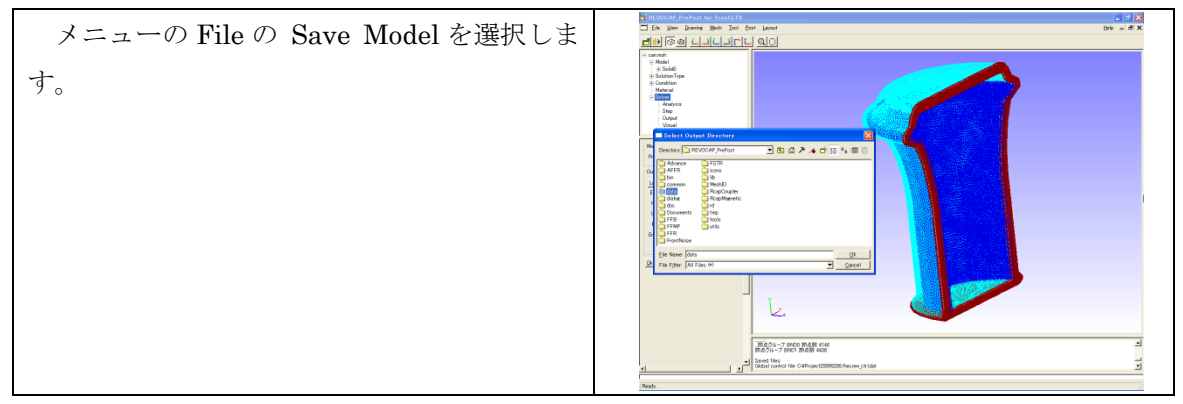

ディレクトリ選択用のダイアログが表示さ れるのでフォルダを選択する。新しいフォルダ を作成する場合は、右クリックでポップアップ メニューを出す。

OK ボタンを押すと指定したフォルダに FrontISTR 用解析モデルが出力される。

| FrontSTR @                                                                                                    | )冪新モデルを出力するディレクトリを選択してください                                                                               |
|----------------------------------------------------------------------------------------------------|----------------------------------------------------------------------------------------------------|
| Directory: 🛄 RE                                                                                                    | 2VOCAP_PrePost 🗾 🖻 🟠 🅕 🏕 🖽 🖭 💼                                                                           |
| Advance<br>AFFR<br>bin<br>common<br>date<br>data<br>data<br>data<br>dac<br>Documents<br>FFB<br>FFR<br>FFR<br>FFR<br>FrontNoise | ☐ F5IR<br>☐ icons<br>☐ NashIO<br>☐ ReapCoupler<br>☐ RcapMagnetic<br>☐ rd<br>☐ topl<br>☐ tools<br>☐ utils |
| <u>F</u> ile Name: data<br>File Filter: All F                                                                                  | iles (*)                                                                                                 |

### 3.9 FrontISTR の実行

REVOCAP\_PrePost から FrontISTR を実行する。

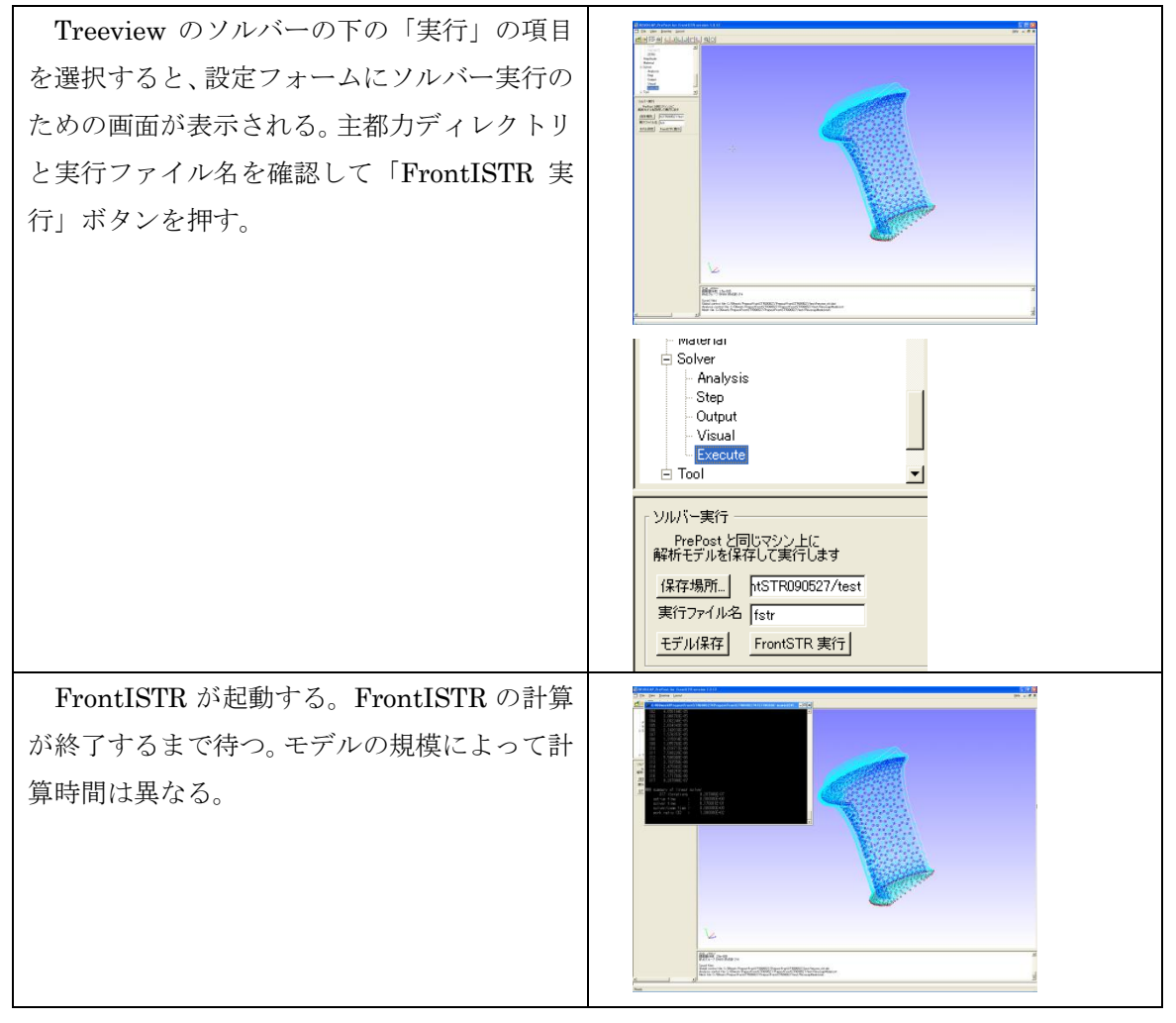

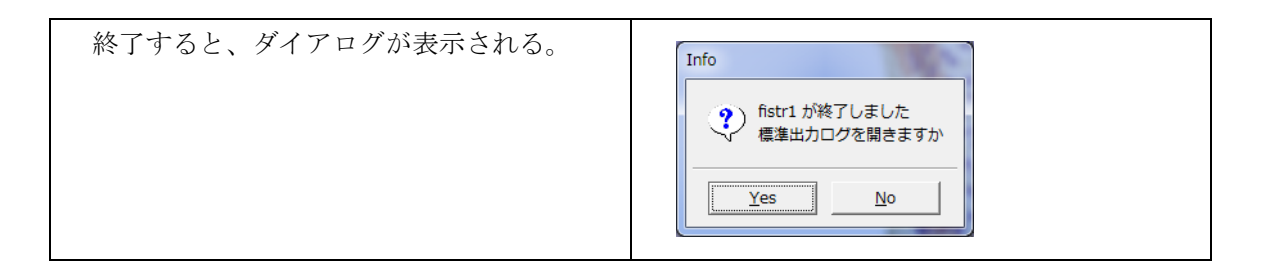

### 3.10ポスト処理

解析を行った結果を FrontISTR から出力される BMP ファイルで確認する。

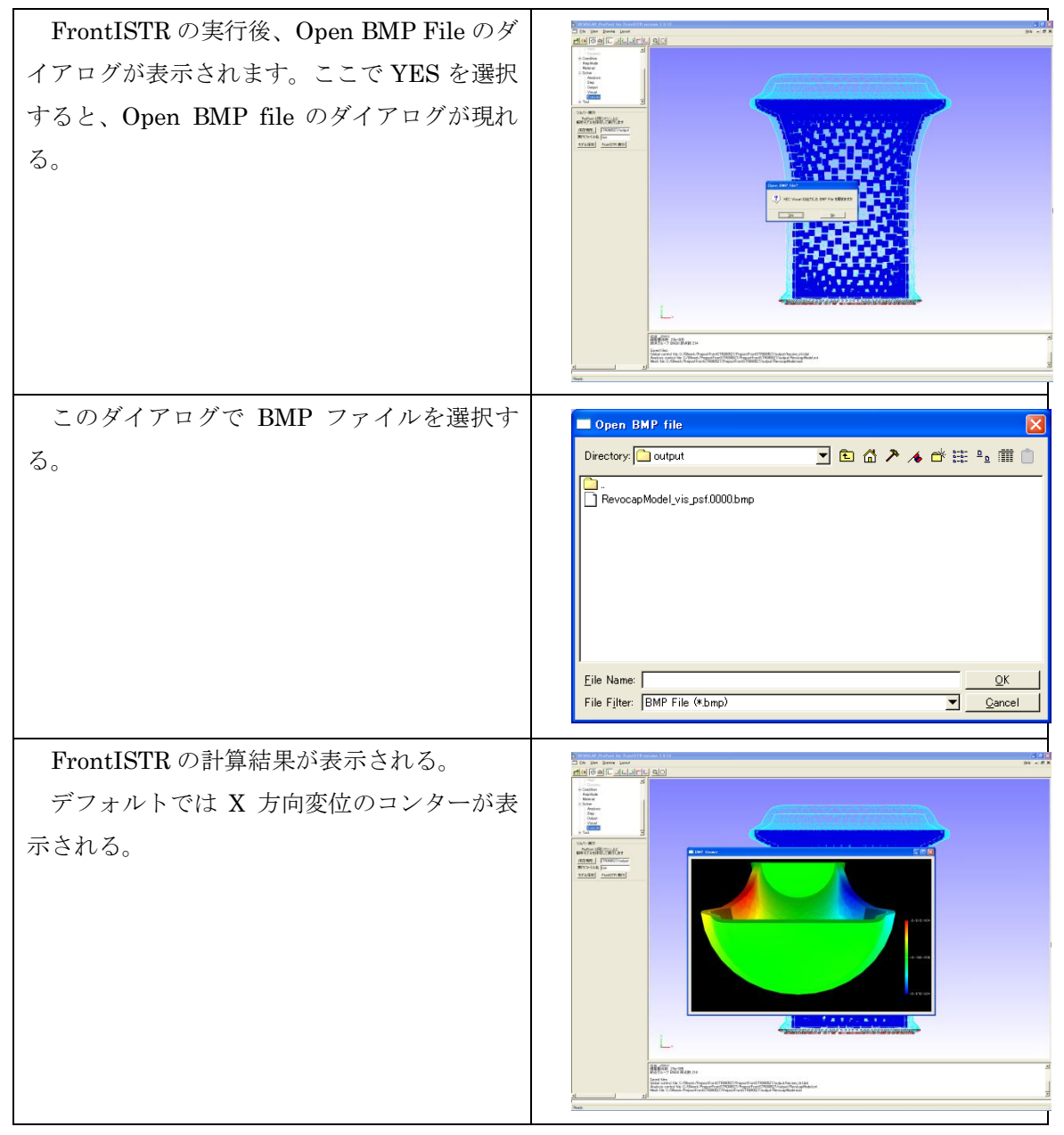

3 FrontISTR 弾性静解析 (アルミ缶)

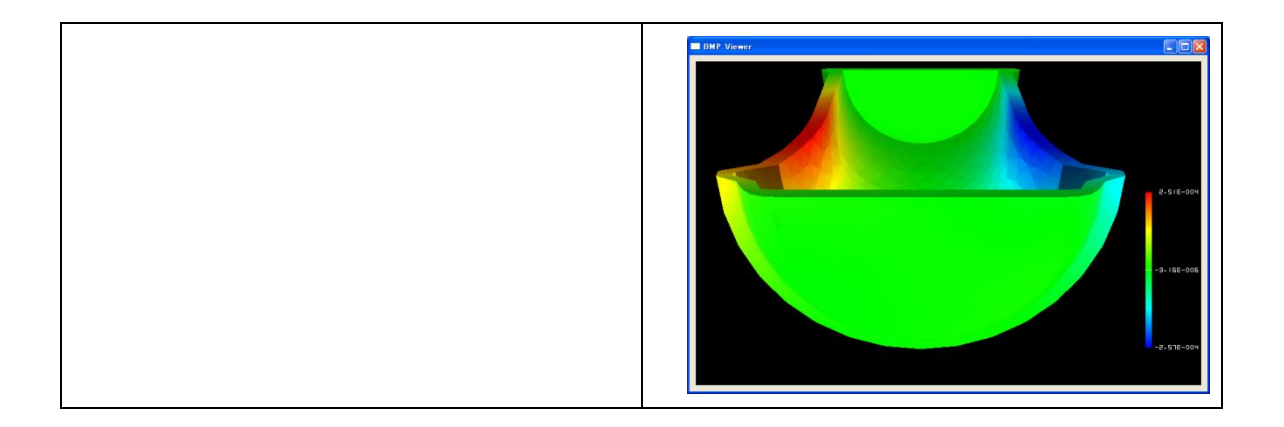

## 4 FrontISTR 弾性静解析 (キャップ)

### 4.1 解析の概要

キャップ部品に圧力をかけた場合の挙動について解析を行ないます。

| 解析の種類   | 弹性静解析                          |
|---------|--------------------------------|
| CAD モデル | data/CAD/cap.igs               |
| 要素タイプ   | 四面体 2 次要素(REVOCAP_PrePost で生成) |
| 境界条件    | 完全固定                           |
|         | キャップ部品に圧力を与える                  |
| 物性値     | アルミニウム                         |

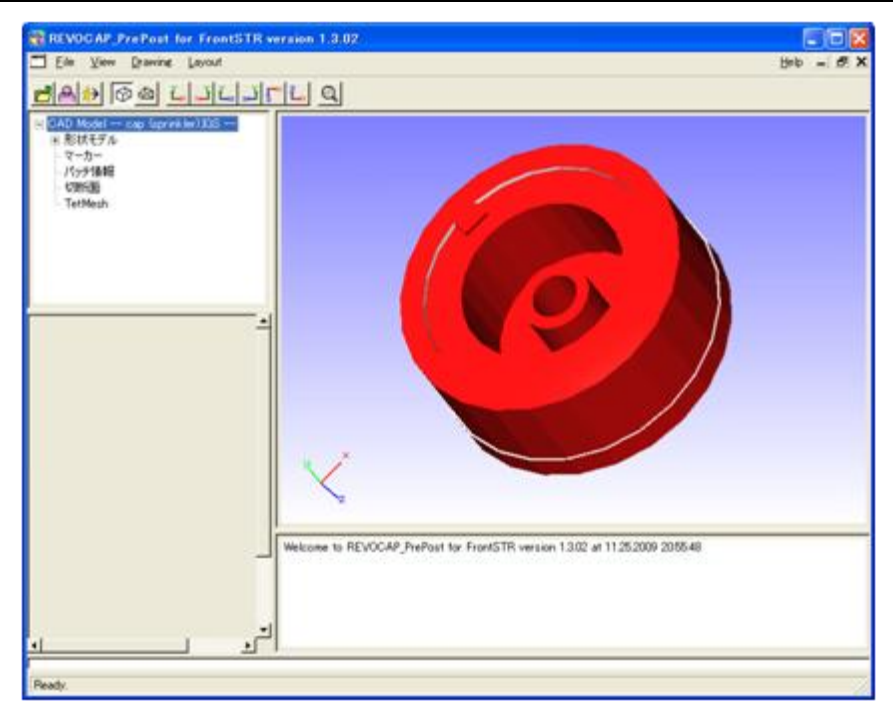

4-1 キャップ部品

### 4.2 CAD データの読み込み

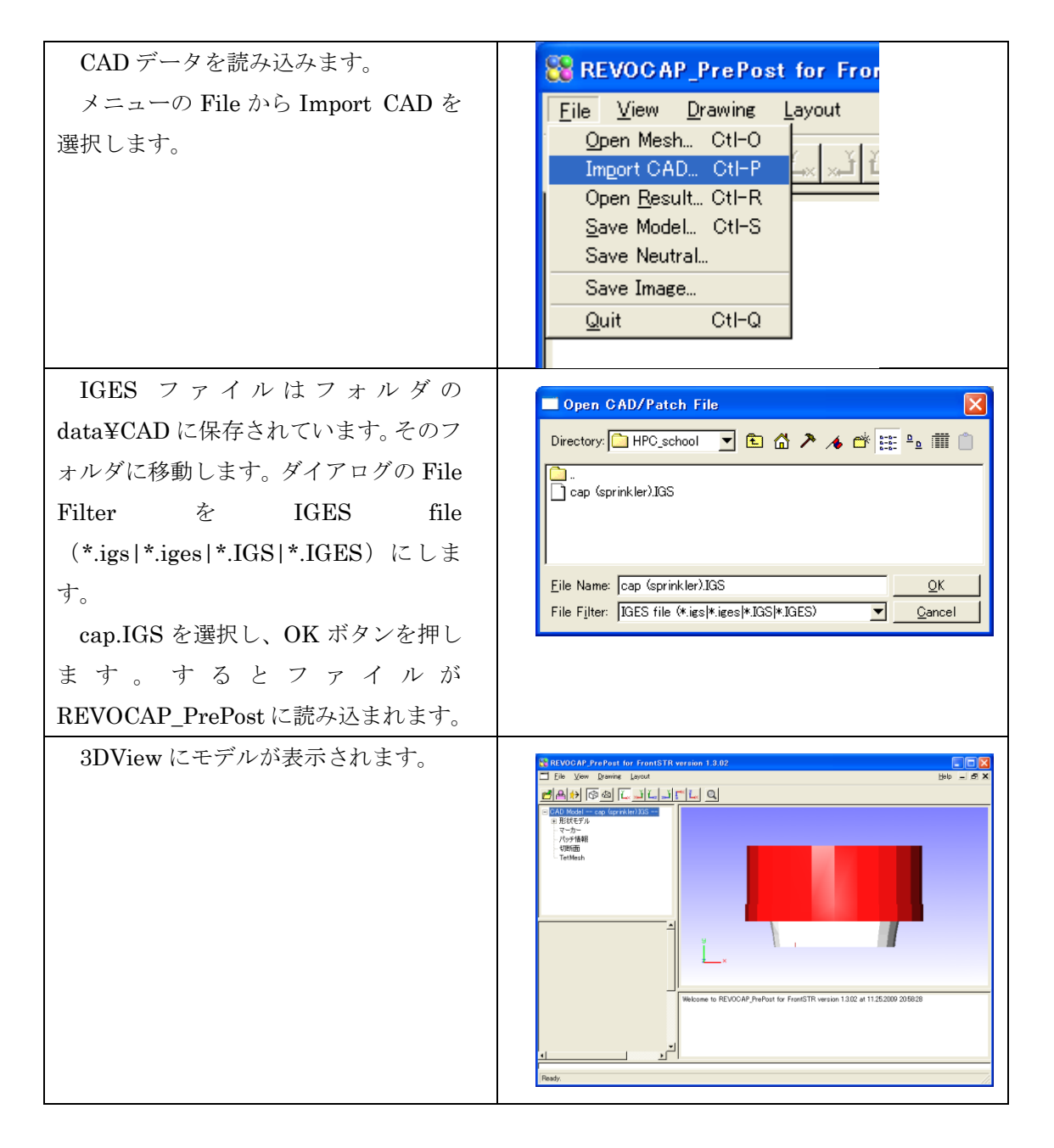

### 4.3 メッシュ生成

読み込んだ IGES ファイルからメッシュを生成します。
| ファイル名が表示されている<br>TreeView において、その先頭のプラス<br>記号をクリックするとツリーが展開し<br>ます。逆にマイナスをクリックするとツ<br>リーは収縮します。それらの項目の中に<br>ある TetMesh上で左クリックをします。<br>すると CustomPane においてメッシュ<br>生成のための設定画面が表示されます。 | これ/vood/Pre/load for frants/fit version 1.3.02         これ/vood       Deb         これ/vood       Deb         Dob       Deb         Dob       Deb         Dob       Deb         Dob       Deb |
|----------------------------------------------------------------------------------------------------|----------------------------------------------------------------------------------------------------|
| <br>メッシュの <b>知</b> 変・一次 更素 <sup>一</sup> 次 更素の                                                                                                    | - パッチ情報<br>- 切断面<br><mark>TetMesh</mark>                                                                                                    |
| 選択 其進長 さた どの設定がおこた えま                                                                                                    | │ TetMesh 設定                                                                                                    |
| T.                                                                                                    | 基準長さ<br>(デフォルト値 0) 0.0<br>2次要素 ▼                                                                                                    |
| 二次要素にチェックを入れると二次                                                                                                    | TetMesh P<br>許容要素高最小値                                                                                                    |
| 要素のメッシュが生成されます。                                                                                                    | 0.0~0.27<br>TetMesh_P<br>平滑化オプション                                                                                                    |
| 基準長さの項目では、0 のままにする                                                                                                    | ログ出力 🔽                                                                                                    |
| とデフォルト値が利用されます。設定す                                                                                                    | メッシュ生成                                                                                                    |
| る場合は値を入力してください。                                                                                                    | TetMesh 節点密度制御<br>節点密度制御をする時は、<br>必ず基準長さを設定してください                                                                                                    |
| 節点密度制御をする場合は、TetMesh                                                                                                    | 密度パターン「点からの距離に反比例」▼                                                                                                    |
| 節点密度制御の欄で、密度パターンを選                                                                                                    | ieto l                                                                                                    |
| 択し、追加ボタンを押してください。こ                                                                                                    | <u></u>                                                                                                    |
| の場合は基準長さの設定が必須となり                                                                                                    |                                                                                                    |
| ます。ここでは 1.0 にします。                                                                                                    |                                                                                                    |

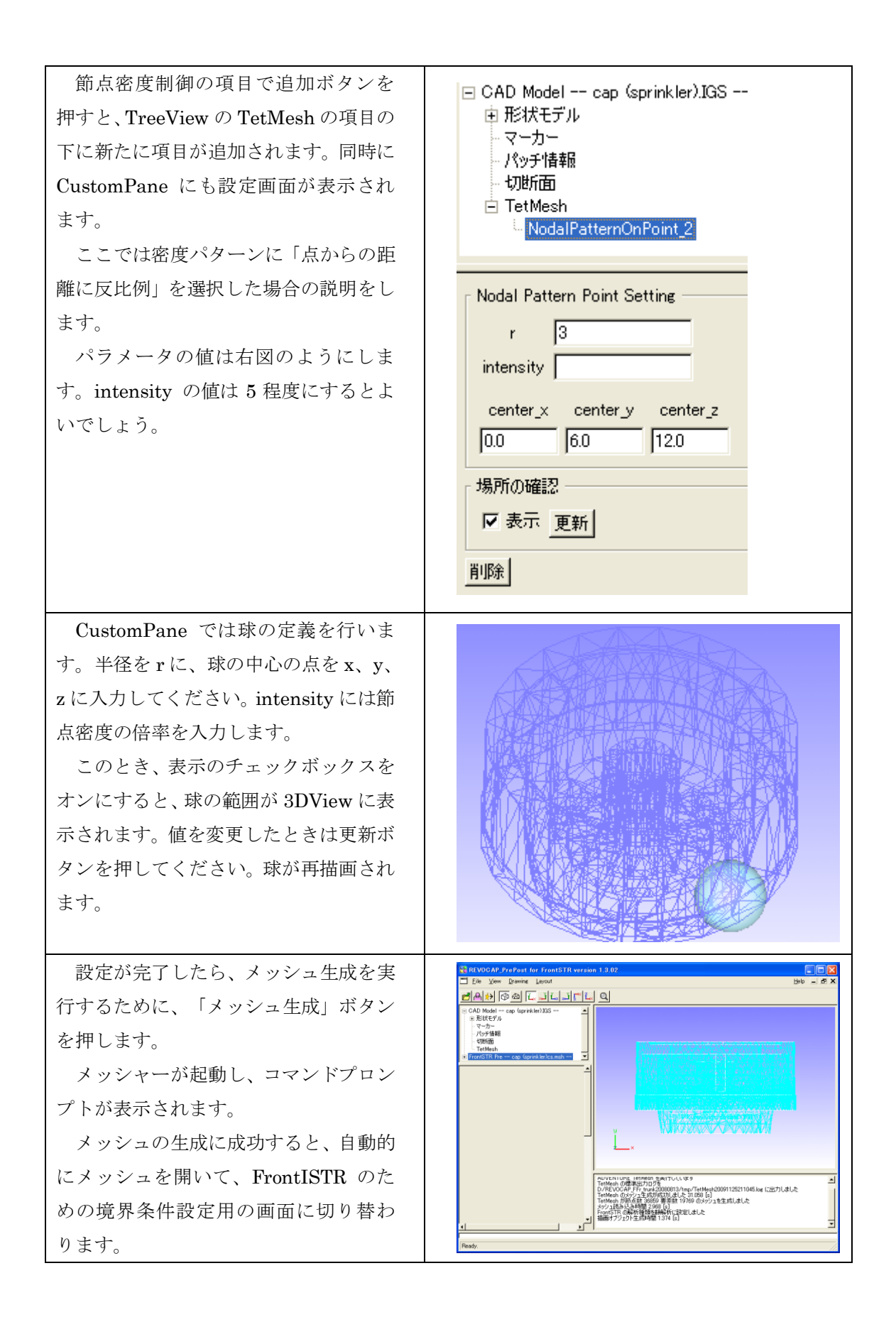

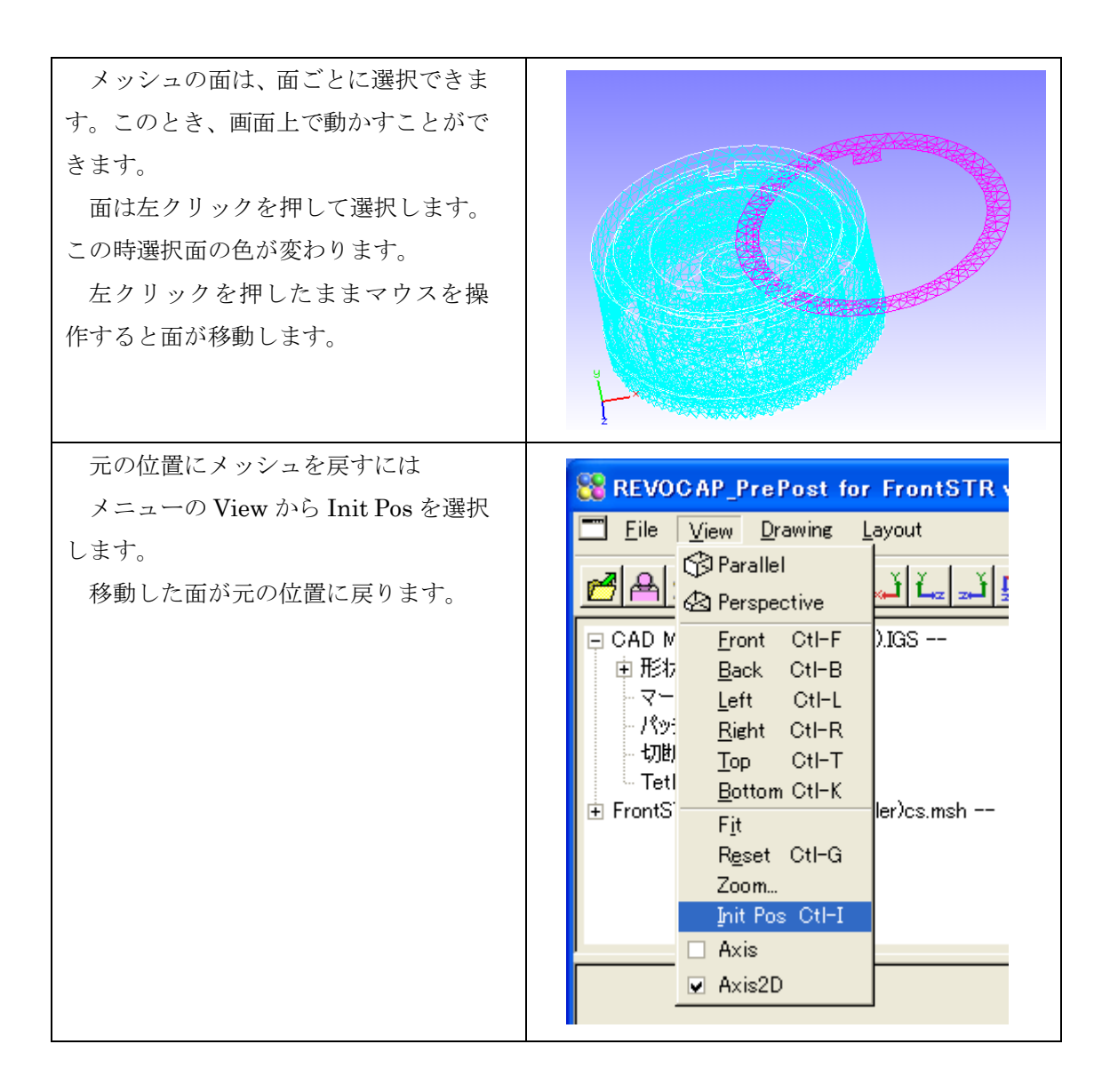

## 4.4 解析の種類の設定

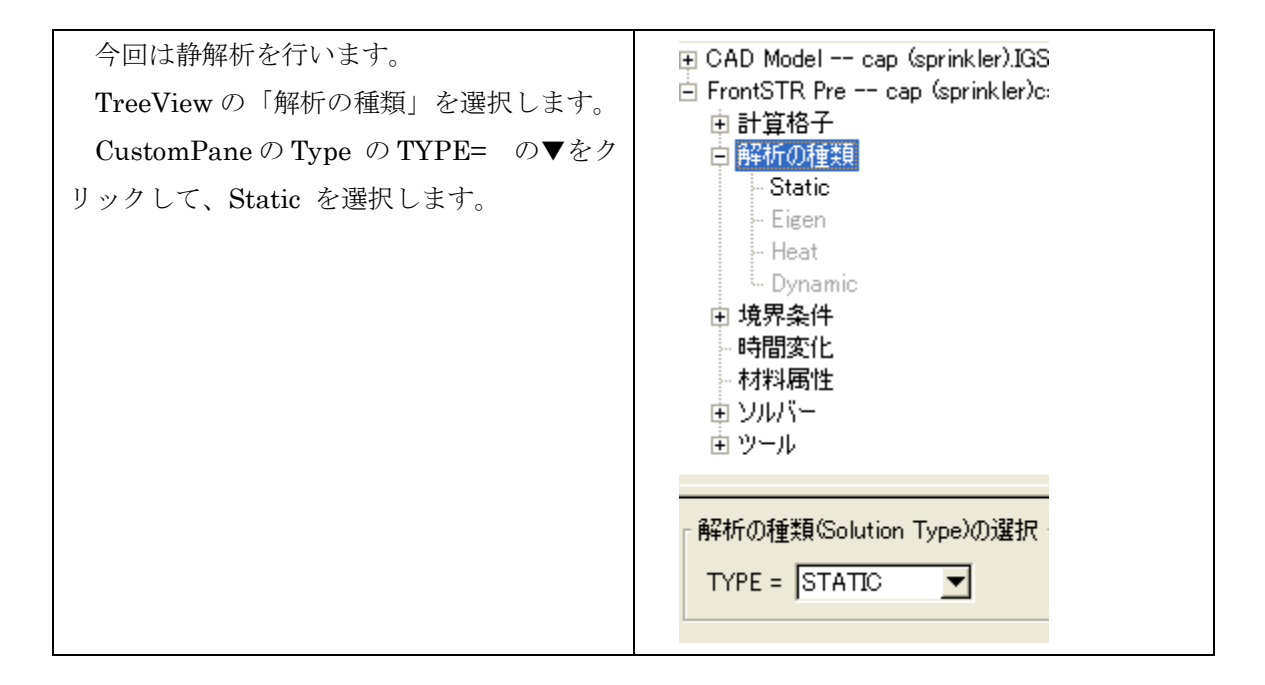

### 4.5 境界条件の設定

境界条件の設定を行います。3つの面を対象とします。

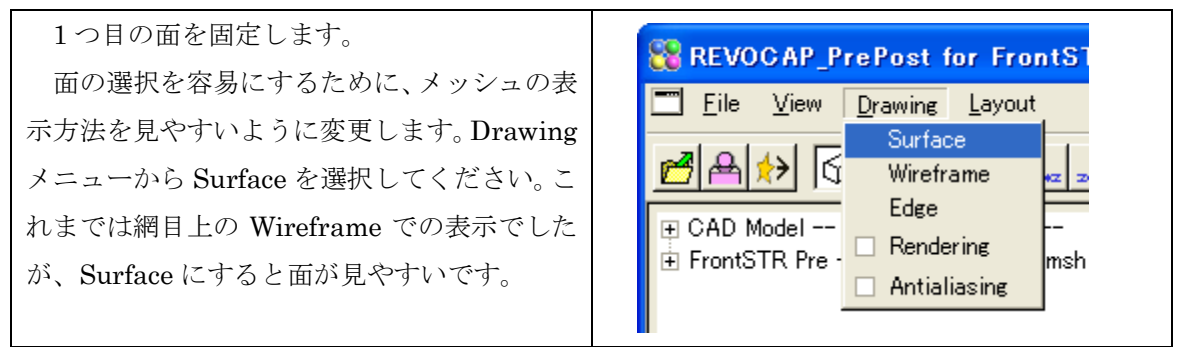

| まずメッシュの下面を選択します。選択する<br>方法は2つあります。1つは3DViewにおいて<br>モデルの面を左クリックする方法です。もう1<br>つはTreeViewの「計算格子」、「Solid0」、<br>「Face06」と順に選択する方法です。選択す<br>ると面の色が変わります。                                                                                |                                                                                                    |
|----------------------------------------------------------------------------------------------------|----------------------------------------------------------------------------------------------------|
| <ul> <li>画面左側 TreeView の capc.msh の「境界条</li> <li>件」の BOUNDARY を選択します。</li> <li>BOUNDARY は拘束条件のことになります。</li> <li>o.0 となっていれば選択した箇所が動かない</li> <li>ということになるので拘束と同義となります。</li> <li>今は XYZ 方向に拘束を行うのでデフォルトの状態で「追加」ボタンを押します。</li> </ul> | <ul> <li>FrontSTR Pre cap (sprinkler)c</li> <li>● 計算格子</li> <li>● 解析の種類</li> <li>● 境界条件</li> <li>● CLOAD</li> <li>● DLOAD</li> <li>● DLOAD</li> <li>● VLOAD</li> <li>● GRAV</li> </ul> 節点拘束・変位 Name BND0 Lasso □ ✓ × 0.0 ✓ × 0.0 ✓ 2 0.0 Fx Rx Rx Rx AMP Jum 更新 削除 |

| 拘束条件を与えた面に小さな茶色のアイコ<br>ンが無数に付き、拘束条件が与えられたことが<br>確認できます。<br>また TreeView の BOUNDARY の下に新し<br>い項目が追加されます。その項目の名前は<br>Name の項目の文字列になります。                                                                      |                                                                                                    |
|----------------------------------------------------------------------------------------------------|----------------------------------------------------------------------------------------------------|
| 2 つ目の面に圧力を設定します。<br>内圧を与える面を選択します。キャップ部品<br>の内側の面を選択します。面の名前は Face09<br>です。                                                                                                    |                                                                                                    |
| <ul> <li>画面左の TreeView の DLOAD を選択します。</li> <li>TreeView の下に圧力の設定画面が表示されます。</li> <li>Value に数値を入力します。-1 MPa の設定なので、ここでは Value の項目に-1 を入力します。</li> <li>追加ボタンを押します。</li> <li>メッシュ選択箇所に圧力が与えられます。</li> </ul> | <ul> <li>FrontSTR Pre cap (sprinkler)c.msh</li> <li>申計算格子</li> <li>●解析の種類</li> <li>●境界条件</li> <li>●BOUNDARY</li> <li>●CLOAD</li> <li>●DLOAD</li> <li>●DLOAD</li> <li>●CENT</li> </ul> <b>圧力(面荷重)</b> Name DL0   Lasso □   Value -2.0   AMP <b>通加 更新 削除</b> |

4 FrontISTR 弾性静解析 (キャップ)

3つ目の面にも圧力を設定します。
Face07 の面を選択してください。ここでは
1 MPa の設定をします。Value の項目には 1
を入力します。その他の設定方法は前回と同様です。

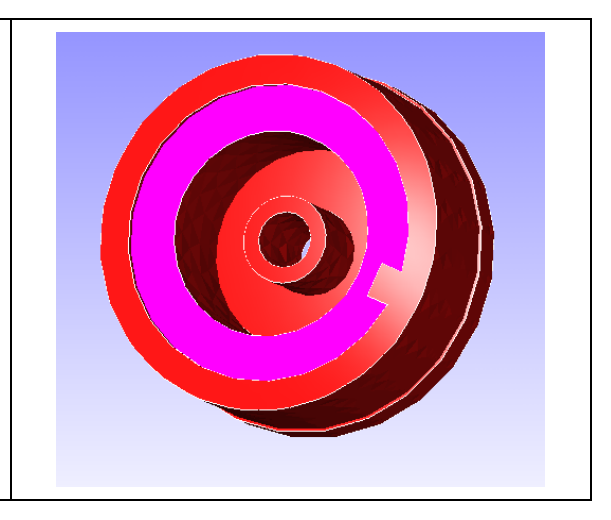

## 4.6 物性値設定

物性値をモデルに与えます。物性値は、材料データベースからを材料属性の名前を選 択できます。このデータベースにユーザーが登録することも可能です。

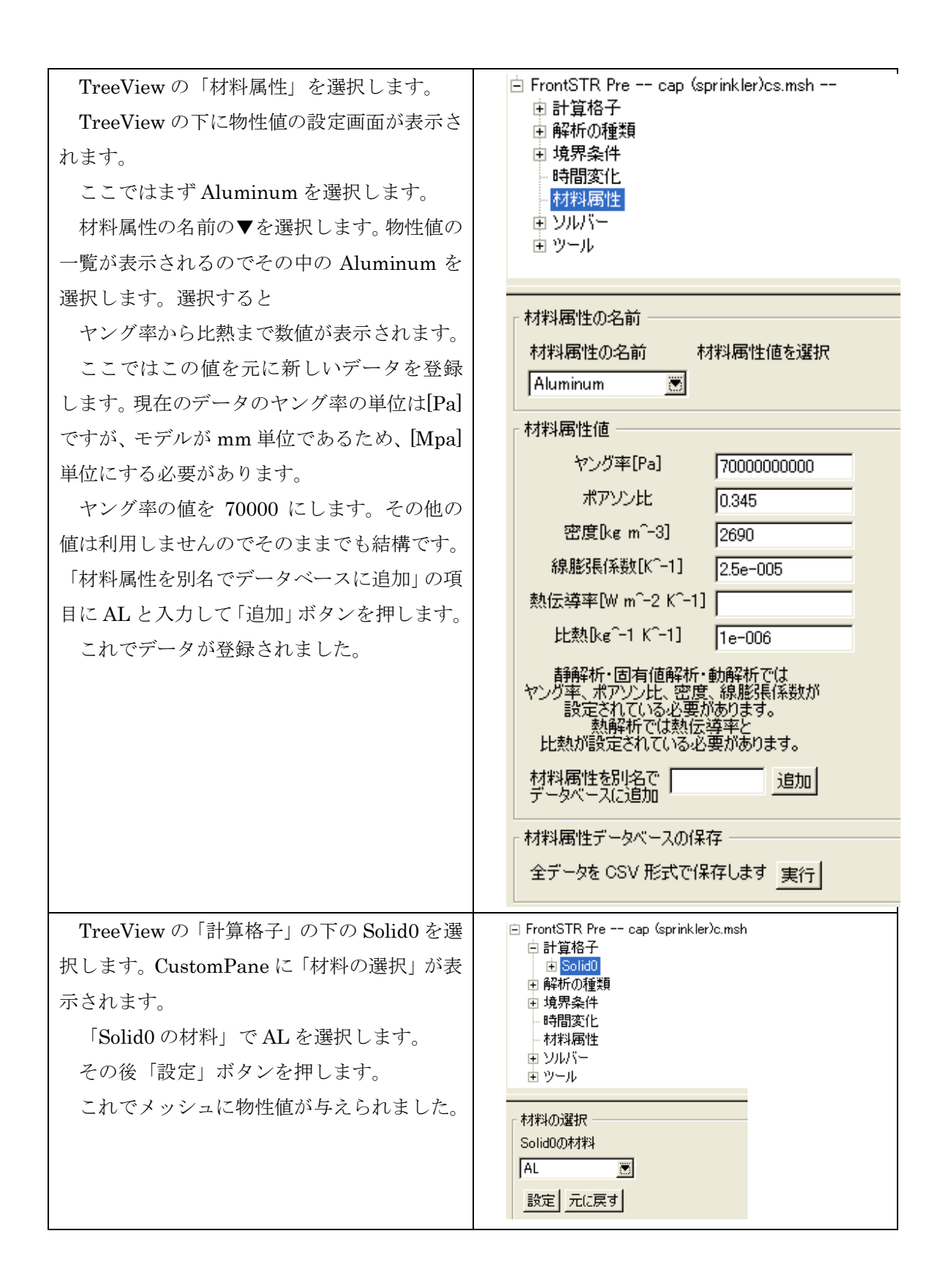

### 4.7 計算条件の設定

FrontISTR で使用する計算条件を設定します。ここでは反復法の収束回数などを定義します。

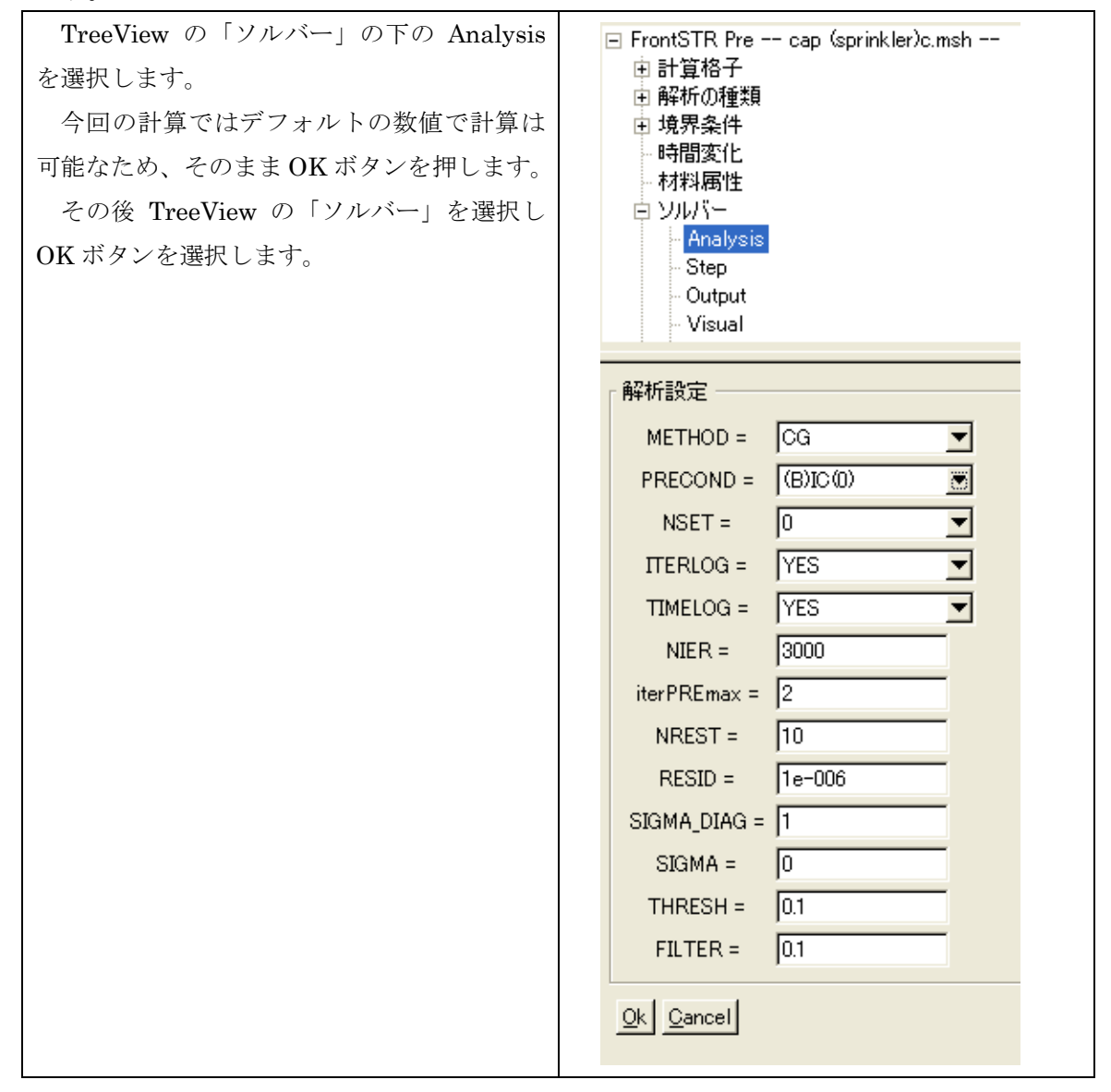

#### 4.8 ファイル出力

FrontISTR 用のファイルに出力します。ここではファイルを出力するフォルダの設定を目的とします。

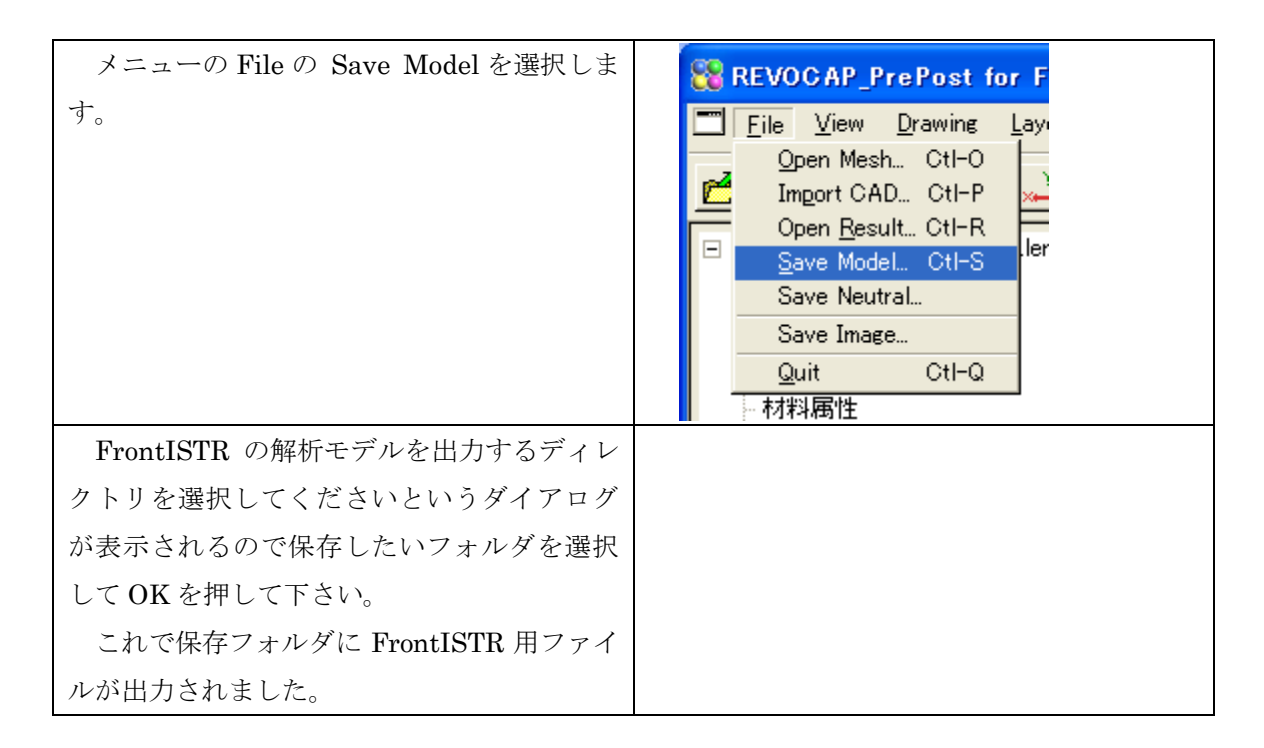

# 4.9 FrontISTR の実行

FrontISTR の実行は Windows 上、Linux 上で行なうことができます。ここでは Windows 上での実行方法の説明をします。

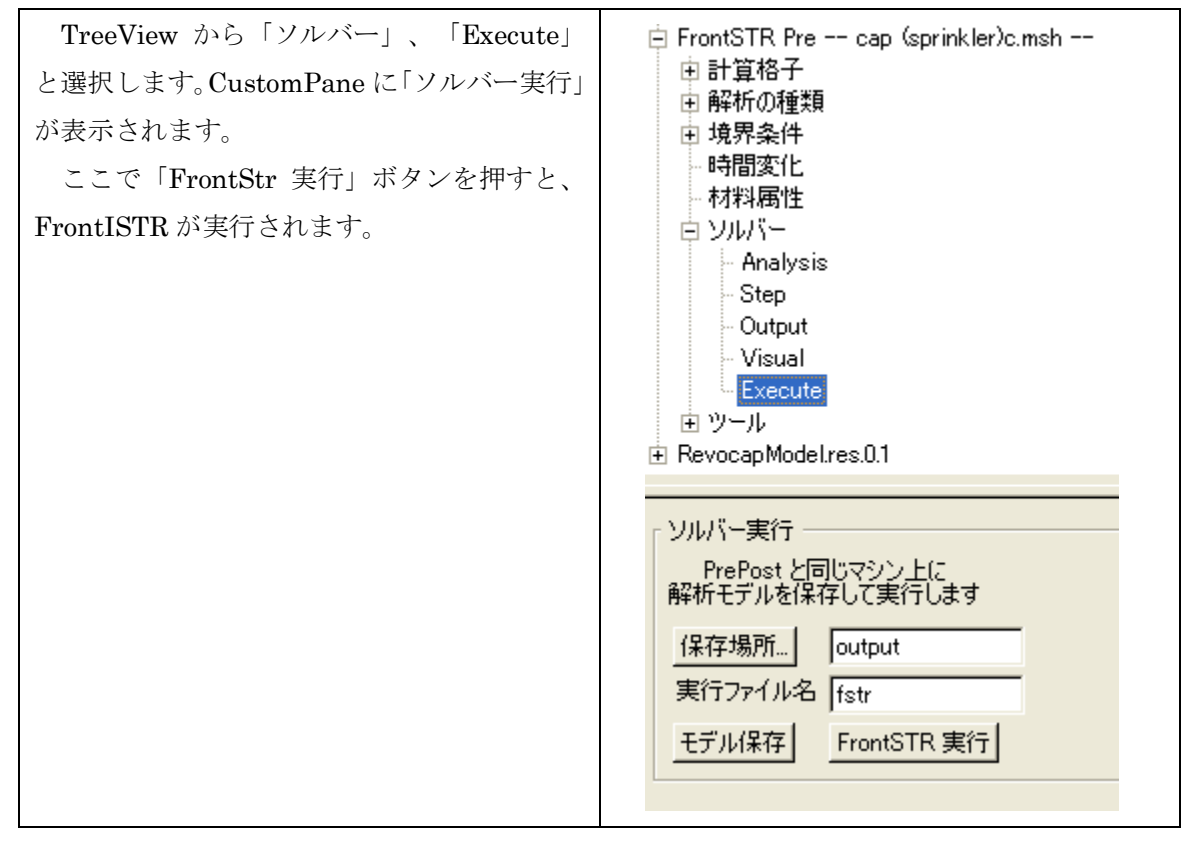

4 FrontISTR 弾性静解析 (キャップ)

#### 4.10ポスト処理

FrontISTR の実行により作成したファイルが Windows 環境に存在するとします。ここで、 計算結果のファイルを REVOCAP\_PrePost で読み取り、3DView に表示します。

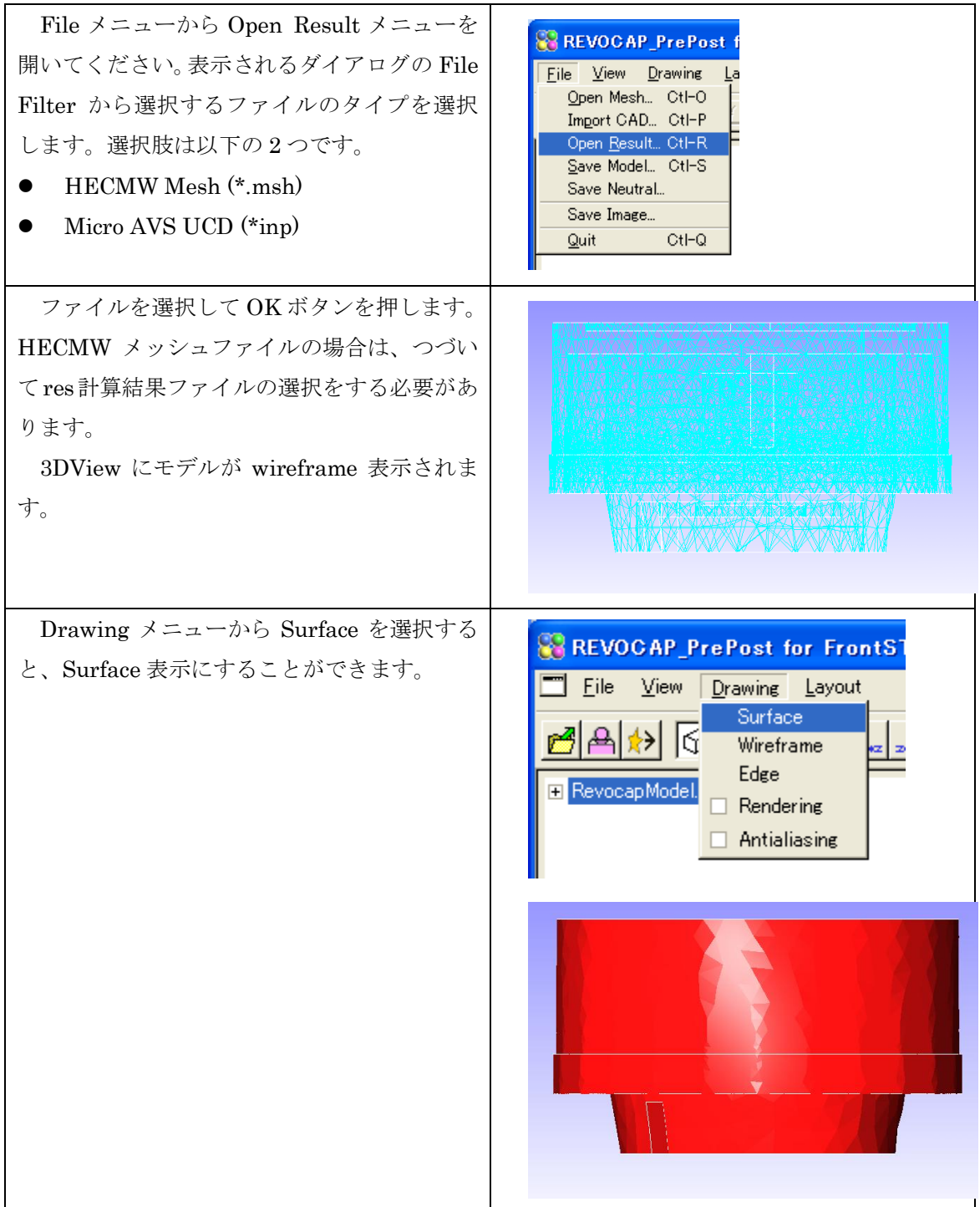

# 4.11コンター表示

| モデルが表示されたあとは、まずはコンター<br>の表示をします。TreeView から Contour の項<br>目を選択します。                                                                                                    | <ul> <li>RevocapModel.res.0.1</li> <li>Model</li> <li>ColorInfo</li> <li>Data</li> <li>Contour</li> <li>Deform</li> <li>Section</li> <li>Visual</li> <li>Reload</li> <li>ViewInfo</li> </ul> |
|----------------------------------------------------------------------------------------------------|----------------------------------------------------------------------------------------------------|
| ここでは Item から MISES を選択します。<br>Step に 20 を入力します。Step の数の色を<br>用いてコンターが表示されます。ここで Step<br>の値を 0 とすると、連続した色で表示されま<br>す。<br>Max と Min には表示する物理量の最大値と<br>最小値の範囲を入力します。ユーザーが入力し<br>た値を利用する場合はチェックボックスをオ<br>ンにしてください。一方、これらのチェックボ<br>ックスがオフのときは、のちほど値が自動的に<br>設定されます。このときの最大値は、モデルの<br>物理量の最大値となります。 | カラーバー設定         Item       MISES         Step       20 €         □       Max       14.1604         □       Min       0.0179203         設定       □       カラーバー表示                              |
| 設定ボタンを押すと、入力した設定が有効に<br>なります。<br>最後にコンター表示のチェックボックスを<br>オンにすると 3DView にコンター図が表示さ<br>れます。カラーバー表示のチェックボックスを<br>オンにするとカラーバーが表示されます。                                                                                                    | MISES<br>4.16<br>12.75<br>12.76<br>12.04<br>11.33<br>10.62<br>9.911<br>8.503<br>7.796<br>7.089<br>6.382<br>5.675<br>4.968<br>4.261<br>3.554<br>2.846<br>2.139<br>1.432<br>0.725<br>0.01792   |

# 4.12断面表示

つぎに断面を表示します。ここではコンターは有効にしてください。

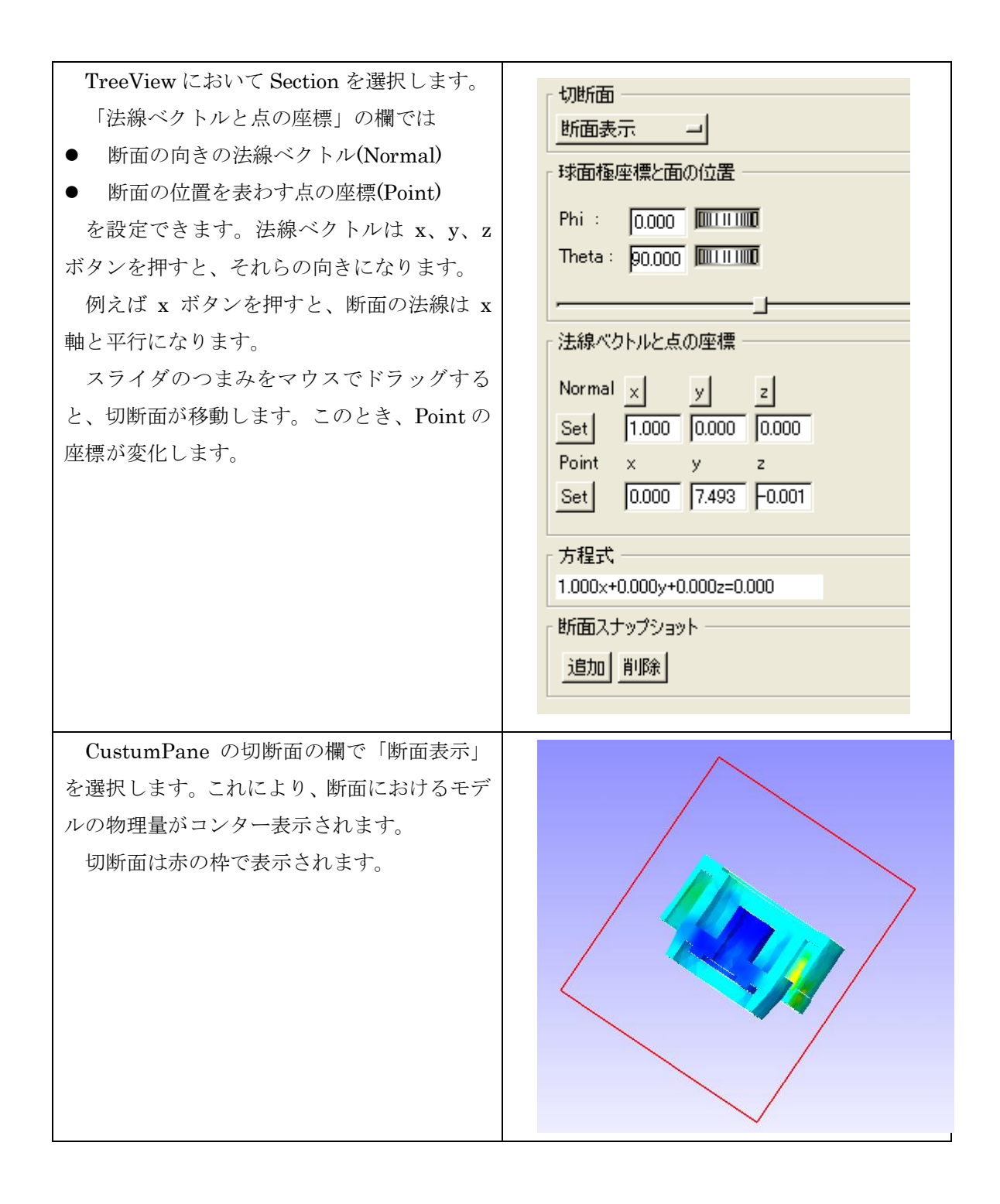

| を表示したものです。                                                            |  |
|-----------------------------------------------------------------------|--|
| 断面表示はコンターを無効にしていても有                                                   |  |
| 効です。コンターを無効にするには、TreeView                                             |  |
| の Contour を選択し、「コンター表示有効」                                             |  |
| のチェックボックスをオフにしてください。                                                  |  |
| このとき、切断面の項目を変更した場合の描<br>画について説明します。<br>「有効」を選択すると、モデルがそのまま切<br>断されます。 |  |
| 「断面表示」を選択すると、断面が塗り潰さ<br>れて表示されます。                                     |  |
| 「断面要素表示」を選択すると、断面におけ<br>る要素が表示され、その結果断面に凹凸が表示<br>されます。                |  |

#### 4.13変形

3DView において、変位を強調して表示する方法を説明します。

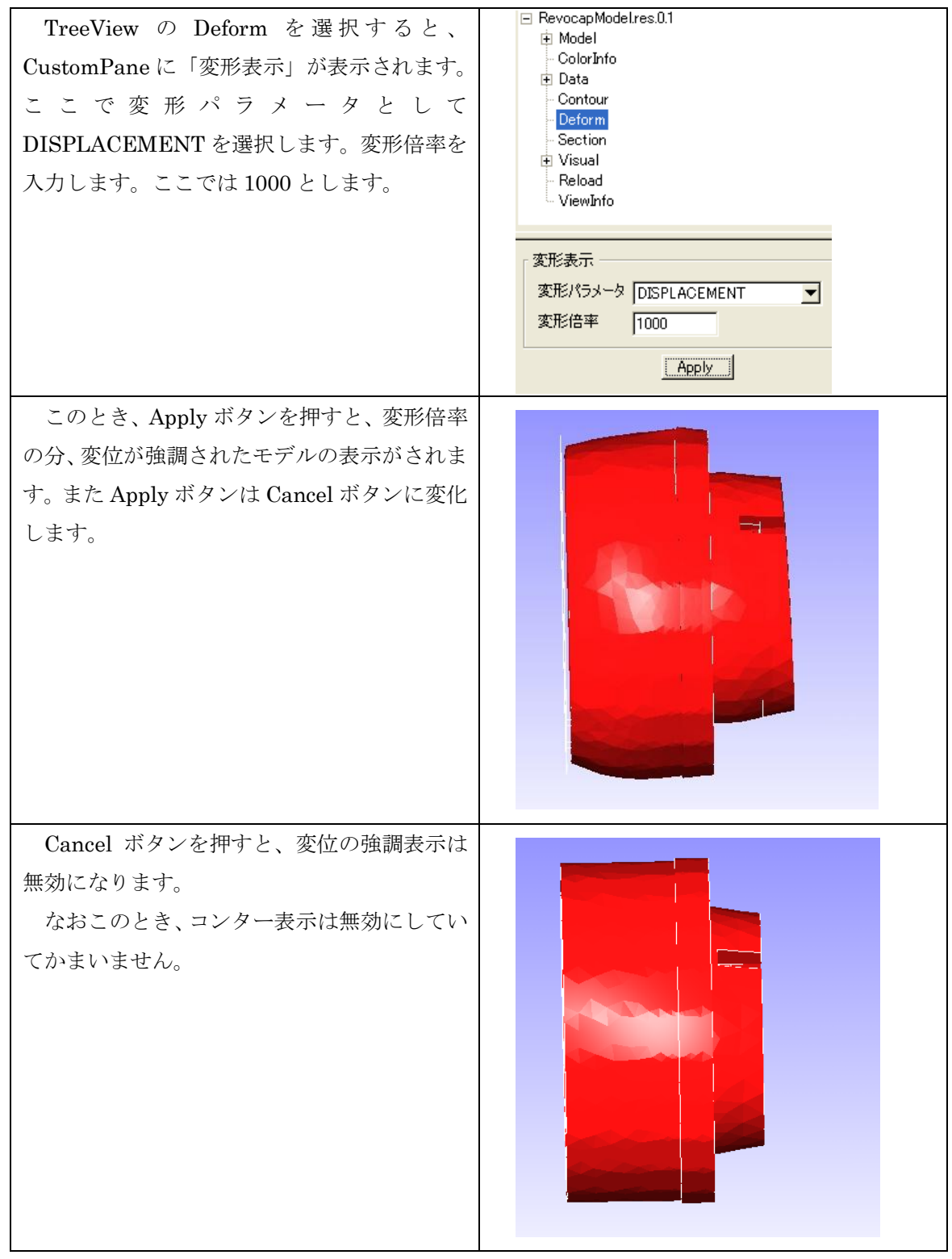

9 FrontISTR 並列弾性静解析 (ヒンジ)

# 9 FrontISTR 並列弾性静解析 (ヒンジ)

ヒンジの弾性静解析の計算を例に、REVOCAP\_PrePost を使って FrontISTR の並列計算 を行う手順を説明します。

## **9.1 解析の概要**

| 解析の種類      | 弾性静解析                           |
|------------|---------------------------------|
| 要素の種類      | 四面体2次要素                         |
| 節点数        | 84056                           |
| 要素数        | 49871                           |
| 材料物性       | スチール                            |
|            | ヤング率 : 2.1×10 <sup>5</sup> [Pa] |
|            | ポアソン比:0.3                       |
|            | 密度:7850.0[kg/m³]                |
| 境界条件       | 下面の穴を拘束し、側面の穴の強制面に集中            |
|            | 荷重を与える。                         |
| メッシュファイル   | Fstr/data/Hinge/hinge.msh       |
| メッシュフォーマット | HECMW2                          |

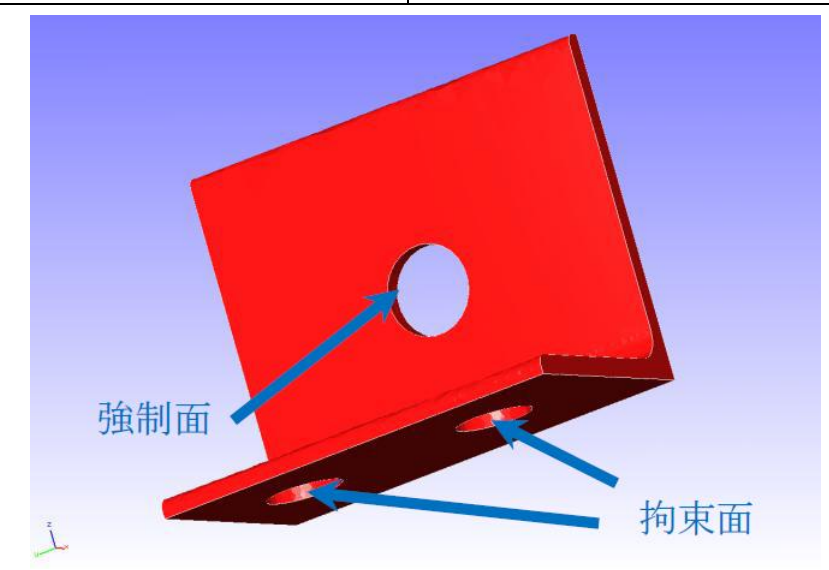

図 9-1 解析モデルの概要

解析の手順の概略は

1. メッシュファイルの読み込み

9 FrontISTR 並列弾性静解析 (ヒンジ)

- 2. 境界条件の設定
- 3. 物性値の設定
- 4. 解析条件の設定
- 5. 並列計算条件の設定
- 6. 解析モデルの計算サーバへの転送
- 7. FrontISTR の並列計算の実行
- 8. 計算結果の転送
- 9. 計算結果の可視化
  - となります。以下で詳細を説明します。

この例題を実行するためには計算サーバにあらかじめ FrontISTR を並列実行する環境を 準備しておく必要があります。具体的には以下の通りです。

- MPI
- 並列版 FrontISTR
- FrontISTR の領域分割ツール hecmw\_part
- FrontISTR の可視化データ作成ツール hecms\_vis
- 計算サーバにファイルを転送するための ssh または ftp
- (必須ではない)ジョブ管理システム

詳細は FrontISTR のマニュアルをご覧ください。共有の計算サーバを利用する場合は管理者の指示に従ってください。

#### 9.2 メッシュファイルの読み込み

REVOCAP\_PrePost では形状データからメッシュを生成する機能も備えていますが、ここでは簡単のために作成済みのメッシュファイルを利用して説明を進めます。

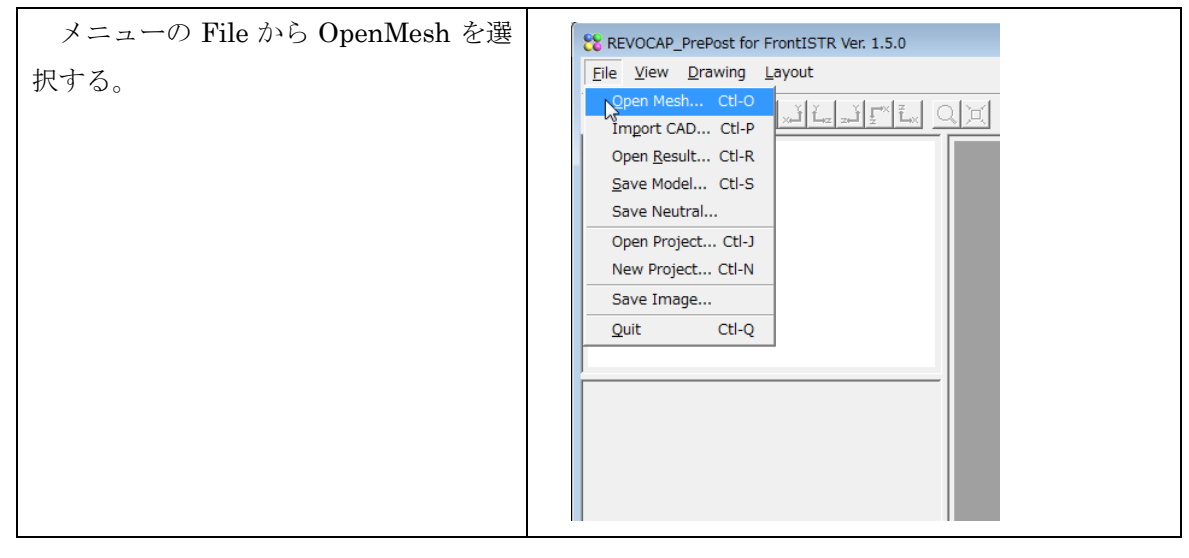

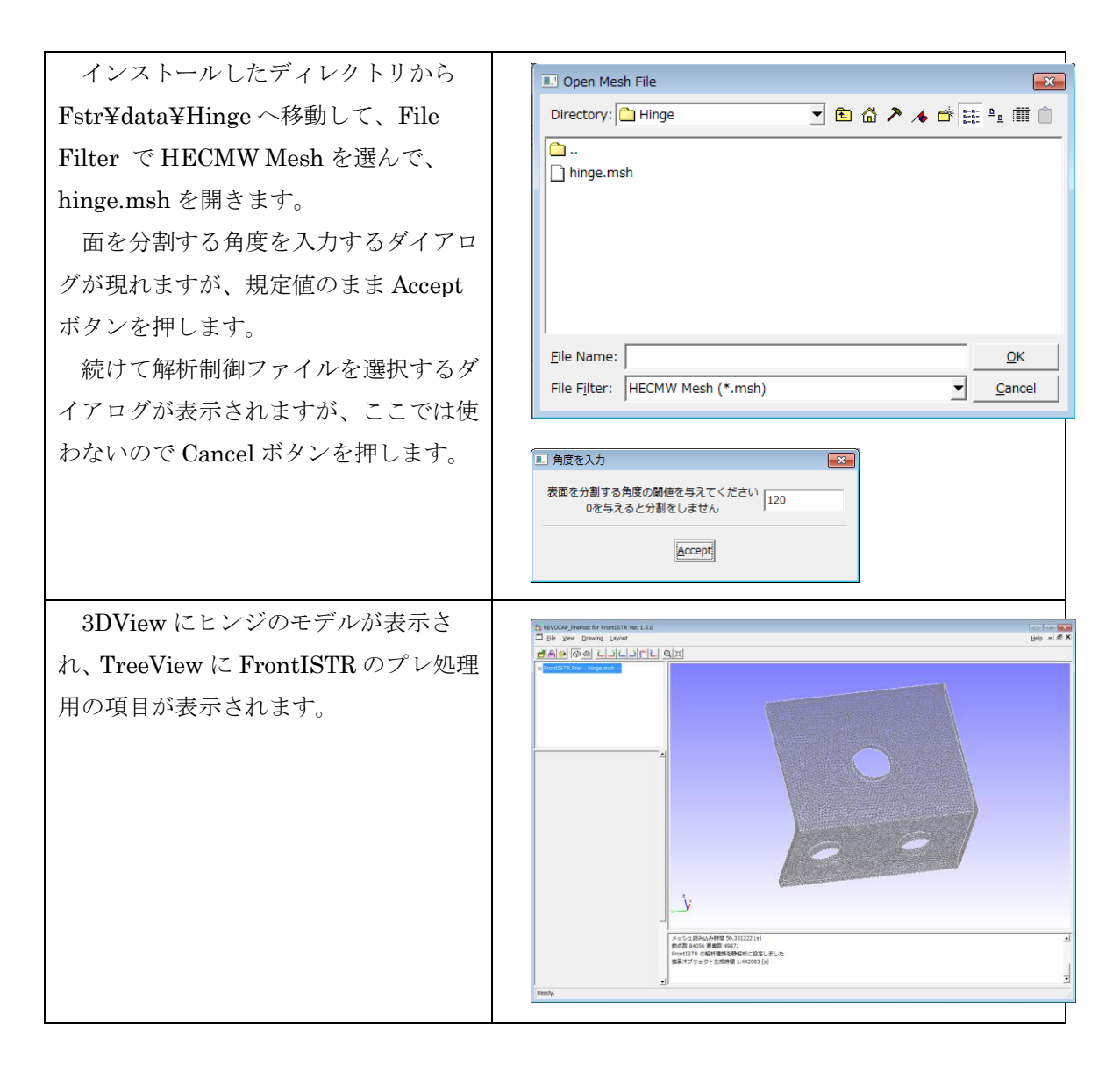

# **9.3 境界条件の設定**

メッシュに境界条件を付与します。

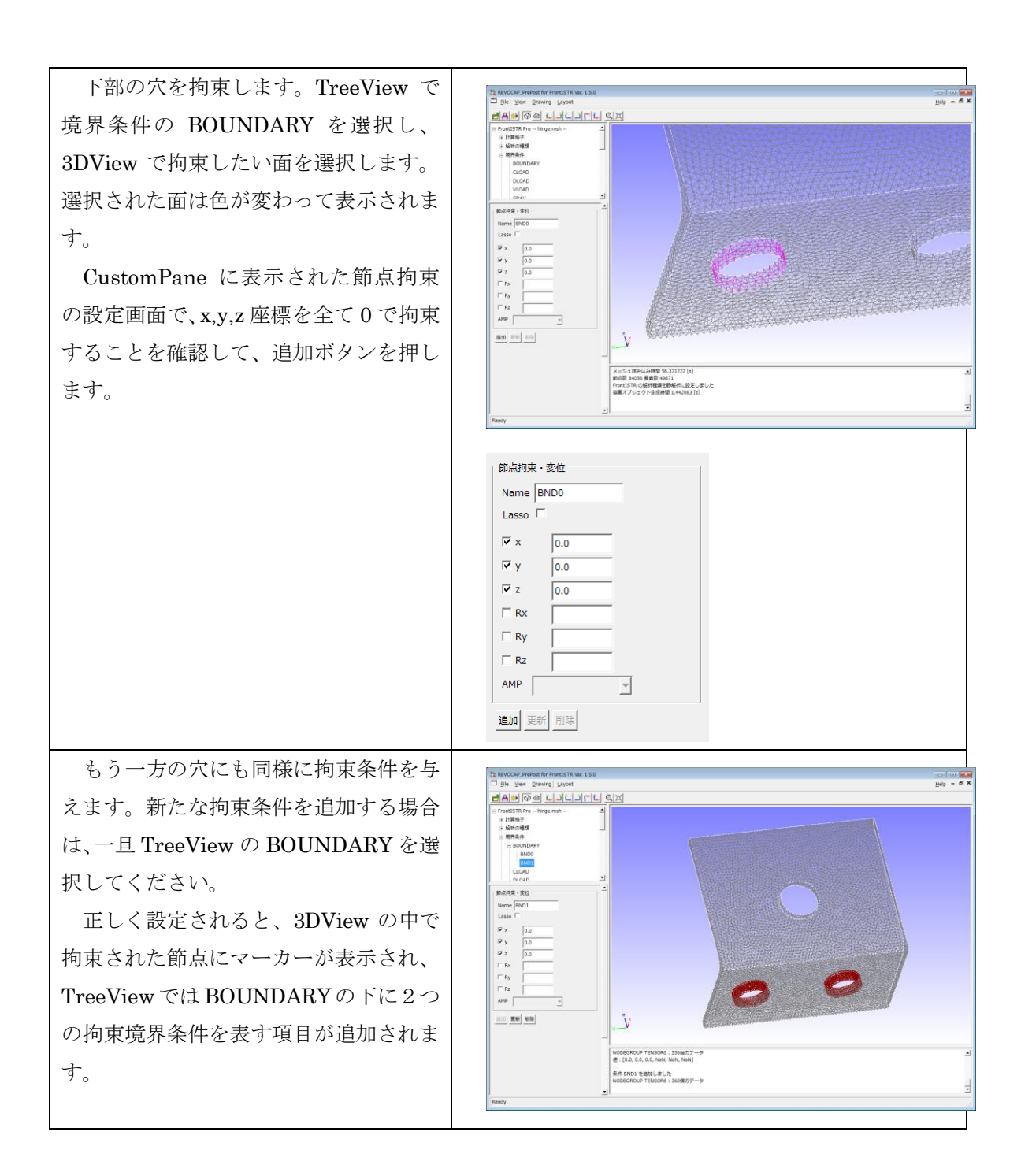

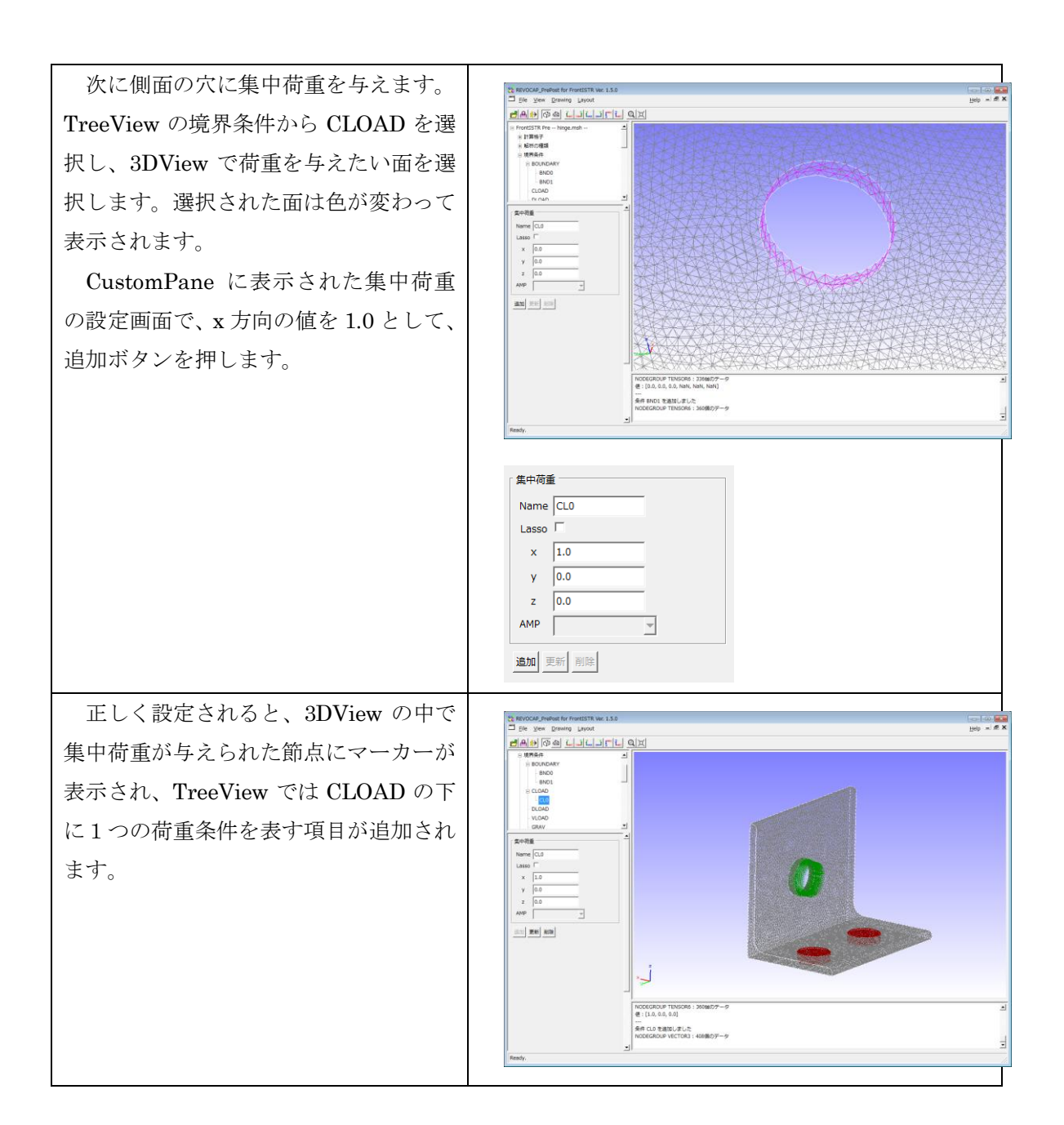

#### **9.4 物性値の設定**

HECMW 形式のメッシュファイルには既に物性値のデータが記述されています。今回の メッシュファイルには ST という名前でスチールのデータが記述されているのでそれを利 用します。ここではその値を確認します。

| TreeViewの材料物性値を選択します。    | REVOCAP_PrePost for FrontISTR Ver. 1.5.0          |
|--------------------------|---------------------------------------------------|
| CustomPane に物性値の設定画面が表示さ | Ele View Drawing Layout                           |
|                          | FrontISTR Pre hinge.msh                           |
| れます。                     | <ul> <li>● 計算格子</li> <li>■ 1000 (1000)</li> </ul> |
|                          | 1)時間の2回項 1)境界条件                                   |
|                          | - 時間変化<br>- 核理物性種                                 |
|                          |                                                   |
|                          |                                                   |
|                          | 材料の名前                                             |
|                          | 材料の名前を選択                                          |
|                          |                                                   |
|                          |                                                   |
|                          | 硬化則                                               |
|                          | value<br>ボアソン比                                    |
|                          | ヤング率 [Pa]<br>密度 [kg m^-3]                         |
|                          | ·線膨脹(乐教) [K^-1]                                   |
|                          |                                                   |
|                          |                                                   |
|                          |                                                   |
|                          |                                                   |
|                          |                                                   |
|                          | ·                                                 |
|                          | 全データを CSV 形式で保存します 実行                             |
|                          |                                                   |
| 初科の名前で SI を選択しより。 モノルを   | 材料の名前                                             |
| ELASTIC にするときに、          | 材料の名前を選択 ST                                       |
| ポアソン比:0.3                |                                                   |
| ヤング率[Pa]: 210000         |                                                   |
| 密度[kg/m³]:7850           | モデル ELASTIC 👤                                     |
| 「人」「「「」、「いいい             | 降伏条件/タイプ                                          |
| じめることを確認します。             | 硬化則                                               |
|                          | value                                             |
|                          | ポアソン比 0.3                                         |
|                          | ヤング率 [Pa] 210000<br>変更 [ka m A 2] 7050            |
|                          |                                                   |
|                          |                                                   |
|                          |                                                   |

| メッシュの領域に物性値が割り当てられて        |                                          |
|----------------------------|------------------------------------------|
| パッシュの関係に初任他が割り当てられて        | REVOCAP_PrePost for FrontISTR Ver. 1.5.0 |
| いることを確認するため、計算格子の Solid0   | <u>File View Drawing Layout</u>          |
| を選択して、CustomPane に表示される材料の |                                          |
| 選択画面を確認します。ST が選択されていれ     | E FrontISTR Pre hinge.msh                |
| ば問題ありません。                  |                                          |
|                            | i Solid0                                 |
|                            | □ 解析の種類                                  |
|                            | 电 境界条件                                   |
|                            | - 時間変化                                   |
|                            | - 材料物性値                                  |
|                            |                                          |
|                            | <u>→</u> ₩=1.                            |
|                            | 「材料の選択                                   |
|                            | Solid0の材料                                |
|                            | ST V                                     |
|                            | , 材料モデル                                  |
|                            | ELASTIC -                                |
|                            |                                          |
|                            | 設定元に戻す                                   |
|                            |                                          |

# **9.5 解析条件の設定**

FrontISTR の内部の計算における反復法の収束回数などの解析条件を設定します。

| TreeView のソルバーの下の Analysis を選 | 解析設定                    |
|-------------------------------|-------------------------|
| 択し、反復回数(NITER)を 10000 に変更しま   | METHOD = CG             |
| す。その他の値は規定値のままとします。           | PRECOND = (B)IC(0)      |
|                               | NSET = 0                |
|                               | ITERLOG = YES           |
|                               | TIMELOG = YES           |
|                               | NITER = 10000           |
|                               | iterPREmax = 2          |
|                               | NREST = 10              |
|                               | RESID = 1e-006          |
|                               | SIGMA_DIAG = 1          |
|                               | SIGMA = 0               |
|                               | THRESH = 0.1            |
|                               | FILTER = 0.1            |
|                               | <u>Ok</u> <u>Cancel</u> |

## 9.6 並列計算条件の設定

並列計算を行うためには、解析モデルを計算サーバに転送して、領域分割を行い、ソル バーを並列実行します。計算サーバにはあらかじめ FrontISTR が並列で実行できる環境が 準備できているものとします。ここでは ssh でファイル転送し、PBS でジョブ管理を行う という前提で説明します。

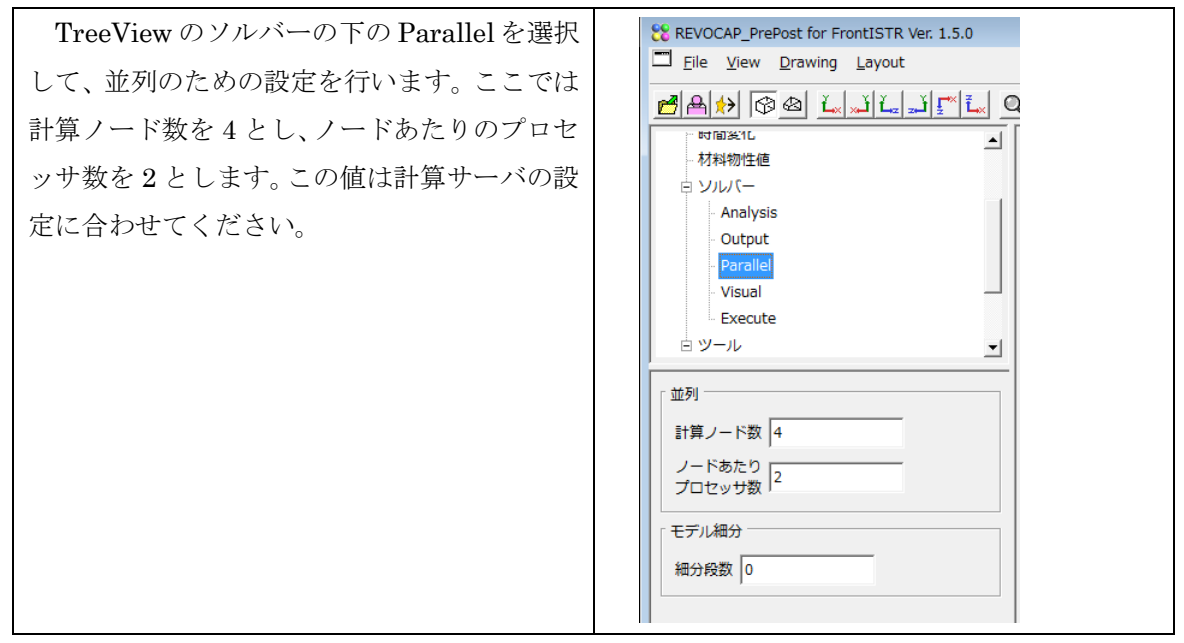

| TreeView のツールの下の Remote を選択す<br>ると CustomPane にファイル転送とリモート<br>実行のための設定画面が現れます。 |                                                                                      |
|--------------------------------------------------------------------------------|--------------------------------------------------------------------------------------|
| サーバ設定では、計算サーバへの転送方法を<br>ssh として、計算サーバのホスト名、ユーザ名、<br>パスワードを設定してください。            | サーバ設定<br>ホスト名<br>ユーザ名<br>パスワード<br>秘密鍵<br>パスフレーズ<br>ディレクトリ work_fstr<br>転送方法<br>モデル転送 |

| バッチ設定では、バッチ処理システムで設定    | 「 パッチ設定                   |
|-------------------------|---------------------------|
| されているキューを設定してください。バッチ   | バッチファイル hinge.sh          |
| ファイル名、ジョブ名は適当な名前に変更して   | ジョブ名 Fstr_Hinge           |
| もかまいません。                | ≠⊐- P08 <b>▼</b>          |
| キューの名前が不明の時は計算機の管理者     | バッチ処理プログラム qsub           |
| にお問い合わせください。            | ,                         |
| また、バッチ処理プログラムの名前が qsub  |                           |
| と異なるときは変更してください。        |                           |
| 並列処理では、MPI プログラムの名前ノー   |                           |
| ドあたりのプロセッサ数、ノード数を設定しま   | MPIプログラム [mpirun          |
| す。ノード数×ノードあたりのプロセッサ数が   | 1ノードあたり 2                 |
| 並列数になります。並列数が1より大きいとき   |                           |
| に MPI プログラムを使って並列実行するよう |                           |
| になります。                  |                           |
| 前処理プログラム、ソルバプログラム、後処    |                           |
| 理プログラム、それぞれの実行体の名前を変更   | リモート設定 ソルバ名               |
| するときは、上部の「ソルバ名」タブを選択し   |                           |
| て、名前を編集してください。          | 前処理プログラム hecmw_part       |
|                         | זעוע                      |
|                         | ソルバプログラム fstr             |
|                         | 並列用 [6-1-1                |
|                         | ソル(プログラム <sup>Jistr</sup> |
|                         | │ 後処理                     |
|                         | 後処理プログラム hecmw_vis        |
|                         |                           |

# 9.7 解析モデルの計算サーバへの転送

引き続き、TreeViewの[ツール」の下のRemoteを選択して表示される設定画面で作業 します。 9 FrontISTR 並列弾性静解析 (ヒンジ)

| 「リモート設定」タブを選択し、バッチフ<br>アイル確認ボタンを押すと、バッチ処理プロ<br>グラムに投入されるバッチファイルを確認<br>できます。 | ディレクトリ (の大2011)     1 Bitch File 機能     ロロロ       転気方法     suh     #1050(h)       モブル転送     *768 - (7 00)       ・768 - (7 00)     *768 - (7 00)       ・768 - (7 00)     *768 - (7 00)       ・768 - (7 00)     *768 - (7 00)       ・768 - (7 00)     *768 - (7 00)       ・768 - (7 00)     *768 - (7 00)       ・768 - (7 00)     *768 - (7 00)       ・768 - (7 00)     *768 - (7 00)       ・100 - (100)     *768 - (7 00)       ・100 - (100)     *768 - (7 00)       ・100 - (100)     *768 - (7 00)       ・100 - (100)     *768 - (7 00)       ・100 - (100)     *768 - (7 00)       ・100 - (100)     *768 - (7 00)       ・100 - (100)     *768 - (7 00)       ・100 - (100)     *768 - (7 00)       ・100 - (100)     *768 - (7 00)       ・100 - (100)     *768 - (7 00)       ・100 - (100)     *768 - (7 00)       ・100 - (100)     *768 - (7 00)       ・100 - (100)     *768 - (7 00)       ・100 - (100)     *768 - (7 00)       ・100 - (100)     *768 - (7 00)       ・100 - (100)     *768 - (7 00)       ・100 - (100)     *768 - (7 00)       ・100 - (100)     *768 - (7 00)       ・100 - (100)     *768 - (7 00)       ・100 - (100)     *76 |
|-----------------------------------------------------------------------------|----------------------------------------------------------------------------------------------------|
| 問題なければジョブ投入ボタンを押しま                                                          |                                                                                                    |
| す。自動的に解析モデルを転送してジョブを                                                        |                                                                                                    |
| 開始します。                                                                      |                                                                                                    |

バッチファイルの内容を環境に応じて変更する場合は、バッチファイルのテンプレート ファイル Fstr/batch.template を編集してください。詳しくはマニュアルをご覧ください。

## 9.8 FrontISTR の並列計算の実行と確認

ジョブ投入ボタンでファイルの転送と並列計算の実行が行われます(ファイル転送には 時間がかかるため、ジョブの投入まで少し待たなければならないことに注意してください)。 ジョブが投入されたことを確認するには、計算サーバに ssh 等で接続して、ジョブ管理プ ログラムの機能(qstat など)を使って調べます。詳しくは計算サーバの管理者に問い合わ せてください。

ジョブに投入されるスクリプトの例を挙げます。

| #!/bin/sh                                | sh を呼び出して実行します    |
|------------------------------------------|-------------------|
| #PBS -q P4                               | PBS にキューの名前を指定します |
| #PBS -l ncpus=4                          | PBS に CPU 数を指定します |
| #PBS -l nodes=1:ppn=4                    | PBS にノード数を指定します   |
| #PBS -N fstr_job                         | PBS にジョブ名を指定します   |
| LANG=C                                   | 言語の設定を C にします     |
| export LANG                              | 言語の設定を有効にします      |
| date                                     | 日時を出力します          |
| cd work_fstr                             | 作業ディレクトリに移動します    |
| hecmw_part 2>&1   tee -a hecmw_part.log  | 領域分割します           |
| mpirun –np 4 fstr 2>&1   tee -a fstr.log | ソルバを並列で実行します      |
| hecmw_vis 2>&1   tee -a hecmw_vis.log    | 結果ファイルを作成します      |
| date                                     | 日時を出力します          |

このようなファイルを出力するには、batch.template は以下のように記述します。

```
output.puts "#!/bin/sh"
output.puts "#PBS -q #{queue}"
output.puts "#PBS -l ncpus=#{ncpu}"
output.puts "#PBS -l nodes=#{nodes}:ppn=#{ppn}"
output.puts "#PBS -N #{job}" if job
output.puts "LANG=C"
output.puts "export LANG"
output.puts "date"
output.puts "cd #{remotedir}"
if pre
      prelogfile = "#{pre}.log"
      output.puts "#{pre} 2>&1 | tee -a #{prelogfile}"
end
logfile = "#{solver_s}.log"
if ncpu == 1
      output.puts "#{solver_s} 2>&1 | tee -a #{logfile}"
else
      output.puts "#{mpirun} -np #{ncpu} #{solver_p} 2>&1 | tee -a #{logfile}"
end
postlogfile = "#{post}.log"
output.puts "#{post} 2>&1 | tee -a #{postlogfile}"
output.puts "date"
```

これは Ruby 言語の文法に従って書きます。

#### **9.9 計算結果の転送**

ジョブ管理プログラムの機能を使って、並列計算のジョブが終了したことが確認できれ ば、計算サーバに計算結果ファイルができているはずです。結果ファイルは作業ディレク トリに res または inp の拡張子のファイルとして出力されます。ssh または ftp に対応した ファイル転送プログラムなどを使って PC にファイルを転送します。

#### 9.10計算結果の可視化

PC に計算結果を転送して、メッシュファイルと計算結果ファイルがあるとします。並列 計算を実行した場合には、HECMW 形式の結果ファイルは並列数の分だけ生成されること に注意してください。

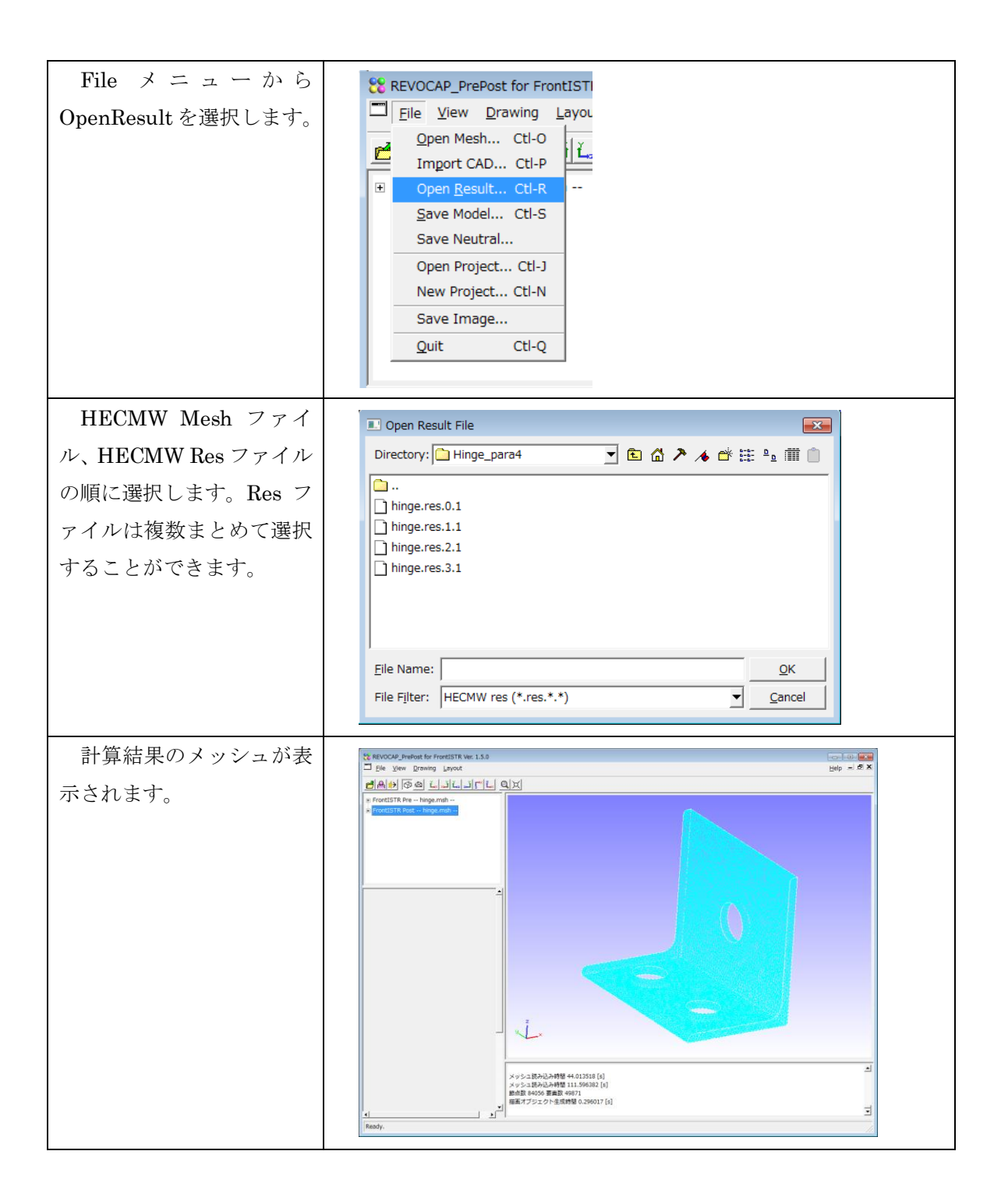

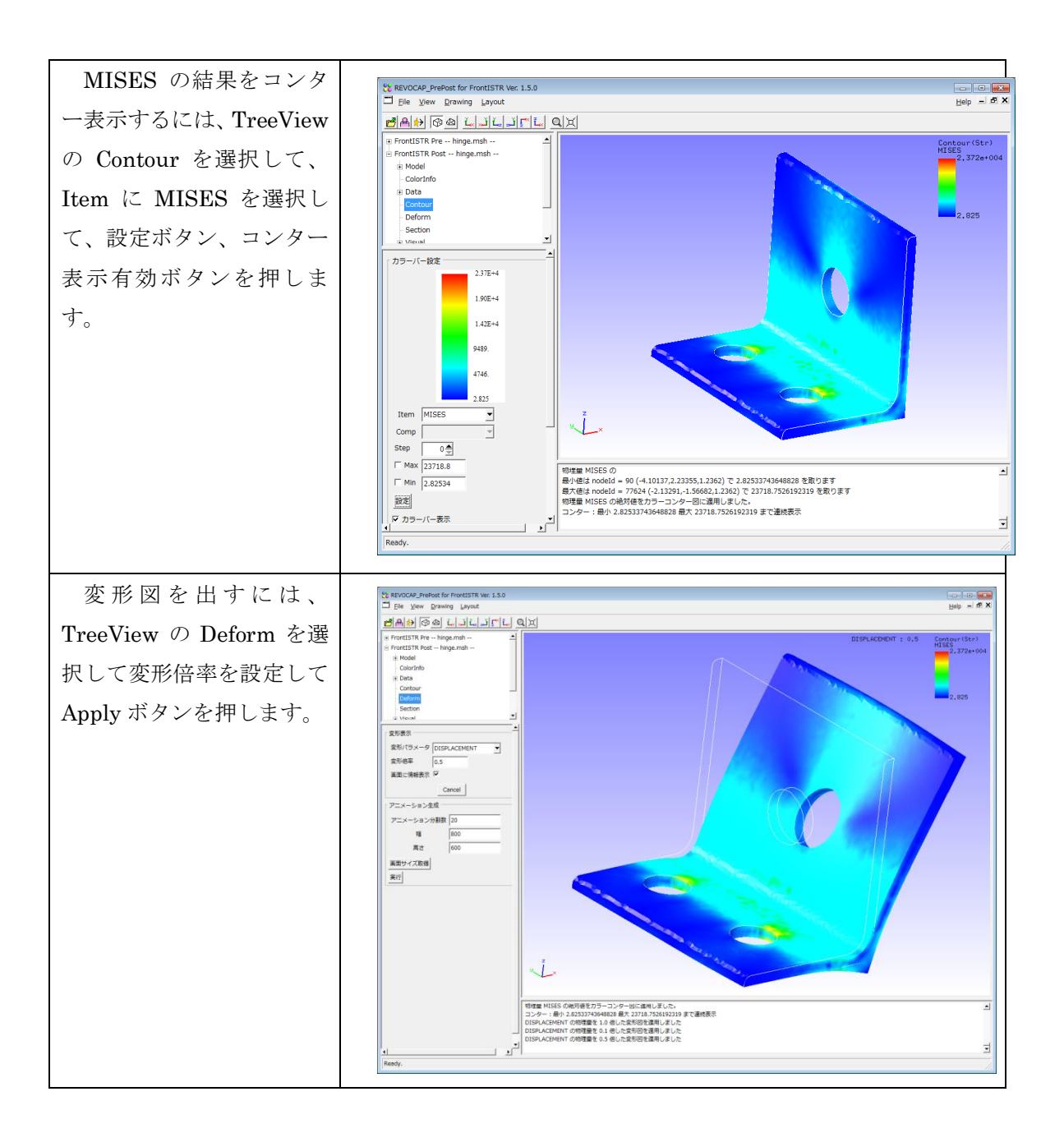

# 10 FrontISTR 固有値解析 (ハトメ)

## 10.1解析の概要

ハトメの固有値解析を行い、その固有値を求めます。モデルは計算コストを考え 1/4 モデルで行います。

| 解析の種類   | 固有値解析                              |
|---------|------------------------------------|
| CAD モデル | data/CAD/hatome.iges               |
| 要素タイプ   | 要素タイプ : 四面体二次要素(REVOCAP_PrePost で生 |
|         | 成)                                 |
| 境界条件    | 下面完全拘束                             |
| 物性値     | アルミニウム                             |

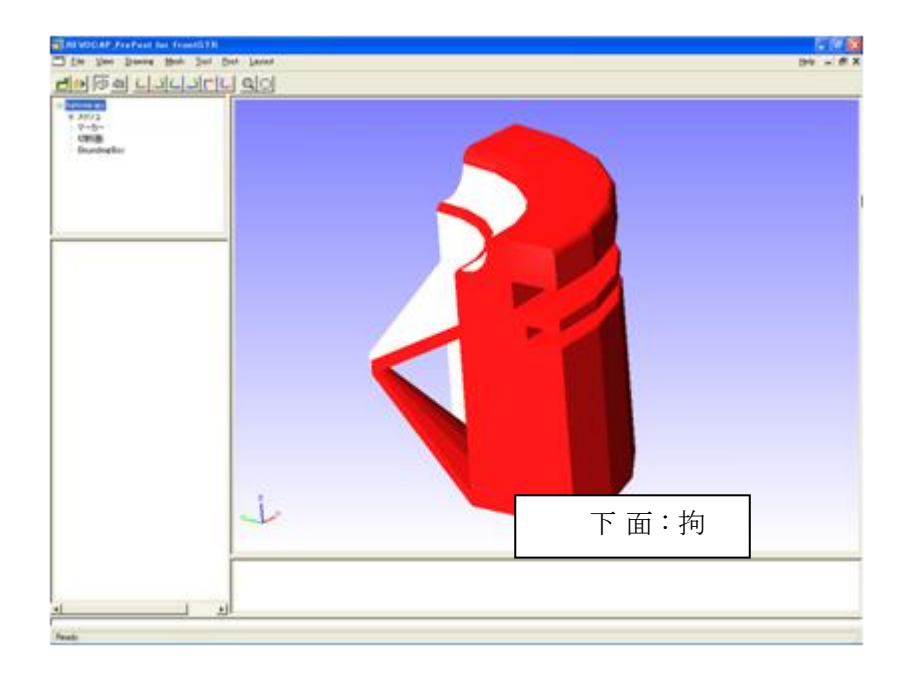

図 10-1 ハトメモデル

# 10.2CAD データの読み込み

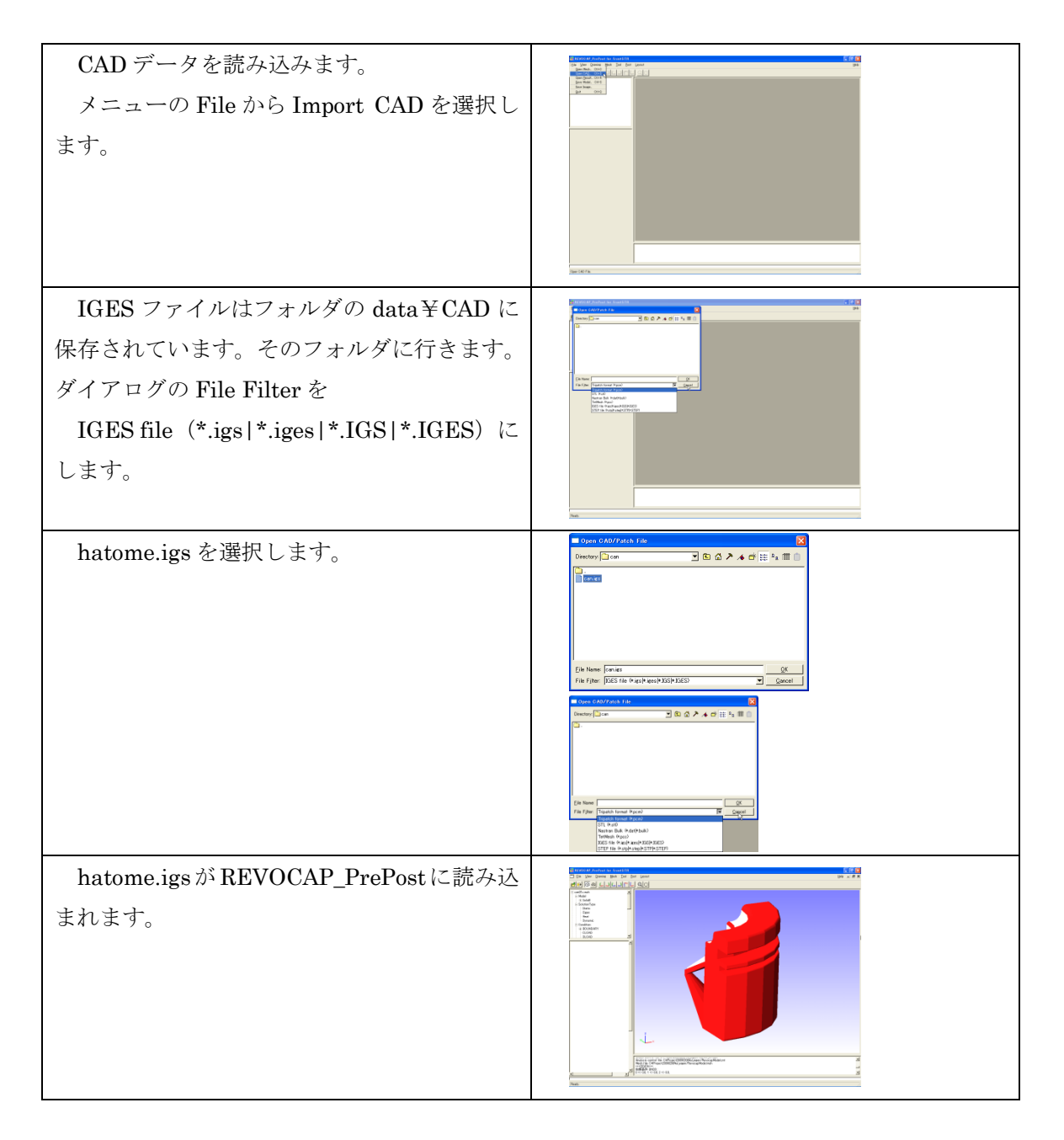

# 10.3メッシュ生成

| 読み込んだ IGES ファイルからメッシュを<br>生成します。                                                                           |                                                                                                    |
|----------------------------------------------------------------------------------------------------|----------------------------------------------------------------------------------------------------|
| Treeview のメッシュの下にある TetMesh<br>上で左クリックをします。                                                                | Control     S メジシュ     マーカー     Petthalio     TerMach Settine     マリティー     Pethalio     TotMach Settine     マリティー     TotMach Settine     マリティー     TotMach Settine     マリティー     TotMach Settine     TotMach Settine |
| TetMesh Setting でメッシュの粗密・一次要<br>素二次要素の選択などがおこなえます。<br>今回は二次要素にチェックを入れてあとは<br>デフォルト値を使用します。<br>メッシュ生成を押します。 | TetMesh Setting       基準長さ<br>(デフォルト値 0)     0.0       2次要素     ✓       TetMesh P<br>許容要素高最小値<br>(0.0~0.2)     ✓       TetMesh P<br>评消化オブション     ✓       ウ出力     ✓       メッシュ生成     ✓                                                                                                    |
| メッシャーが起動し、コマンドプロンプトが<br>表示されます。                                                                            |                                                                                                    |
| メッシュの生成に成功すると、自動的にメッ<br>シュを開いて、FrontISTR の境界条件設定用<br>の画面に切り替わります。                                          |                                                                                                    |

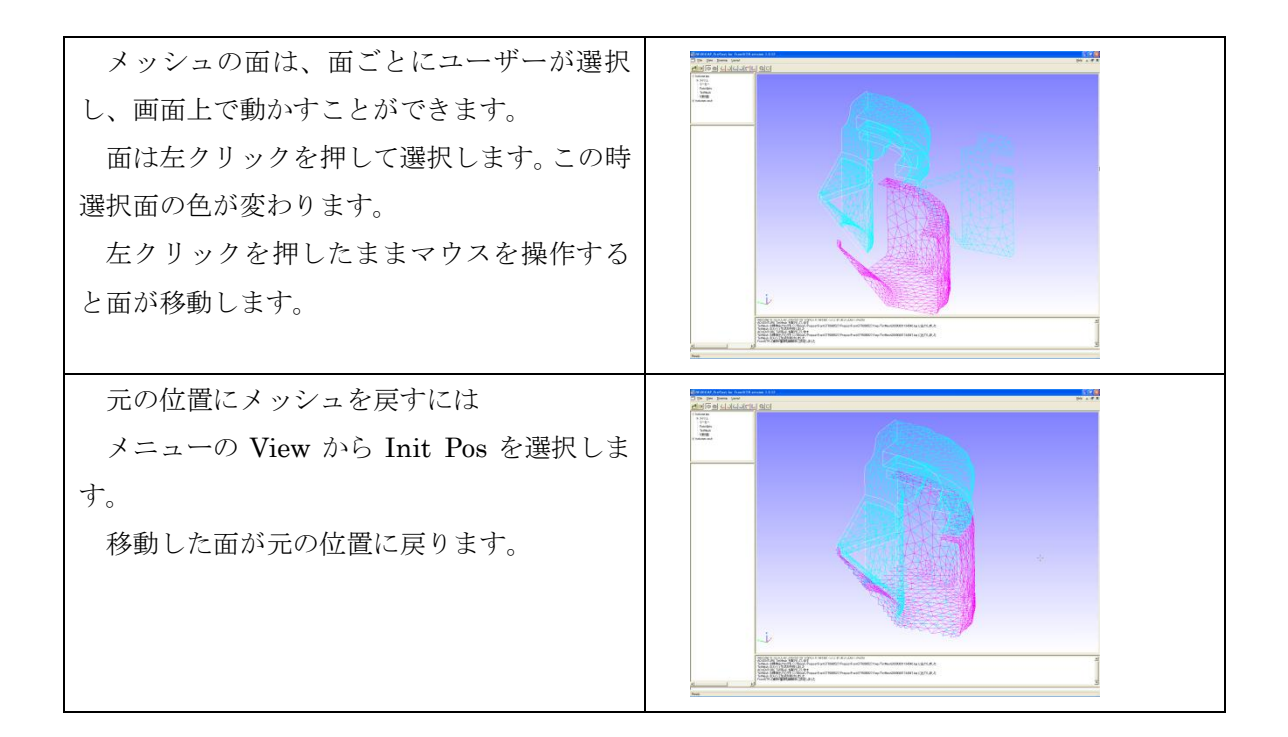

# 10.4解析の種類、境界条件設定

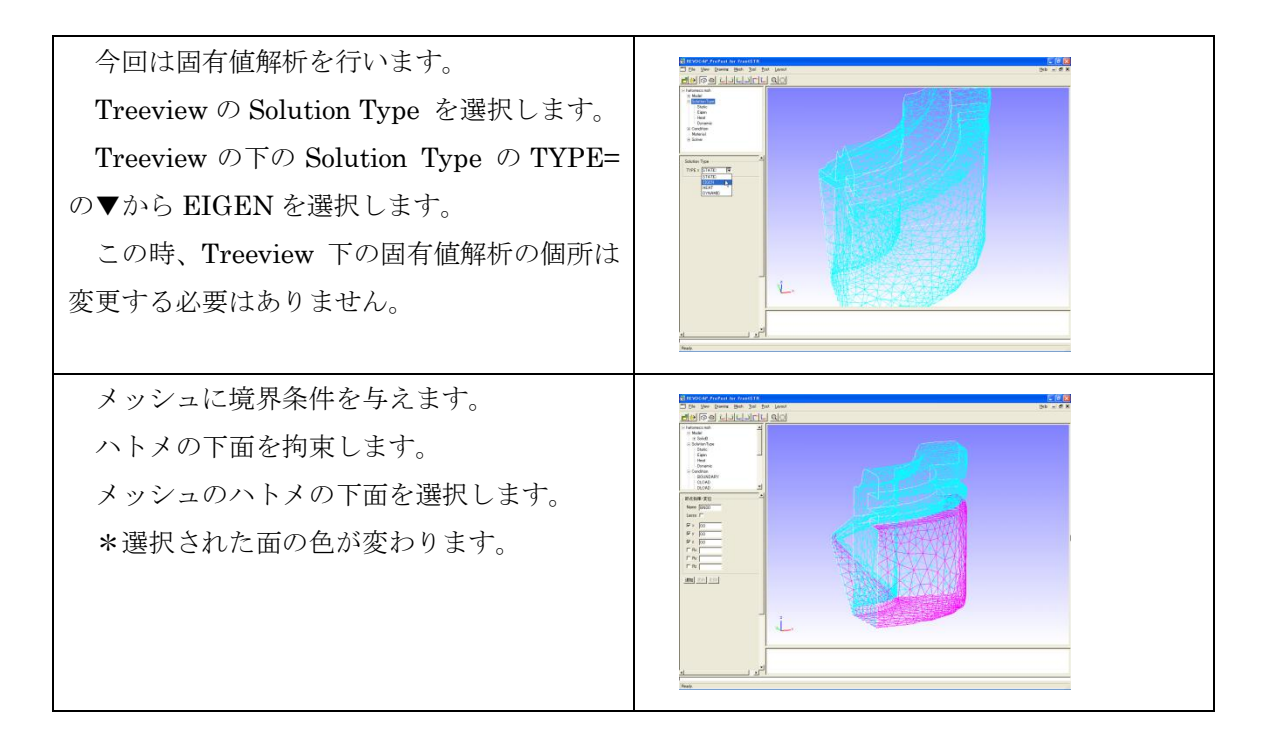

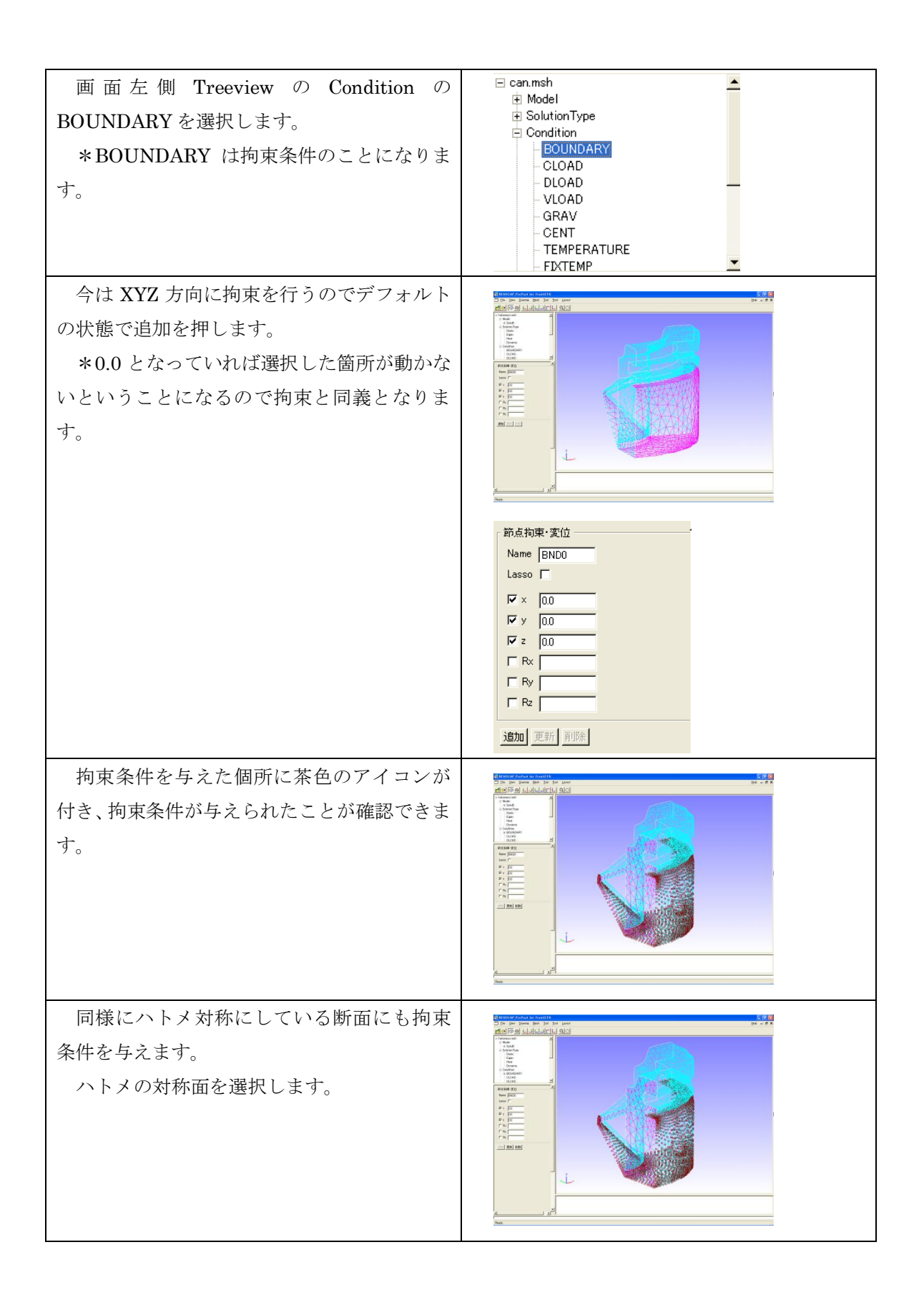

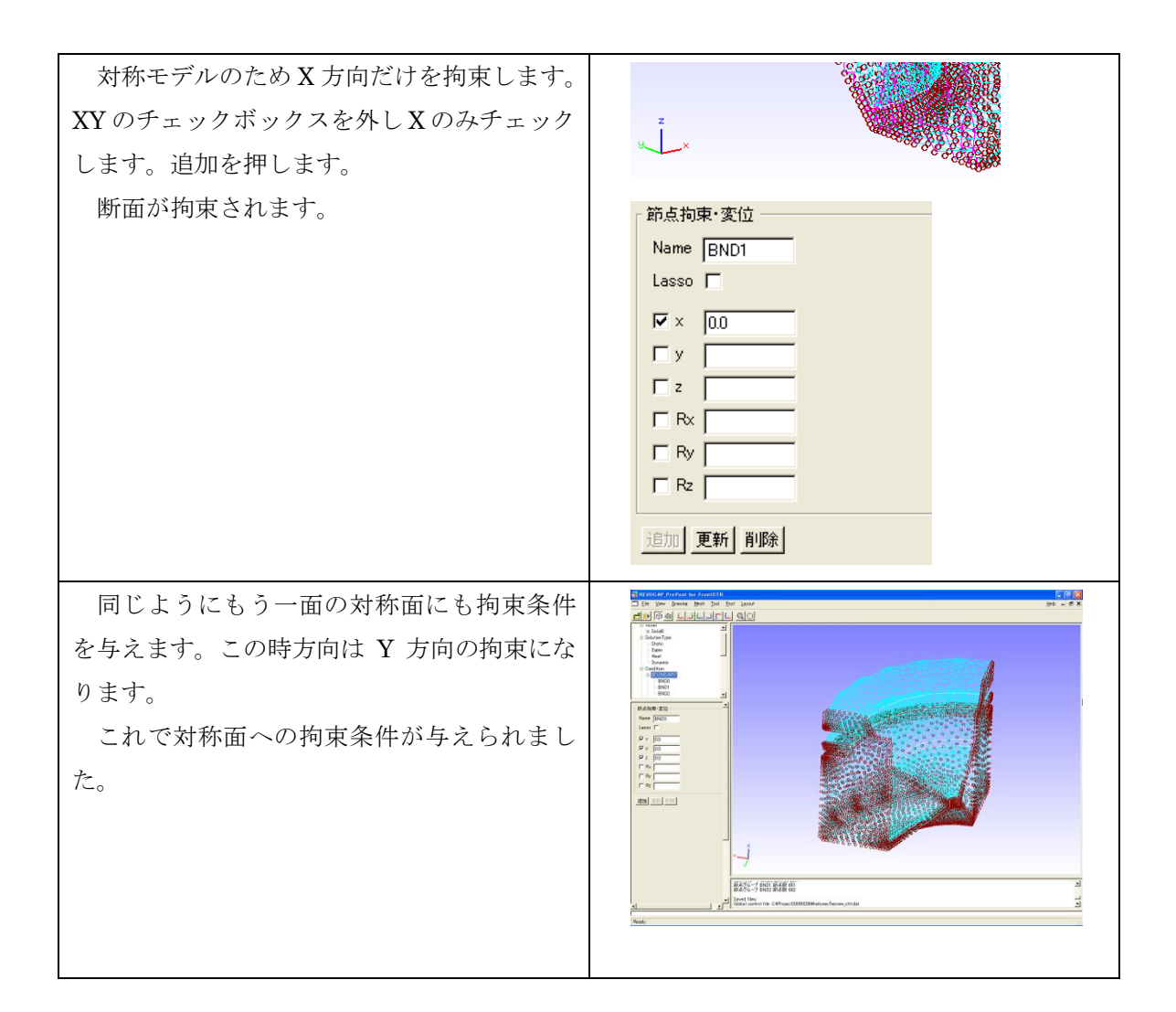

#### 10.5物性值設定

物性値をモデルに与えます。

物性値は

- 材料データベースの値を用いる
- ユーザーが任意に与える

2つの方法で与えることができます。

**Treeview**の**Material**を選択します。 **Treeview**の下に物性値の設定画面が表示されます。

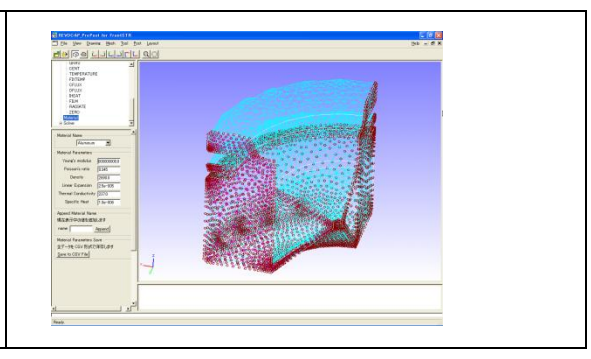

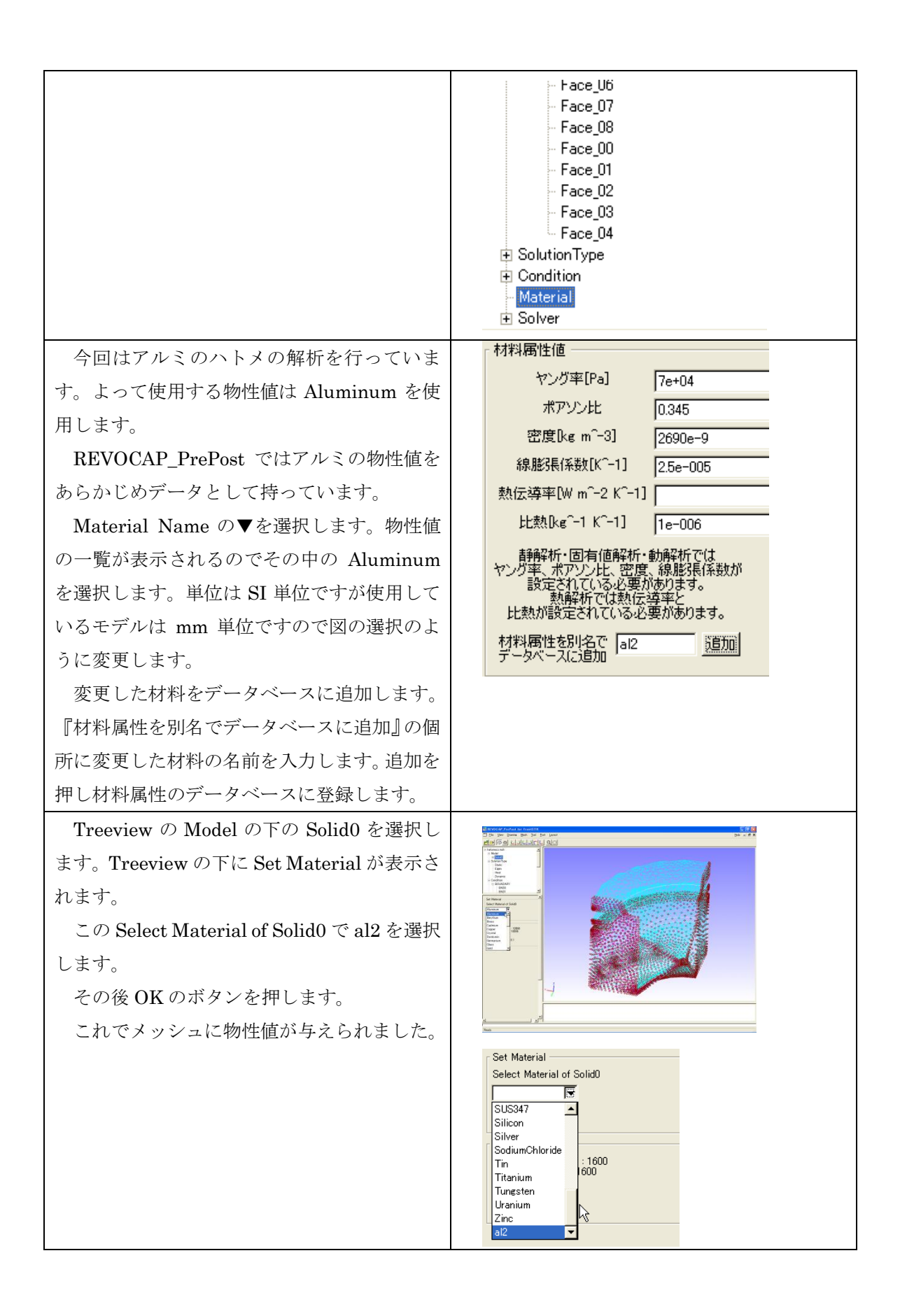
### 10.6計算条件の設定

FrontISTR で使用する計算条件を設定します。ここでは反復法の収束回数などを定義します。

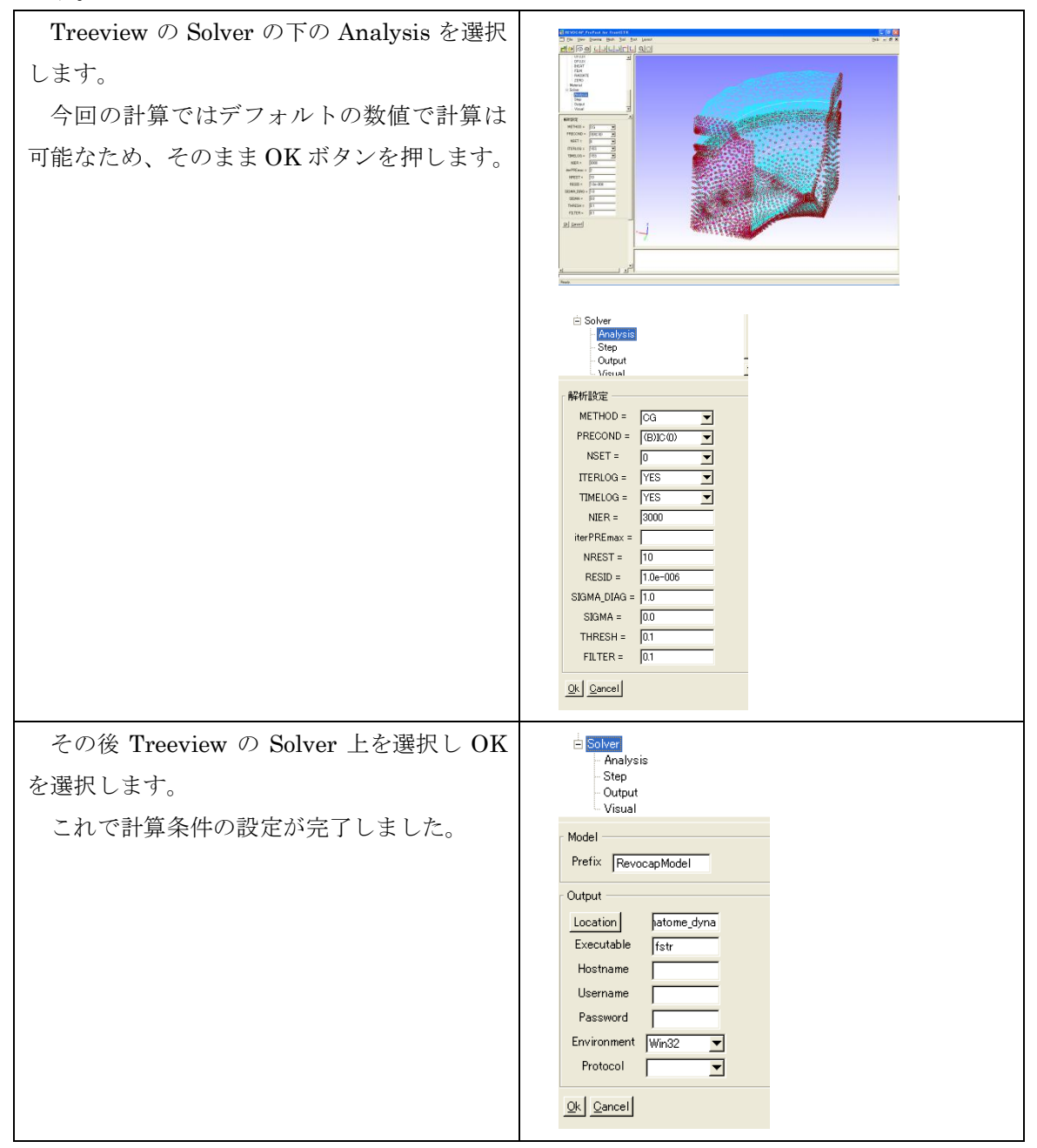

#### 10.7ファイル出力

FrontISTR 用のファイルに出力します。

この計算では結果を BMP ファイルではなく AVS 形式で出力し、REVOCAP\_PrePost で

#### ポスト処理を行います。

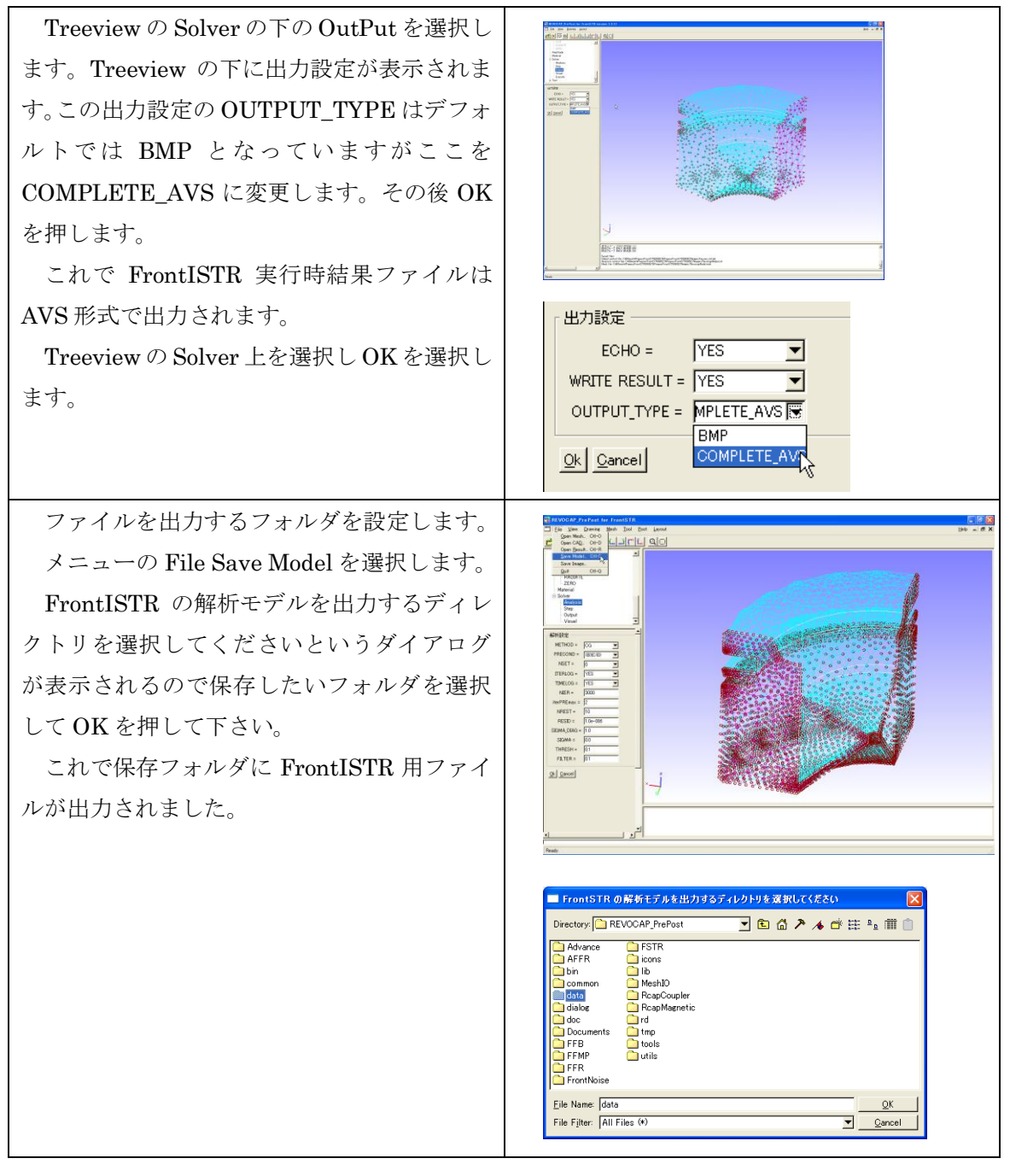

#### 10.8 FrontISTR の実行

REVOCAP\_PrePost から FrontISTR を実行します。

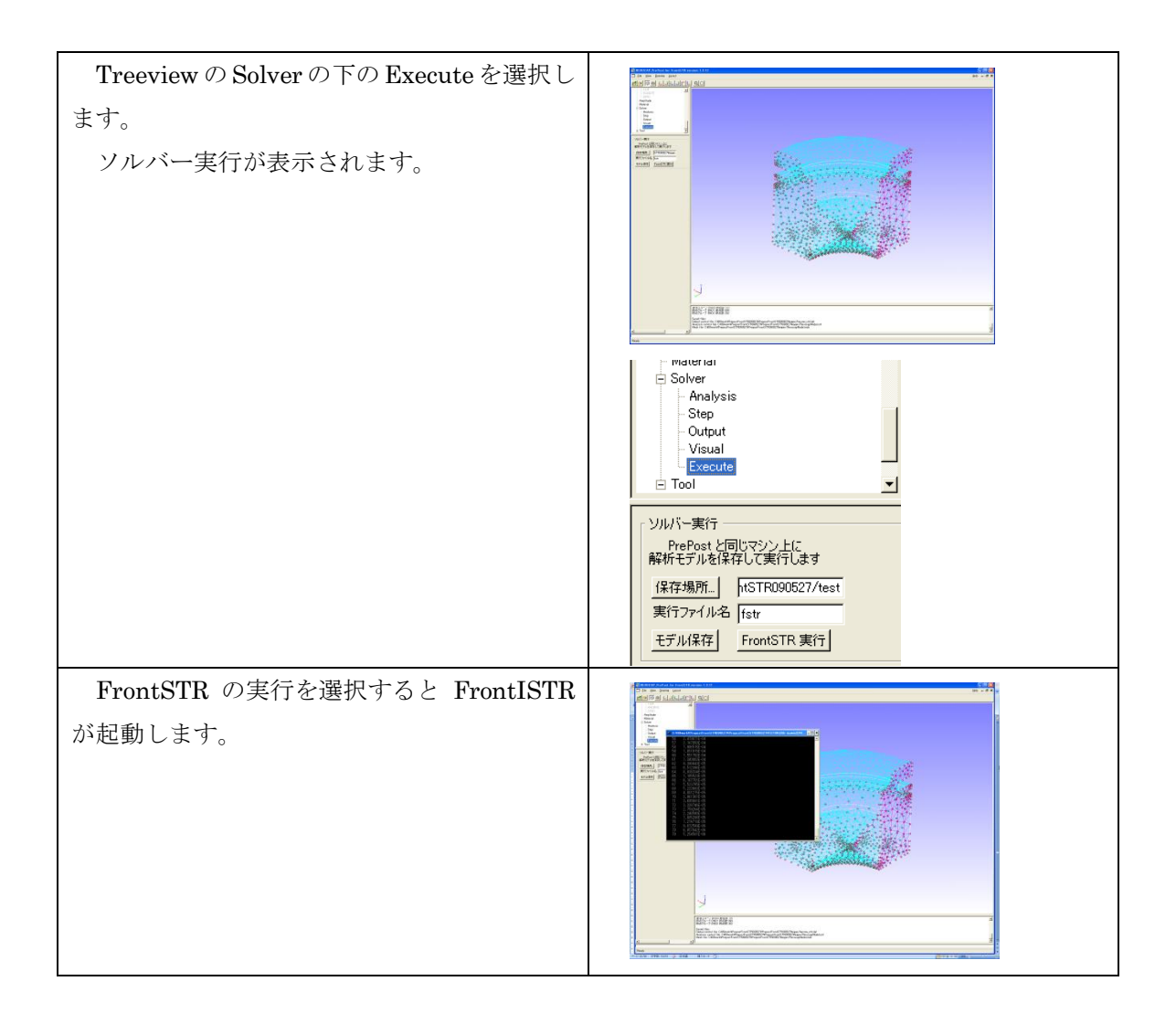

# 10.9ポスト処理

固有値解析を行った結果を REVOCAP\_PrePost で確認します。

| File メニューの Open Result を選択します。 | Dpen Result File                           |                      |
|--------------------------------|--------------------------------------------|----------------------|
| Open Result File のダイアログが表示され   | Directory: hatome101102                    | 2 iii 📋              |
| ます。FrontISTR を実行したフォルダに行き、     | RevocapModeLmsh                            |                      |
| まず RevocapModel.msh を選択し、ダイアロ  |                                            |                      |
| グにおいて Accept ボタンを押したあと、        |                                            |                      |
| RevocapModel.res.0.1 を選択します。   |                                            |                      |
|                                | Eile Name: File Filter: HECMW Mesh (*.msh) | <u>O</u> K<br>Cancel |
|                                |                                            |                      |

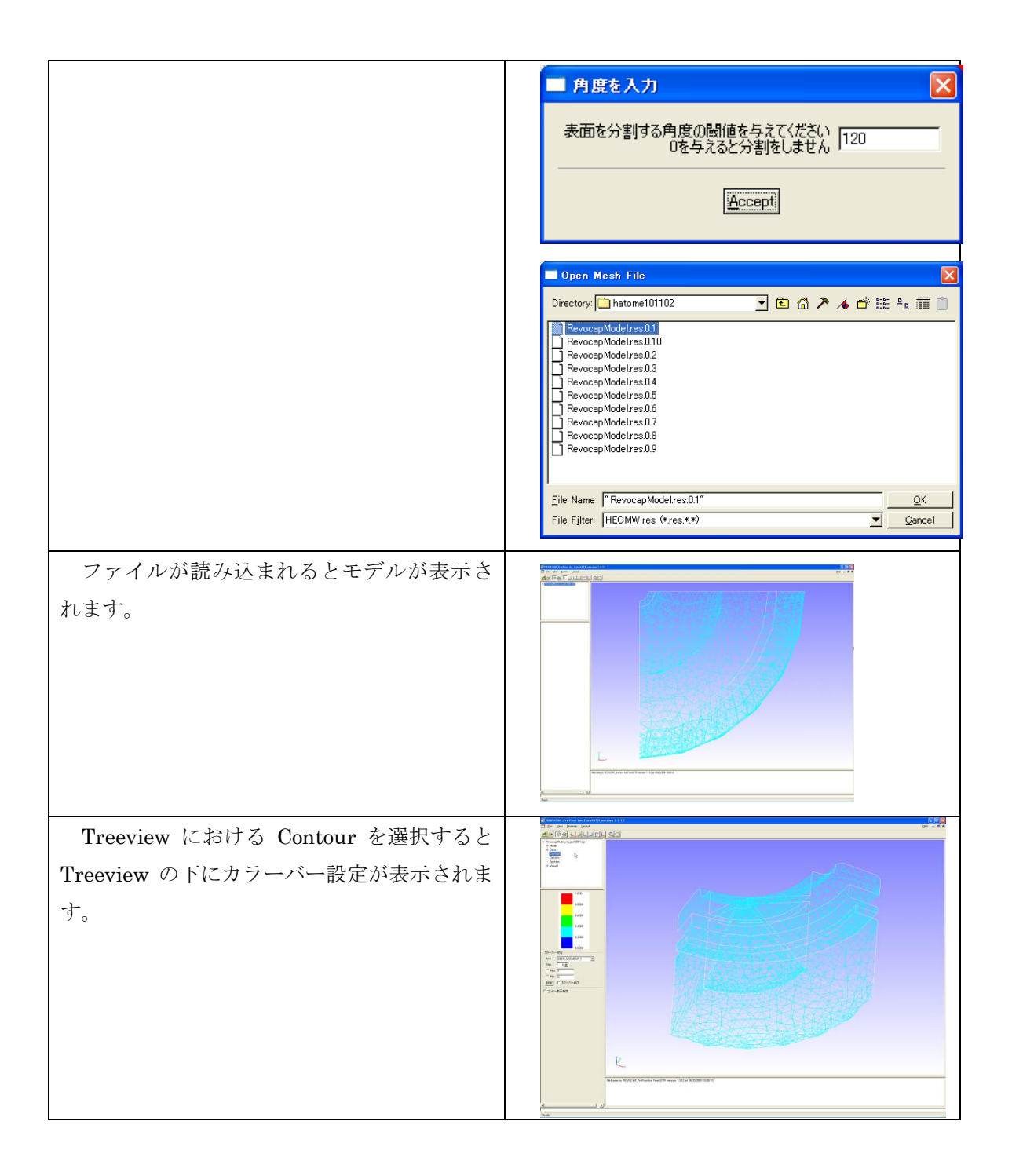

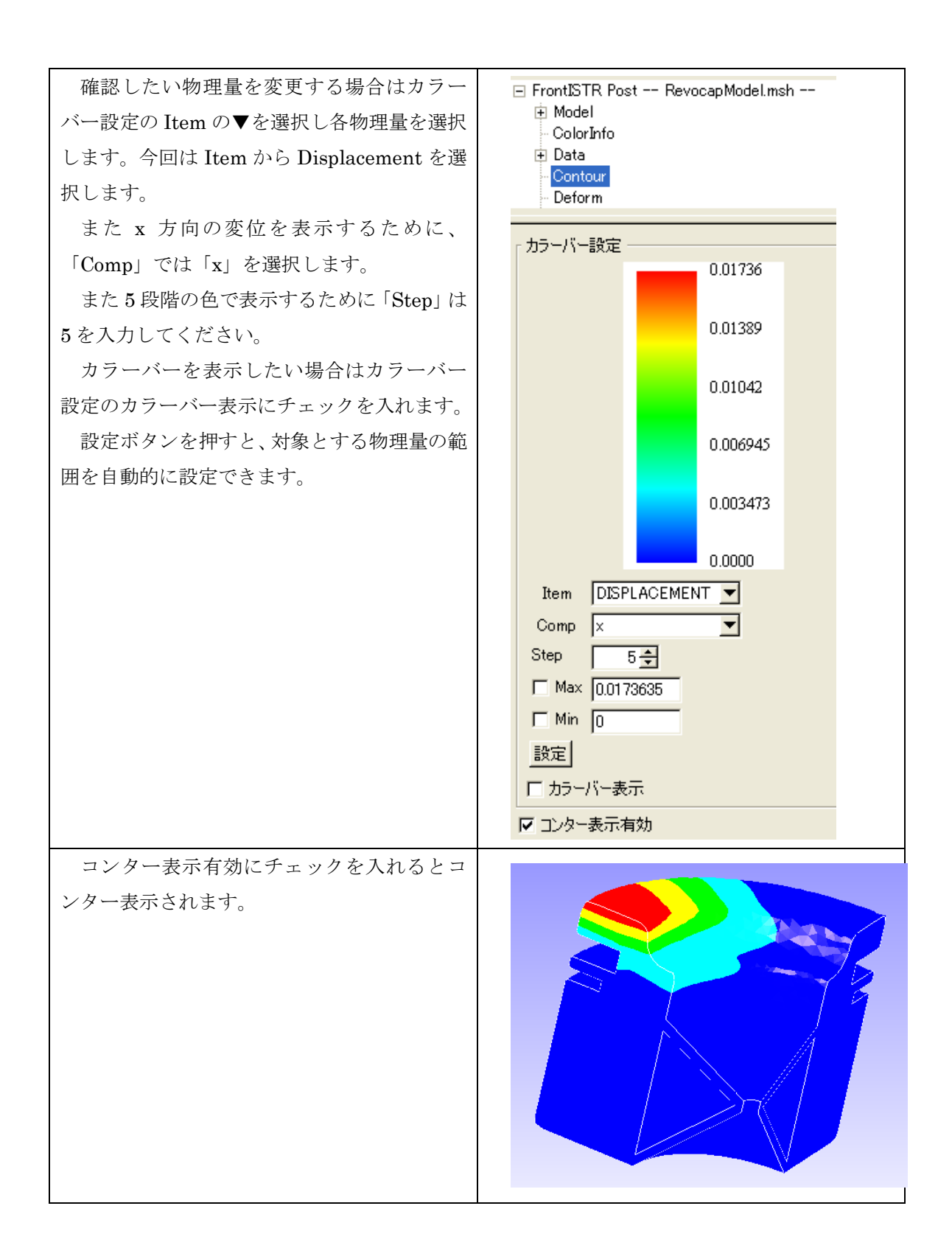

# 11 FrontISTR 熱伝導解析 (アルミ缶)

### 11.1解析の概要

熱伝導解析として、空き缶の下面に高温の固定温度を与えた時の温度分布を求めます。

モデルは計算コストを考え対称モデルで行います。

| 解析の種類 | 熱伝導解析                       |
|-------|-----------------------------|
| 要素タイプ | 四面体2次要素                     |
| 境界条件  | 下面温度 100℃                   |
|       | 側面は大気と熱伝達                   |
|       | 雰囲気温度 25℃                   |
|       | 熱伝達係数 8 W/m <sup>2</sup> ・K |
| 材料物性  | アルミニウム                      |
| 形状モデル | data/CAD/can.iges           |

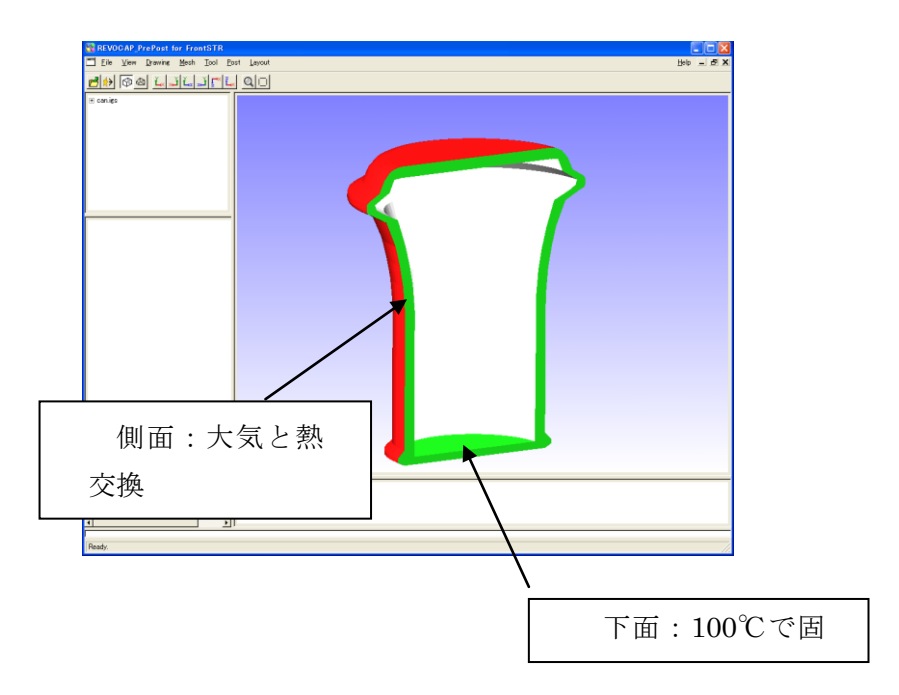

#### 図 11-1 解析モデルの概要

解析の手順の概略は

<sup>1.</sup> 形状データの読み込み

- 2. メッシュ生成
- 3. 境界条件の設定
- 4. 物性値の設定
- 5. 解析条件の設定
- 6. 解析モデルの出力
- 7. FrontISTR の計算の実行
- 8. 計算結果の可視化

となります。以下で詳細を説明します。

# 11.2形状データの読み込み

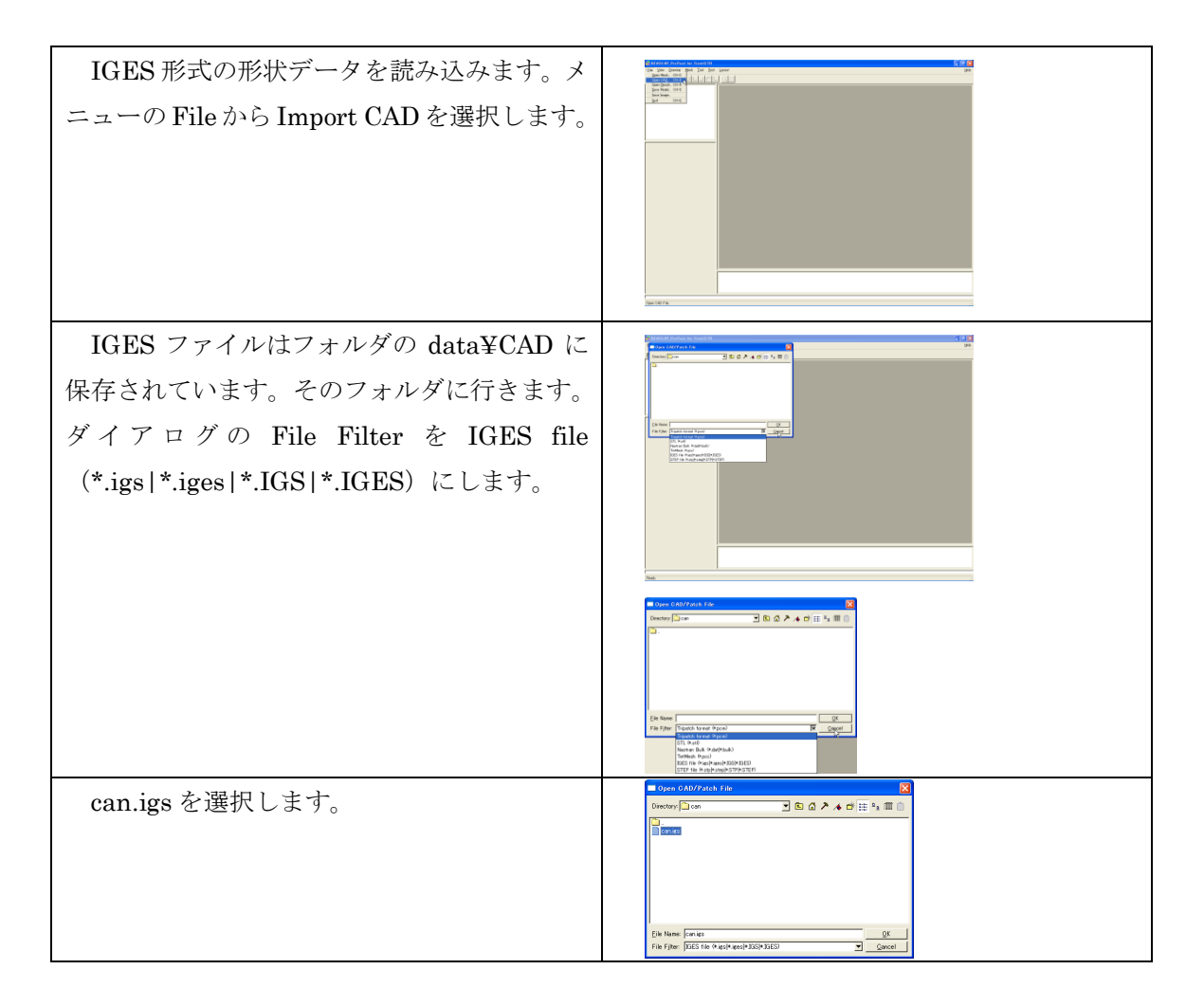

can.igs が REVOCAP\_PrePost に読み込ま れます。

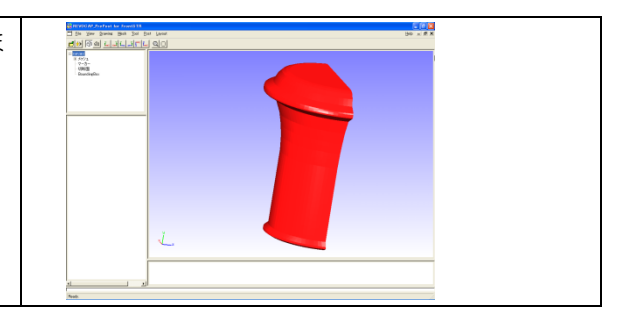

## 11.3メッシュ生成

読み込んだ形状データからメッシュを生成します。

| TreeView の TetMesh を選択します。                                                                 |                                                                                                    |
|--------------------------------------------------------------------------------------------|----------------------------------------------------------------------------------------------------|
|                                                                                            | Conies<br>S 2921<br>S 2721<br>S 2721 |
|                                                                                            | TetMesh Setting       (デッオル北値)       2:次環素       「       TotMesh P       「       (0)       (0)       (0)       (0)       (0)       (0)       (0)       (0)       (0)       (0)       (0)       (0)       (0)       (0)       (0)       (0)       (0)       (0)       (0)       (0)       (0)       (0)       (0)       (0)       (0)       (0)       (0)       (0)       (0)       (0)       (0)       (0)       (0)       (0)       (0)       (0)       (0)       (0)       (0)       (0)       (0)       (0)       (0)       (0)       (0)       (0)       (0)       (0)       (0)       (0)       (0)       (0)       (0)       (0)       (0)       (0)       (0) <tr< th=""></tr<>                                                                                                    |
| TetMesh Setting でメッシュの粗密・一次要<br>素二次要素の選択などがおこなえます。<br>今回は二次要素にチェックを入れてあとは<br>デフォルト値を使用します。 | ADVENTURE_TetMesh 設定<br>基準長さ 000<br>面分割閾値[度] 120.0<br>2次要素 レ<br>TetMesh P<br>許容要素高最小値<br>(0.0~0.2)                                                                                                    |
| メッシュ生成を押します。                                                                               | TetMesh P<br>平滑化オブション<br>ログ出力<br>メッシュ生成                                                                                                    |

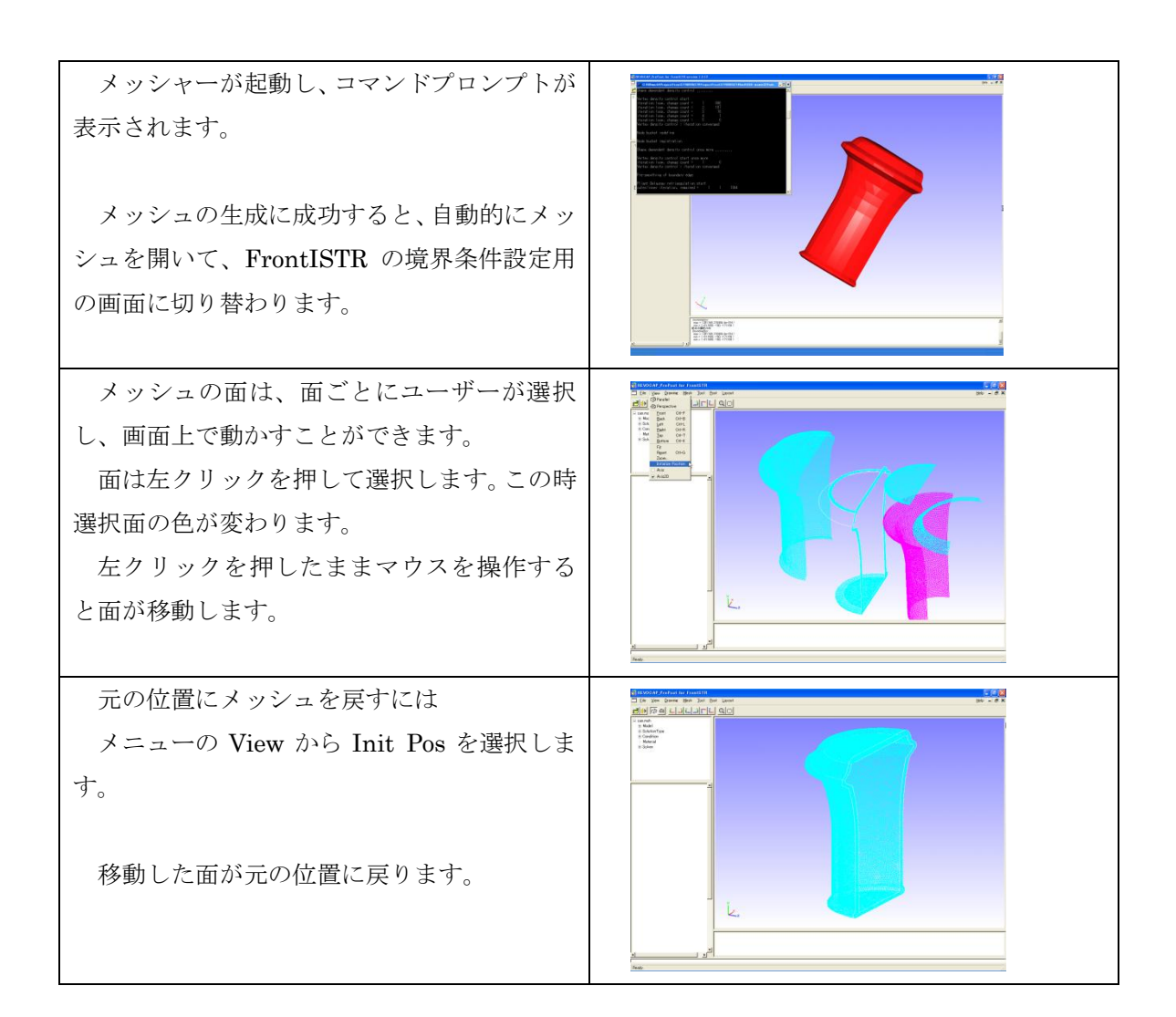

#### 11.4境界条件の設定

解析の種類に熱伝導解析を選択し、下面に固定温度、側面に大気と熱伝達の境界条件を 与えます。

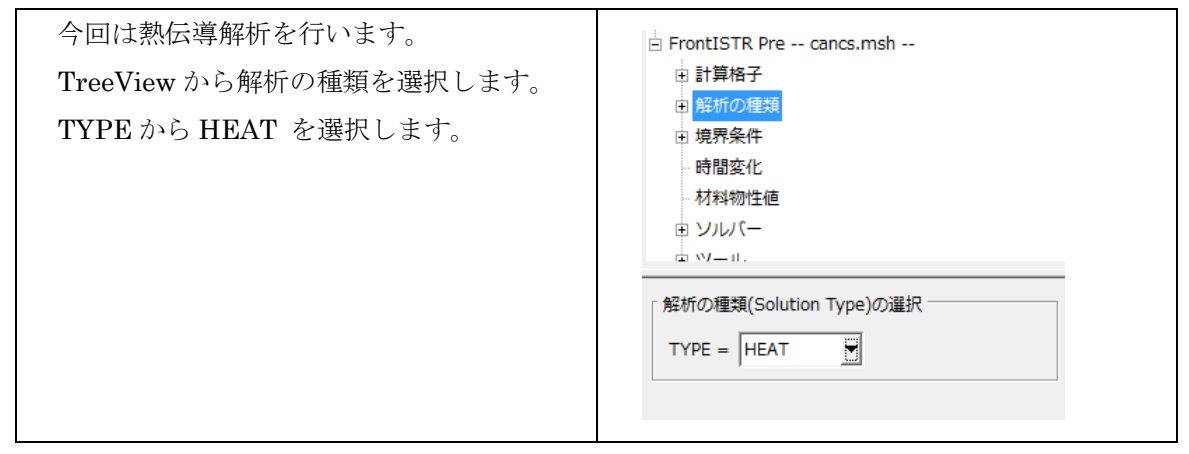

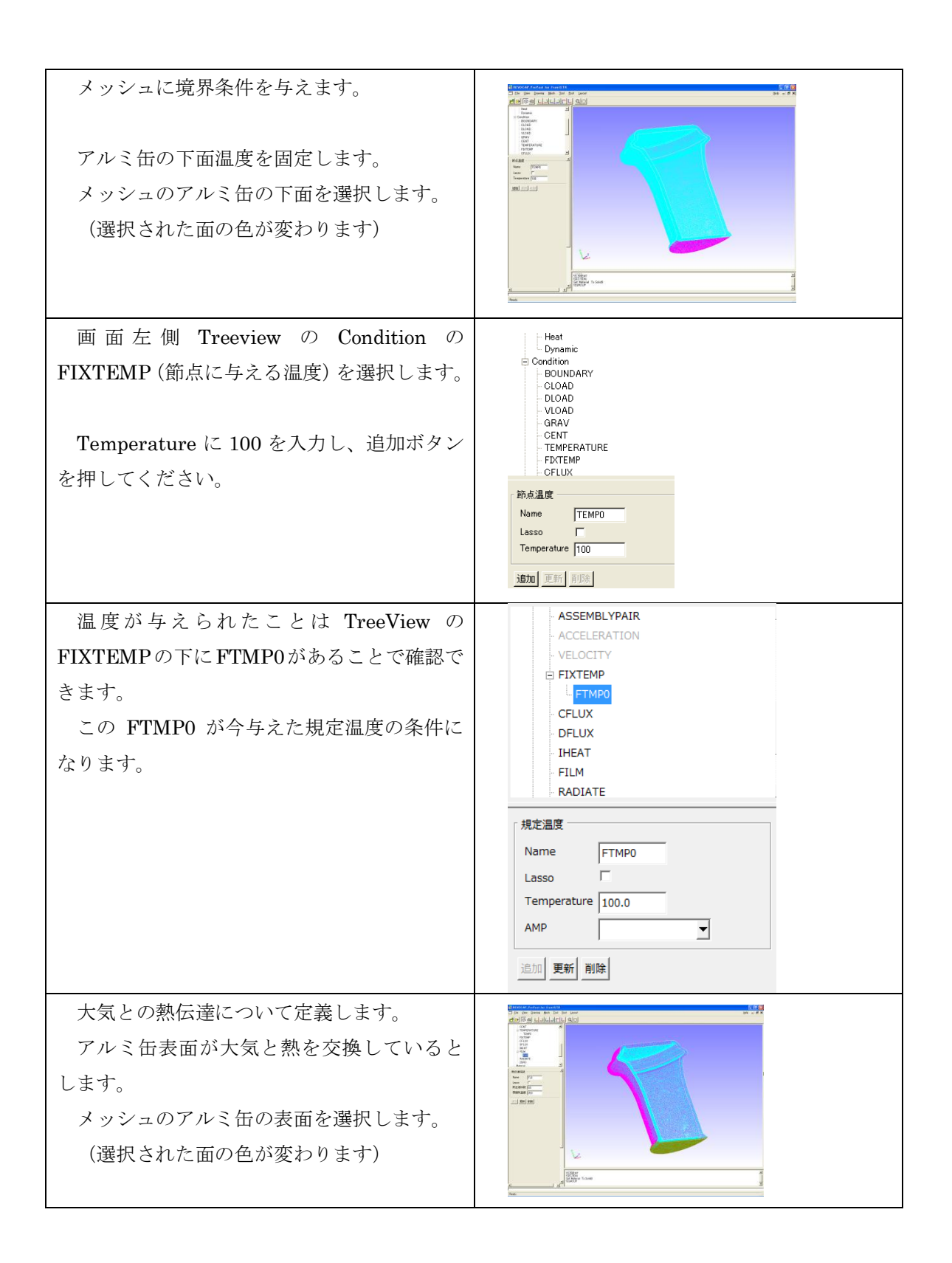

| TreeviewのFILMを選択します。Treeview<br>の下の熱伝達係数の個所の熱伝達係数に 8<br>(W/m <sup>2</sup> ・K) 雰囲気温度に 25 (℃) を入力し<br>ます。 | 熱伝達係級       Name     FL0       Lasso     「       熱伝達(係数)     3       雰囲気温度     25       AMP(株伝達係数)     ▼       通知[空析]     前時                                                                                                    |
|----------------------------------------------------------------------------------------------------|----------------------------------------------------------------------------------------------------|
| 追加のボタンを選択すると TreeView の<br>FILM の個所に FLO が追加されます。<br>この FLO が今与えた熱伝達の条件になりま<br>す。                       | FIXTEMP         FTMP0         CFLUX         DFLUX         IHEAT         FILM         FLO         RADIATE         ZERO         時間変小化         熱伝達係数         8.0         雰囲気温度         25.0         AMP(熱伝達係数)         文         通加         更新< |

### 11.5物性値の設定

物性値をモデルに与えます。

物性値は

- ・材料データベースの値を用いる
- ・ユーザーが任意に与える

2つの方法で与えることができます。ここでは既にデータベースに登録してあるアルミの 値を使います。

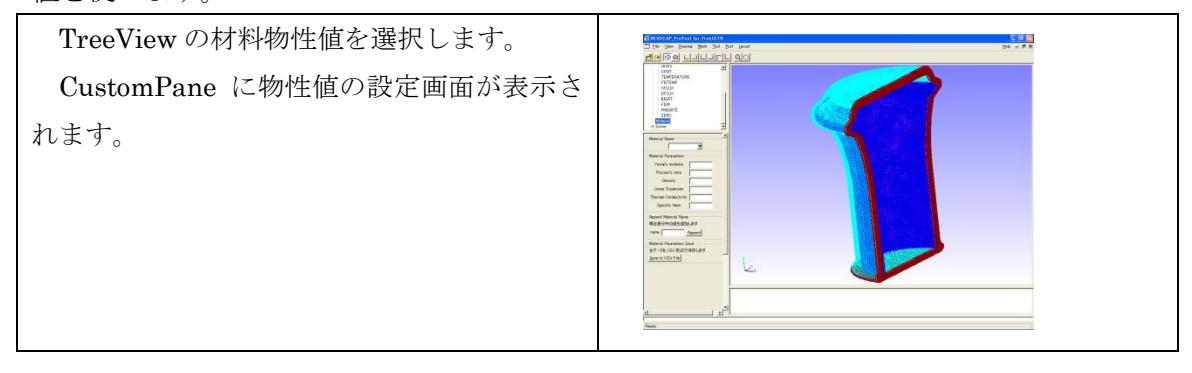

| 今回はアルミ缶の解析を行います。よって使用する物性値は Aluminum を使用します。<br>REVOCAP_PrePost ではアルミの物性値を<br>あらかじめデータとして持っています。                                                                         | DFLUX       IHEAT       FLM       FLO       RADIATE       ZERO       - 時間変化       超報物理通       ビ ソルバー       ・ ツール       材料の名雨を選択       「材料物性値       モデル       ELASTIC       「酸化泉件/タイプ」       マー       酸化泉       マンジェ       Value       ポアソン比       ヤング葉[Pa]       密度 [kg m^-3]       暖膨脹底数 [k^-1]                                                                                                    |
|----------------------------------------------------------------------------------------------------|----------------------------------------------------------------------------------------------------|
| 材料の名前でAluminumを選択します。<br>REVOCAP_PrePost ではアルミの物性値を<br>あらかじめデータとして持っています。<br>「モデル」の項目の選択を「ELASTIC」と<br>するとポアソン比、ヤング率、密度、線膨張係<br>数が表示されます。「HEAT」を選択すると熱<br>伝導率、比熱が表示されます。 | 村料の名前         村料の名前を選択         Aluminum         村料物性値         モデル         ELASTIC         路伏条件/タイプ         運化則         運化則         マalue         ボアソン比         0.345         ヤング車         アーシン比         でalue         ボアソン比         0.345         ヤング車         アーシー         酸(比g m^-3)         2690         線膨脹係(茶飯 [K <sup>*</sup> -1]         25e-005         項目追加         項目追加         項目追加         項目追加         項目引服除         項目         水料物性値をデータベースの保存         全データを CSV 形式で保存します         実行 |

| 次にこの材料物性値をメッシュの領域に割<br>り当てます。<br>TreeView の計算格子から領域の名前<br>(cancs_0)を選択します。CustomPane に材<br>料の選択画面が表示されます。 | □ FrontISTR Pre cancs.msh<br>□ 計算格子<br>□ cancs_0<br>□ 解析の種類<br>□ 境界条件<br>□ BOUNDARY<br>- CLOAD<br>- DLOAD<br>- VLOAD            |
|----------------------------------------------------------------------------------------------------|----------------------------------------------------------------------------------------------------|
| 材料の選択で Aluminum を、材料モデルは<br>HEAT を選択して設定ボタンを押します。<br>これで領域に物性値が設定されました。                                   | ■ FrontISTR Pre cancs.msh<br>日 計算格子<br>■ cancs_0<br>● 解析の種類<br>■ 境界条件<br>■ BOUNDARY<br>• CLOAD<br>• DLOAD<br>• DLOAD<br>• VLOAD |

# 11.6計算条件の設定

FrontISTR で使用する計算条件を設定します。ここでは反復法の収束回数などを定義します。

| TreeViewのソルバーの下のAnalysisを<br>選択します。今回の計算ではデフォルトの<br>数値で計算は可能なため、変更する必要は<br>ありません。        | Solver     Analysis     Step     Output     Venul     Venul     PRECOND = □C0     Y     PRECOND = □C0     Y     PRECOND = □C0     Y     PRECOND = □C0     Y     NET = □     ITERLOG = VES     TIMELOG = VES     TIMELOG = VES     NEST = □0     RESID = □L0=-006     SIOMA_DIAG = □0     SIOMA_DIAG = □0     SIOMA_DIAG = □0     THRESH = □0     THRESH = □0     THRESH = □0     CI     FLITER = □1      K     Gancel |
|------------------------------------------------------------------------------------------|----------------------------------------------------------------------------------------------------|
| TreeView のソルバーでは出力モデルのフ<br>ァイルと解析ケース名を選択できます。この<br>文字列は出力されるデータのファイル名と<br>ディレクトリ名に使われます。 | <ul> <li>境界条件</li> <li>時間変化</li> <li>材料物性値</li> <li>ソルパー</li> <li>Analysis</li> <li>Output</li> <li>Parallel</li> <li>Visual</li> <li>Execute</li> <li>ツール</li> </ul> モデル名           モデルファイル名         RevocapModel           解析ケース名         output                                                                                                    |

# 11.7解析モデルの出力

**FrontISTR** 用の解析モデルを出力します。メッシュデータ、計算制御データ、全体制御データの3つのファイルを出力します。

| ファイルを出力するフォルダを設定し           |                                                                                                    |
|-----------------------------|----------------------------------------------------------------------------------------------------|
| ます。                         |                                                                                                    |
| メニューの File Save Model を選択しま | Benefation in the second second |
| す。                          |                                                                                                    |
| FrontISTR の解析モデルを出力するデ      |                                                                                                    |
| ィレクトリを選択してくださいというダ          |                                                                                                    |
| イアログが表示されるので保存したいフ          | k.                                                                                                    |
| ォルダを選択して OK を押して下さい。        | 2012/2012/2012/2012/2012/2012/2012/2012                                                                                                    |

| Front DTA 6 KE 17 A 1 20/0 57 (47) 19 2 20/0 57 (47)      Sectory C C C C A 7 (47) (47)      C C C C A 7 (47) (47)      C C C C A 7 (47) (47)      C C C C A 7 (47) (47)      C C C C A 7 (47) (47)      C C C C C C C C C C C C C C C C C |
|----------------------------------------------------------------------------------------------------|
| El Información<br>El Informa Educa<br>Fla Figuer Fall Fina (o) <u>S</u> <u>constit</u>                                                                                                    |

### 11.8FrontISTR の計算の実行

REVOCAP\_PrePost から FrontISTR を実行します。ここでは PC 上で計算します。 TreeView のソルバーの下の Execute を 🗄 Solver Analysis Step 選択します。 Output Visual ソルバー実行のための画面が Execute i Tool -CustomPane に表示されます。 ソルバー実行 PrePost と同じマシン上に 解析モデルを保存して実行します 保存場所... htSTR090527/test 実行ファイル名 fstr モデル保存 FrontSTR 実行 FrontSTR の実行ボタンを押すと FrontISTR が起動します。

#### 11.9ポスト処理

ソルバーの実行により作成したファイルが PC 上に存在するという前提で、計算結果のファイルを読み取り、3DView に表示します。

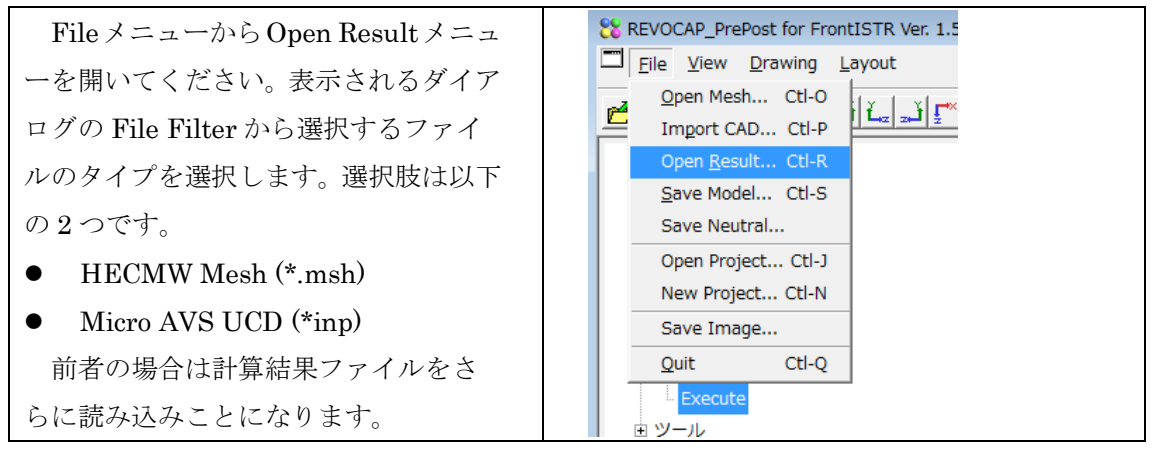

|                                                      | Open Result File                                                                                                    |
|------------------------------------------------------|----------------------------------------------------------------------------------------------------|
| メッシュファイルを選択した後、続け<br>て計算結果ファイル(*.res.*.*)を選択し<br>ます。 | 角度を入力          表面を分割する角度の閾値を与えてください<br>0を与えると分割をしません       120         Image: Compute State State |
|                                                      | Open Result File  Directory: Can_Heat  RevocapModel.res.0.1  Elle Name: "RevocapModel.res.0.1"  File Fijter: HECMW res (*.res.*.*)  Cancel                                                                                                    |

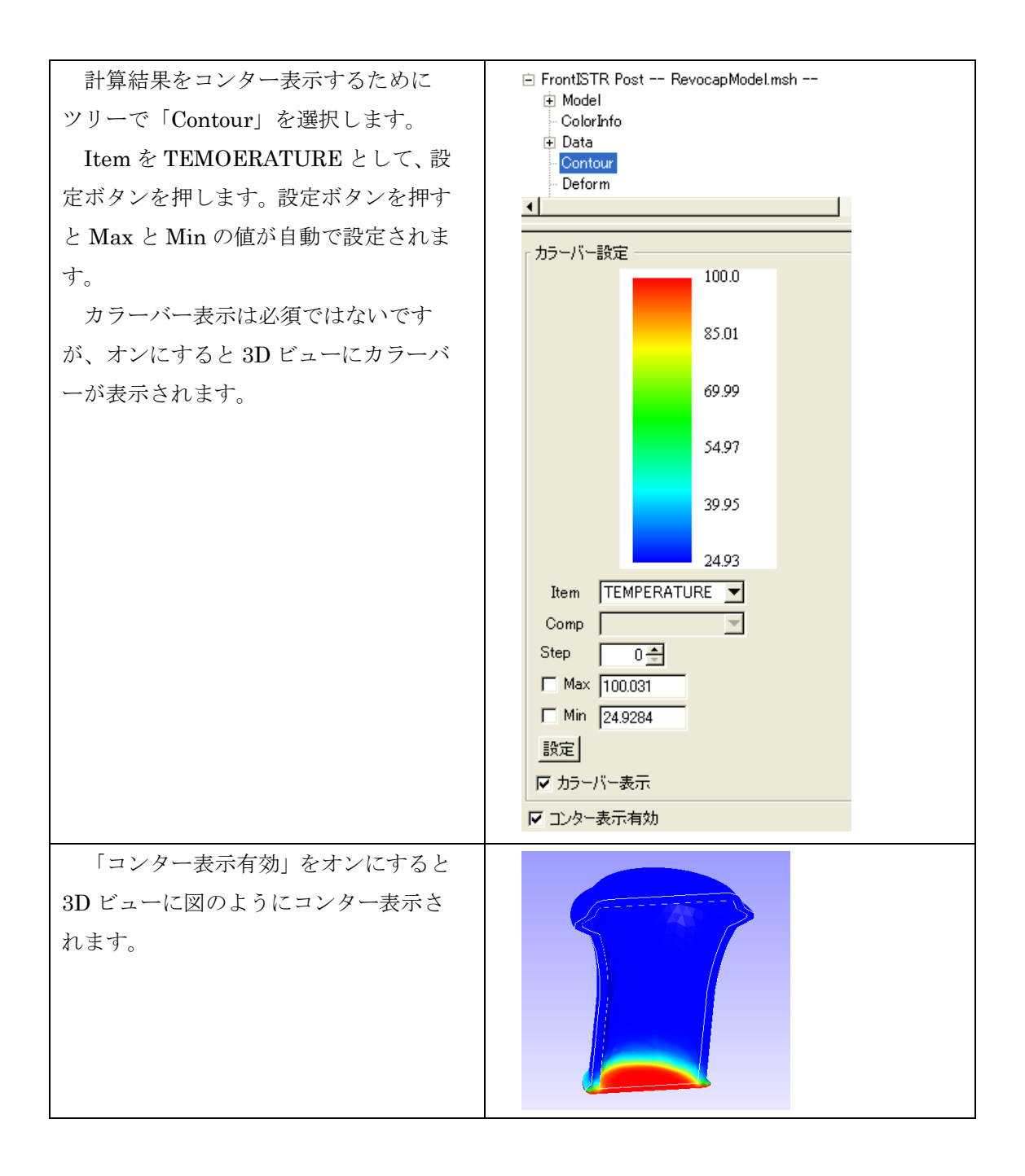